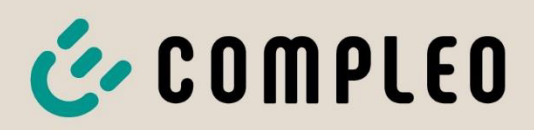

The power to move

# Betriebsanleitung

## **Compleo ADVANCED IMS bm SAM®**

## Compleo DUO IMS SAM®

Artikelnummer: A11XXXXXXX

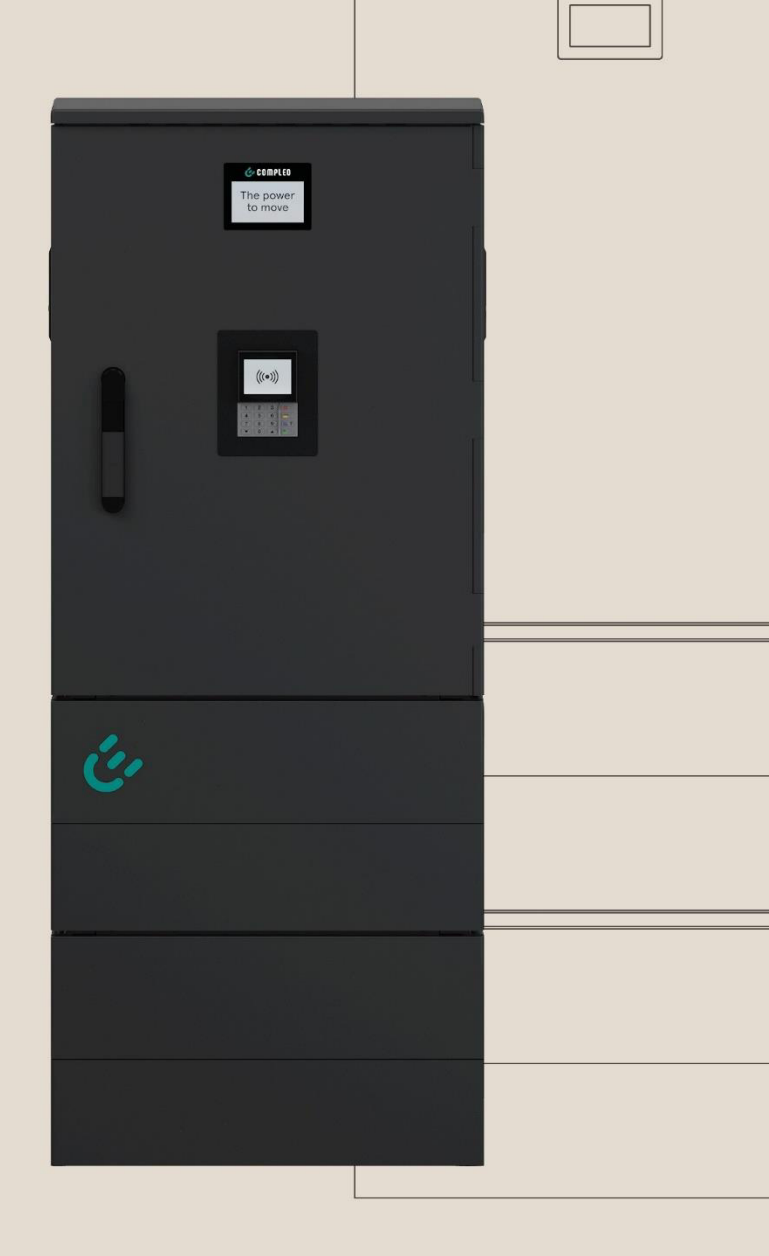

Issue: 2023-05 Revision: 04

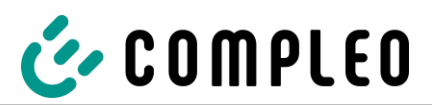

| 1 | Z   | u dieser Anleitung                              | 4  |
|---|-----|-------------------------------------------------|----|
|   | 1.1 | Weitergehende Vorschriften                      | 4  |
|   | 1.2 | Hersteller- und Kontaktadresse                  | 5  |
|   | 1.3 | Darstellungskonventionen                        | 5  |
|   | 1.4 | Abkürzungen                                     | 6  |
| 2 | Si  | cherheit                                        | 7  |
|   | 2.1 | Warnhinweise                                    | 7  |
|   | 2.  | 1.1 Abschnittsbezogene Warnhinweise             | 8  |
|   | 2.2 | Bestimmungsgemäße Verwendung                    | 8  |
|   | 2.3 | Vorhersehbare Fehlanwendung                     | 8  |
|   | 2.4 | Sicherheitstechnische Hinweise für den Benutzer | 8  |
|   | 2.5 | Personalqualifikation                           | 9  |
|   | 2.6 | Gefahren und Restrisiken                        | 10 |
|   | 2.  | 6.1 Elektrische Spannung                        | 10 |
|   | 2.  | 6.2 Falsche Handhabung                          | 10 |
| 3 | Ρ   | roduktbeschreibung                              | 11 |
|   | 3.1 | Aufbau                                          | 11 |
|   | 3.2 | Lieferumfang                                    | 12 |
|   | 3.3 | Serienetikett                                   | 14 |
|   | 3.4 | Technische Spezifikationen                      | 15 |
|   | 3.5 | Allgemeine Funktionen und Anwendungsbereich     | 19 |
| 4 | Т   | ransport, Verpackung und Lagerung               | 20 |
|   | 4.1 | Transportinspektion                             | 20 |
|   | 4.2 | Lagerbedingungen                                | 21 |
|   | 4.3 | Sicherheitsmaßnahmen vor Gebrauch               | 21 |
| 5 | In  | stallation                                      | 22 |
|   | 5.1 | Standort                                        | 22 |
|   | 5.2 | Installationsarbeiten                           | 22 |
|   | 5.3 | Mechanische Installation                        | 23 |
|   | 5.  | 3.1 Bodenmontage                                | 24 |
|   | 5.  | 3.2 Montagevariante BM mit SMC Sockel           | 27 |
|   | 5.4 | Gehäuseschließung: Doppelschließung             | 30 |
|   | 5.5 | Elektrische Installation                        | 32 |
|   | 5.6 | Versorgungsleitung anschließen                  | 33 |
| 6 | In  | ıbetriebnahme                                   |    |
|   | 6.1 | Prüfung des Ladesystems                         |    |
|   | 6.2 | Systemhochlauf                                  | 37 |
|   | 6.3 | Konfiguration des Ladesystems mit Compleo DUCTO | 39 |
|   |     |                                                 |    |

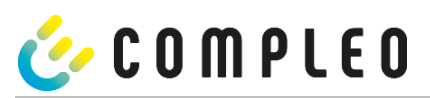

|    | 6.3   | .1 Netzwerkverbindung erstellen                      | 39                                     |
|----|-------|------------------------------------------------------|----------------------------------------|
|    | 6.3   | .2 Konfigurationsoberfläche aufrufen                 | 41                                     |
|    | 6.3   | .3 Anmeldung als Betreiber                           | 41                                     |
|    | 6.3   | .4 Parameter ändern                                  | 42                                     |
|    | 6.3   | .5 Anmeldung als Elektrofachkraft                    |                                        |
| 7  | Ве    | trieb                                                | 49                                     |
|    | 7.1.  | 1 Bedeutung der Status LED Farben                    | 51                                     |
|    | 7.1.  | 2 Autorisation an dem RFID-Feld                      | 52                                     |
|    | 7.1.  | 3 Autorisation an dem Payment Terminal               | 52                                     |
|    | 7.1.  | 4 Ladekabel verbinden                                | 53                                     |
|    | 7.1.  | 5 Ladevorgang starten                                | 53                                     |
|    | 7.1.  | 6 Ladevorgang beenden mit RFID-Feld                  | 54                                     |
|    | 7.1.  | 7 Ladevorgang beenden mit Payment Terminal           | 54                                     |
|    | 7.1.  | 8 Ladekabel trennen                                  | 55                                     |
|    | 7.1.  | 9 Abrechnungsdaten abrufen                           | 55                                     |
| 8  | Be    | triebsstörungen                                      | 56                                     |
|    | 8.1   | Fehlerstrom-Schutzschalter (RCCB)                    | 56                                     |
|    | 8.2   | Fehlerstrom-Schutzschalter (RCCB)                    | 56                                     |
| 9  | En    | tstörungshinweise                                    | 57                                     |
|    | 9.1   | Zu diesen Hinweisen                                  | 57                                     |
|    | 9.1   | 1 Geltungsbereich                                    | 57                                     |
|    | 9.2   | OCPP 1.6                                             | 57                                     |
|    | 9.3   | Compleo-spezifisch                                   | 59                                     |
| 10 | ) In: | standhaltung                                         | 63                                     |
|    | 10.1  | Wartungsplan                                         | 64                                     |
|    | 10.2  | Instandsetzung und Reparatur                         | 65                                     |
|    | 10.3  | Reinigung                                            | 66                                     |
| 11 | Au    | Berbetriebnahme, Demontage und Entsorgung            | 67                                     |
| 12 | Sp    | eicher- und Anzeigemodul SAM®                        | 68                                     |
| 13 | i In  | dex                                                  |                                        |
| 1/ | L Δn  | lagen                                                | 70                                     |
|    | 14.1  | Gehäusemaße                                          | 70                                     |
|    | 14.2  | Inbetriebnahme- und Prüfprotokoll für AC-Ladesysteme |                                        |
|    | 14.3  | EU-Konformitätserklärung                             |                                        |
|    | 14.4  | Speicher- und Anzeigemodul SAM®                      |                                        |
|    |       |                                                      | ······································ |

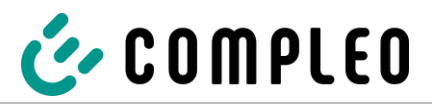

## 1 Zu dieser Anleitung

Diese Anleitung enthält Beschreibungen und wichtige Angaben für den sicheren und störungsfreien Gebrauch des Ladesystems. Die Anleitung ist Bestandteil des Ladesystems und muss allen Personen, die an und mit dem Ladesystem arbeiten jederzeit zugänglich sein. Die Anleitung ist in einem gut leserlichen Zustand zu halten.

Das Personal muss diese Anleitung vor Beginn aller Arbeiten sorgfältig gelesen und verstanden haben. Grundvoraussetzung für sicheres Arbeiten ist die Einhaltung aller angegebenen Sicherheits- und Warnhinweise sowie Handlungsanweisungen in dieser Anleitung.

Es gelten zusätzlich zu den Hinweisen in dieser Anleitung die örtlichen Unfallverhütungsvorschriften und die nationalen Arbeitsschutzbestimmungen.

Abbildungen dienen dem grundsätzlichen Verständnis und können von der tatsächlichen Ausführung des Ladesystems abweichen.

## 1.1 Weitergehende Vorschriften

Eine Gewährleistung in Bezug auf Funktion und Sicherheit erfolgt nur, wenn die vorliegende Betriebsanleitung beachtet wird. Für Personen- oder Sachschäden, die durch Nichtbeachtung der Betriebsanleitung eintreten, haftet die Compleo Charging Solutions AG nicht.

Der Hersteller des Ladesystems haftet nicht für Folgeschäden. Der Betreiber muss sicherstellen, dass das Ladesystem ordnungsgemäß installiert und bestimmungsgemäß verwendet wird. Bei der Installation und Inbetriebnahme müssen die nationalen gesetzlichen Vorgaben und Vorschriften zur Unfallverhütung eingehalten werden. Hierzu gehören in Deutschland die Vorgaben nach DIN VDE 0100 und die Unfallverhütungsvorschriften nach DGUV V3.

Vor der Freigabe des Systems ist eine entsprechende Prüfung durchzuführen, die alle Sicherheitsmerkmale und die ordnungsgemäße Funktionalität des Ladesystems sicherstellt. Des Weiteren muss der Betreiber die Betriebssicherheit des Ladesystems durch eine regelmäßige Wartung gewährleisten.

Für Fehler innerhalb dieser Betriebsanleitung übernimmt die Firma Compleo Charging Solutions AG keine Haftung. Dieses Dokument entspricht dem technischen Stand des Produktes zur Zeit der Herausgabe. Der Inhalt dieses Dokumentes dient der Information und ist nicht Vertragsgegenstand.

## ACHTUNG

Eine Auflistung der normativen Bezüge und Vorschriften, nach denen das Ladesystem konzipiert und konstruiert wurde, sind der Konformitätserklärung zu entnehmen. Bei der Installation und Inbetriebnahme eines Ladesystems der Firma Compleo Charging Solutions sind zusätzlich national geltende Normen und Vorschriften zu beachten.

## HINWEIS

Alle in diesem Dokument erwähnten Normen, Vorschriften, Prüfungsintervalle und des Gleichen besitzen ihre Gültigkeit in Deutschland. Bei der Errichtung eines Ladesystems in einem anderen Land sind entsprechende äquivalente Schriftstücke mit nationalem Bezug heranzuziehen.

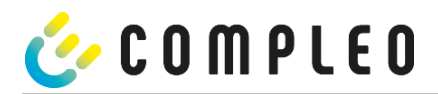

## 1.2 Hersteller- und Kontaktadresse

Compleo Charging Solutions AG Ezzestraße 8 44379 Dortmund

Tel.: +49 231 534 923 - 777

Fax: +49 231 534 923 - 790

E-Mail-Adresse: info@compleo-cs.com

## 1.3 Darstellungskonventionen

Zum einfachen und schnellen Verständnis werden unterschiedliche Informationen in dieser Anleitung folgenderweise dargestellt oder hervorgehoben:

- Aufzählung ohne festgelegte Reihenfolge
- Aufzählung (nächster Punkt)
  - Unterpunkt
  - Unterpunkt
- 1. Handlungsanweisung (Schritt) 1
- 2. Handlungsanweisung (Schritt) 2
  - Zusatzhinweise zum vorangehenden Schritt
- 1 Positionsnummer in Abbildungen und Legenden
- 2 Fortlaufende Positionsnummer
- 3 ...
- Aufzählung/Prüfpunkt
- Aufzählung/nächster Prüfpunkt

Verweis (Beispiel): Siehe "Kapitel 6.5, Seite 27"

#### HINWEIS

Ein Hinweis enthält Anwendungstipps und nützliche Informationen, jedoch keine Warnungen vor Gefährdungen.

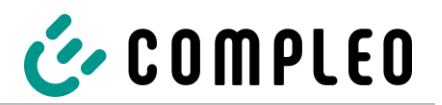

## 1.4 Abkürzungen

| Abkürzung | Erklärung                                                               |
|-----------|-------------------------------------------------------------------------|
| AC        | (Alternating Current) Wechselspannung                                   |
| DC        | (Direct Current) Gleichspannung                                         |
| EMV       | Elektromagnetische Verträglichkeit                                      |
| EVSEID    | (Electric Vehicle Supply Equipment ID) Ladesystem-Identifikation        |
| НМІ       | (Human-Machine Interface) Mensch-Maschine Schnittstelle                 |
| ID        | Identifikationsnummer                                                   |
| IR        | Infrarot                                                                |
| kWh       | Kilowattstunde                                                          |
| LCD       | (Liquid Crystal Display) Flüssigkristallanzeige                         |
| LS        | Ladesystem                                                              |
| МСВ       | (Miniature Circuit Breaker) Leitungsschutzschalter                      |
| MessEG    | Mess- und Eichgesetz                                                    |
| MessEV    | Mess- und Eichverordnung                                                |
| N/A       | (Not Available/Applicable) Nicht verfügbar/anwendbar                    |
| OCPP      | (Open Charge Point Protocol) Freier Ladepunkt Kommunikationsstandard    |
| PSU       | (Power Supply Unit) Leistungsteil                                       |
| RCD       | (Residual Current Device) Fehlerstromschutzschalter                     |
| RDC-DD    | (Residual Direct Current-Detecting Device) Fehlerstromschutzeinrichtung |
| RTC       | (Real-Time Clock) Echtzeituhr                                           |
| S/N       | Seriennummer                                                            |
| SAM       | Speicher- und Anzeigemodul                                              |
| SPD       | (Surge Protective Devices) Überspannungsschutzgerät                     |
| SW        | Software                                                                |
| UV        | Unterverteilung                                                         |
| VNB       | Verteilnetzbetreiber                                                    |

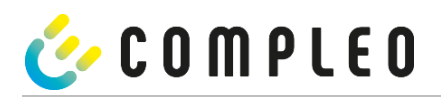

## 2 Sicherheit

Zur Betriebssicherheit der Ladeeinrichtung und zur Vermeidung von schweren Verletzungen durch Strom- oder Spannungsüberschläge bzw. Kurzschlüsse sind nachfolgend aufgeführte Informationen und Sicherheitshinweise zum Betrieb des Gerätes unbedingt zu beachten. Reparaturarbeiten am Gerät dürfen nur durch autorisiertes Fachpersonal durchgeführt werden. Das Öffnen des Gerätegehäuses darf nur durch Personen erfolgen die sach- und fachgerecht unterwiesen wurden. Es gelten daher folgende Punkte:

- Sicherheits- und Warnhinweise lesen und beachten
- Anweisungen lesen und befolgen

## 2.1 Warnhinweise

In der vorliegenden Anleitung werden Warnhinweise und Hinweise wie folgt dargestellt.

## 🛕 GEFAHR

Kennzeichnet eine unmittelbar drohende Gefahr, die zum Tod oder zu schwersten Verletzungen führt, wenn sie nicht gemieden wird. Es besteht hohe Lebensgefahr.

## **WARNUNG**

Kennzeichnet eine möglicherweise gefährliche Situation, die zum Tod oder zu schweren Verletzungen führen kann, wenn sie nicht gemieden wird.

## **A** VORSICHT

Kennzeichnet eine möglicherweise gefährliche Situation, die zu leichten oder geringfügigen Verletzungen führen kann, wenn sie nicht gemieden wird.

## ACHTUNG

Kennzeichnet eine möglicherweise gefährliche Situation, die zu Sachschäden führen kann, wenn sie nicht gemieden wird.

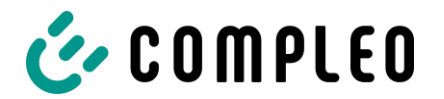

## 2.1.1 Abschnittsbezogene Warnhinweise

Abschnittsbezogene Warnhinweise beziehen sich auf ganze Kapitel, einen Abschnitt oder mehrere Absätze innerhalb dieser Anleitung.

Abschnittsbezogene Warnhinweise werden wie folgt dargestellt (Beispiel Warnung):

## **WARNUNG**

#### Art und Quelle der Gefahr.

Mögliche Folgen bei Nichtbeachten der Gefahr.

• Maßnahmen zur Vermeidung der Gefahr.

## 2.2 Bestimmungsgemäße Verwendung

Das Ladesystem ist ausschließlich zum Aufladen von Elektrofahrzeugen bestimmt.

Das Ladesystem ist für den öffentlichen sowie halböffentlichen Raum geeignet und im Innen- sowie Außenbereich einsetzbar.

Das Ladesystem ist ausschließlich für eine ortsfeste Montage bestimmt.

Jeder darüber hinausgehende Gebrauch gilt als nicht bestimmungsgemäß. Für hieraus resultierende Schäden haftet der Hersteller nicht.

## 2.3 Vorhersehbare Fehlanwendung

Die Verwendung des Ladesystems als Stromquelle für andere Stromverbraucher ist nicht bestimmungsgemäß und gilt als Fehlanwendung.

An Ladesystemen, die mit einer Ladesteckdose Typ 2 ausgestattet sind, dürfen nur Ladekabel Typ 2/ 20 A bzw. nur Ladekabel Typ 2/ 32 A verwendet werden. Davon abweichende Ladekabel werden von den Systemen nicht akzeptiert.

Der Anschluss von Ladesystemen an die Spannungsversorgung darf nur über eine ortsfeste und nichttrennbare Versorgungsleitung erfolgen.

## 2.4 Sicherheitstechnische Hinweise für den Benutzer

Dieses Ladesystem darf nur in der Art und Weise verwendet werden, wie es in dieser Betriebsanleitung beschriebenen ist. Wird das Ladesystem anderweitig eingesetzt, kann es zu einer Gefahr für den Bediener sowie zu einer Beschädigung der Ladeeinrichtung kommen. Diese Anleitung muss stets zugänglich sein. Folgende Punkte beachten:

- Ist kein Ladevorgang aktiv, etwaig vorhandene Ladekabel am Ladesystem in den vorhandenen Halterungen verankern bzw. um das Gehäuse des Ladesystems wickeln.
- Der Abstand zwischen einem Ladesystem und einem Fahrzeug darf 3 Meter nicht überschreiten.
- Das Ladesystem darf nur vollständig verschlossen betrieben werden. Abdeckungen innerhalb des Ladesystems nicht entfernen.

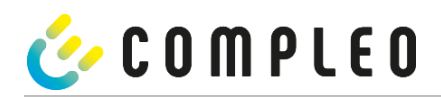

## 2.5 Personalqualifikation

Qualifizierte und geschulte Elektrofachkräfte erfüllen folgende Anforderungen:

- Kenntnis der allgemeinen und speziellen Sicherheits- und Unfallverhütungsvorschriften.
- Kenntnis der einschlägigen elektrotechnischen Vorschriften.
- Produktspezifisches Wissen durch entsprechende Schulungen.
- Fähigkeit, Gefahren in Zusammenhang mit Elektrizität zu erkennen.

## 🛕 GEFAHR

#### Gefahr durch elektrischen Strom

Das Berühren von stromführenden Teilen führt zum Stromschlag mit schweren Verletzungen oder Tod als Folge.

- Arbeiten an elektrischen Komponenten nur durch eine Elektrofachkraft und nach elektrotechnischen Regeln ausführen lassen.
- Spannungsfreiheit sicherstellen und geeignete Schutzmaßnahmen treffen.

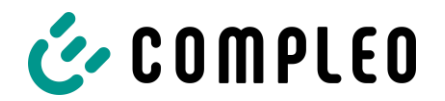

## 2.6 Gefahren und Restrisiken

## **HINWEIS**

Compleo Ladesysteme enthalten in Gesamtheit keine SVHCs (besonders besorgniserregende Stoffe) in einer Konzentration von mehr als 0,1 % (w/w), bezogen auf die einzelne Ladestation. Einzelne Komponenten können jedoch SVHCs in Konzentrationen > 0,1 % (w/w) enthalten.

• Bei bestimmungsgemäßer Verwendung der Ladestationen werden keine SVHCs freigesetzt und es bestehen keine Risiken für Menschen und Umwelt.

## 2.6.1 Elektrische Spannung

Innerhalb des Gehäuses des Ladesystems können nach der Öffnung des Gehäuses gefährliche elektrische Spannungen anliegen. Bei Kontakt mit spannungsführenden Bauteilen besteht Lebensgefahr. Schwere Verletzungen oder Tod sind die Folge.

- Arbeiten an elektrischen Betriebsmitteln nur durch eine Elektrofachkraft und nach elektrotechnischen Regeln ausführen lassen.
- Ladesystem spannungsfrei schalten.

## 2.6.2 Falsche Handhabung

- Ziehen am Ladekabel kann zu Kabelbrüchen und Beschädigungen führen. Ladekabel nur direkt am Stecker aus der Steckdose ziehen.
- Die Verwendung von Verlängerungsleitungen ist nicht zulässig. Um die Gefahr von Stromschlag oder Kabelbrand zu vermeiden, darf immer nur ein Ladekabel zur Verbindung von Elektrofahrzeug und Ladesystem verwendet werden.
- Ein Ladesystem, dessen Ladekabel Bodenberührung aufweisen, birgt eine Stolpergefahr bzw. die Gefahr der mechanischen Beschädigung durch Überfahren. Der Betreiber des Ladesystems muss entsprechende Maßnahmen für die Kabelführung umsetzen und entsprechende Warnhinweise anbringen.

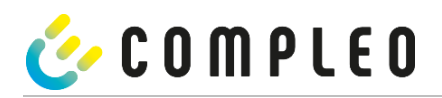

## 3 Produktbeschreibung

Das nachfolgend beschriebene Ladesystem ist für die Ladung von Elektrofahrzeugen im Innen- und Außenbereich mit der Montage auf festem Untergrund geeignet.

Die Bedienung des Ladesystems ist darauf ausgelegt, klare und einfach verständliche Anweisungen, Zustände und Meldungen auszugeben, welche dem Nutzer mittels Status-LEDs und Displays angezeigt werden können.

## 3.1 Aufbau

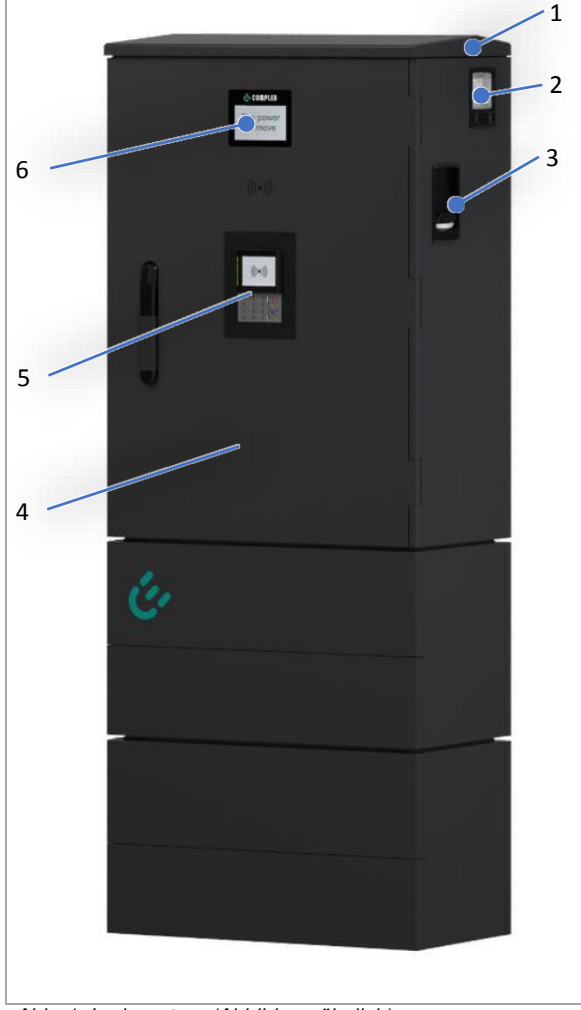

Abb. 1: Ladesystem (Abbildung ähnlich)

- 1 Abdeckung (Dach)
- 2 Anzeige- und Speichermodul SAM
- 3 Ladeschnittstelle, Steckdose Typ 2
- 4 Tür mit Schließmechanismus
- 5 Payment Terminal alternativ: RFID-Reader
- 6 Informatives Display

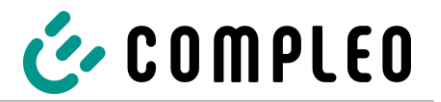

## 3.2 Lieferumfang

Der Lieferumfang der Compleo DUO IMS SAM<sup>®</sup>/ Compleo DUO fleet IMS SAM<sup>®</sup> (Compleo ADVANCED IMS SAM<sup>®</sup>) enthält, neben der Ladesäule, die folgenden Eigenschaften und Komponenten:

| (((●)))                                                                                                    | (optional)                                         | <ul> <li>Authentifizierung</li> <li>Kreditkartenterminal (Zahlung via<br/>Kreditkarte, Ladestromvertrag, oder Web-<br/>Seite)</li> <li>RFID-Reader (optional)</li> </ul> |
|----------------------------------------------------------------------------------------------------|----------------------------------------------------|----------------------------------------------------------------------------------------------------|
|                                                                                                    | (optional)                                         | Authentifizierung: <ul> <li>RFID-Tag &amp; RFID-Karte (optional)</li> </ul>                                                                                              |
|                                                                                                    | (alternativ)                                       | <ul> <li>Ladeschnittstellen:</li> <li>AO2 (Steckdose mit Schiebedeckel Typ 2) alt.</li> <li>HC2 (spiralisiertes Kabel Typ 2) alt.</li> </ul>                             |
| 3-fr                                                                                                    | RGB                                                | Statusanzeigen und/oder Display:<br>• Status-LED                                                                                                    |
| 18122 2016         141344           18121         111122 2016           1912         111122 2016           1912         11112           1912         11112           1912         11112           1912         11112           1912         11112           1912         11112           1912         11112           1912         11112 | us 22222.<br>• • • • • • • • • • • • • • • • • • • | <ul> <li>SAM oder Zähler samt Sichtfenster:</li> <li>Speicher- und Anzeigemodul alt.</li> <li>Zähler mit Digitalanzeige</li> </ul>                                       |
|                                                                                                    | (alternative)                                      | <ul> <li>Fundament:</li> <li>Asphalt &amp; Beton (BM) alt.</li> <li>SMC-Sockel (BM)</li> </ul>                                                                           |
|                                                                                                    |                                                    | Gehäuseschließung:<br>• Schwenkhebel                                                                                                    |

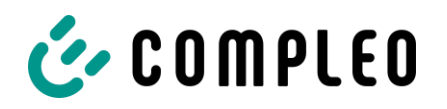

## Produktbeschreibung

|            |            | <ul> <li>Dokumentation:</li> <li>Stromlaufplan</li> <li>Bedienungsanleitung inkl.<br/>Konstruktionszeichnungen</li> </ul> |
|------------|------------|----------------------------------------------------------------------------------------------------|
| (optional) | (optional) | Installationszubehör (optional): <ul> <li>Sockelfüller</li> <li>Montagematerial</li> </ul>                                |
| (opti      | onal)      | Überspannungsschutz (optional):<br>• Überspannungsableiter                                                                |

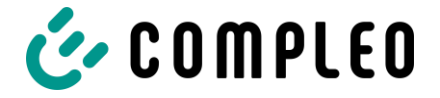

## 3.3 Serienetikett

Die Ladesysteme der Firma Compleo Charging Solutions AG sind über eine individuelle Seriennummer identifizierbar. Innerhalb des Ladesystems ist ein Serien-Etikett angebracht. Die folgende Abbildung zeigt ein Beispiel für ein Serien-Etikett:

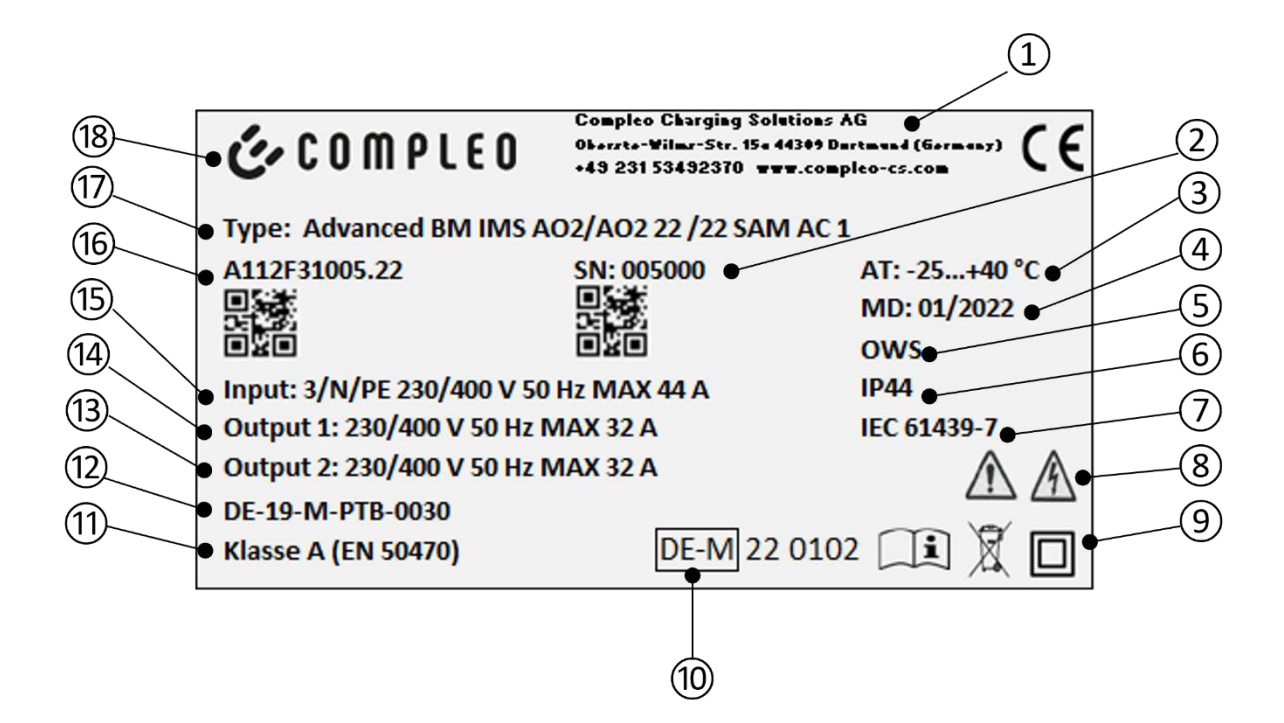

Abbildung ähnlich

Mittels des Serienetiketts sind die folgenden Angaben identifizierbar:

- 1 Adresse/ Servicenummer/ Internetseite des Herstellers
- 2 Seriennummer des Ladesystems
- 3 Umgebungstemperatur
- 4 Kalenderwoche und Jahr der Herstellung
- 5 Fertigungsort
- 6 Schutzart und Schutzklasse des Ladesystems
- 7 Fertigungsnorm
- 8 Piktogramm (Sicherheitshinweise)
- 9 Piktogramm (Schutzklasse, Entsorgung, Bedienungs- und Betriebsanleitung)
- 10 Metrologie Kennzeichnung
- 11 Genauigkeitsklasse des Messgerätes nach EN 50470
- 12 Nummer der Baumusterprüfbescheinigung
- 13 Output DC: Spannungsbereich, Max Strom
- 14 Output AC: Spannung, Max Strom
- 15 Input: Phasenzahl x Spannung Frequenz Eingangsstrom
- 16 Material-Nummer bzw. Artikel-Nummer des Ladesystems
- 17 Typ/ Montageart/ Ladeschnittstellen/ Ladeleistungen des Ladesystems
- 18 Name des Herstellers

## 3.4 Technische Spezifikationen

Die folgende Tabelle stellt einen Auszug aus dem Standardportfolio der Ladesysteme der Compleo Charging Solutions AG dar. Gemäß kundenspezifischer Wünsche und Anforderungen kann ein erworbenes Ladesystem von dieser Liste abweichen. Wurden Änderungen bei einem Standardprodukt durchgeführt, wird das geänderte Ladesystem mit einer separaten Tabelle für die technische Spezifikation im Anhang ausgewiesen.

| Ladesystem         | DUO bm IMS (ADVANCED bm IMS)           |
|--------------------|----------------------------------------|
| Lademodus          | Mode 3/ IEC 61851                      |
| Ladeschnittstellen | 2 x Typ 2 Steckdose mit Schiebe-Deckel |
|                    |                                        |

#### Netzanschluss

| Netzanschluss             | HAK für NH-Sicherungen             |
|---------------------------|------------------------------------|
| Anschlussquerschnitt max. | 70 mm² (RM & SM), 95 mm² (RE & SE) |

## Datenverbindung

Ethernet

Buchse RJ45

Die Ethernetschnittstelle darf nur für Servicezwecke verwendet werden.

# 👉 COMPLEO

## Produktbeschreibung

## Elektrische Kenndaten

| Artikelnummer                     | A11xxxxxxx.11                          | A11xxxxxx.22                           |
|-----------------------------------|----------------------------------------|----------------------------------------|
| Ladeschnittstelle/n               | Typ 2 Steckdose mit Schiebe-<br>Deckel | Typ 2 Steckdose mit Schiebe-<br>Deckel |
| Nennstrom max.                    | 32 A/ 3~                               | 63 A/ 3~                               |
| Nennspannung                      | 400 V/ 3~                              | 400 V/ 3~                              |
| Netzfrequenz                      | 50 Hz                                  | 50 Hz                                  |
| Netzform                          | TT/ TN                                 | TT/ TN                                 |
| Schutzklasse                      | II                                     | П                                      |
| Überspannungskategorie            | IV                                     | IV                                     |
|                                   |                                        |                                        |
| Ladespannung                      | 400 V/ 3~                              | 400 V/ 3~                              |
| Ladeleistung max.<br>je Ladepunkt | 11 kW                                  | 22 kW                                  |
| Ladestrom                         | 16 A/ 3~                               | 32 A/ 3~                               |

## Schutzeinrichtungen

| Artikelnummer | A11xxxxxxx.11                             | A11xxxxxx.22                              |
|---------------|-------------------------------------------|-------------------------------------------|
| RCD           | RCCB: 40 A/0,03 A, Typ A;<br>RDC-DD: 6 mA | RCCB: 40 A/0,03 A, Typ A;<br>RDC-DD: 6 mA |
| МСВ           | 2 x C20A,<br>1 x B10A                     | 2 x C40A,<br>1 x B10A                     |

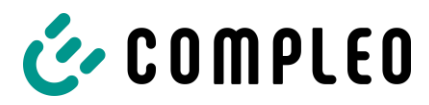

## Produktbeschreibung

## Umgebungsbedingungen

| Umgebungstemperatur         | -25 °C bis +40 °C            |
|-----------------------------|------------------------------|
| Betriebstemperatur (ø 24 h) | ≤ 35 °C                      |
| Lagertemperatur             | -25 °C bis +50 °C            |
| Relative Luftfeuchte        | ≤ 95 % (nicht kondensierend) |
| Höhenlage                   | ≤ 2000 m über NN             |

## Mechanische Daten

| Abmessungen (H x B x T) | BM: 1483 x 590 x 330 (H x B x T)                               |
|-------------------------|----------------------------------------------------------------|
| Gewicht max.            | BM: 72 – 80 kg (ca, je nach Leistung und Ausbaustand)          |
| Gehäuse                 | Sheet Moulding Compound (SMC)/ Polyester glasfaserverstärkt    |
| Gehäuseschließung       | Schwenkhebelmechanik für Schließzylinder<br>(Doppelschließung) |
| Schutzart               | IP44                                                           |
| Verschmutzungsgrad      | 3                                                              |
| Bauart/Montage          | Sockelmontage                                                  |

## Kommunikationsschnittstellen

| Datenkommunikation                         | TCP/IP                                                                                      |                            |
|--------------------------------------------|---------------------------------------------------------------------------------------------|----------------------------|
| Datenverbindung                            | LTE Modem                                                                                   |                            |
| (Frequenz/ Sendeleistung)                  | (800 MHz, 900 MHz, 1800 MHz, 2100 MH                                                        | Hz, 2600 MHz/ 23.0 ±1 dBm) |
| Backend-Kommunikation                      | OCPP: 1.6J                                                                                  |                            |
|                                            |                                                                                             |                            |
| RFID-Standard                              | RFID Multi                                                                                  | Payment Terminal           |
| RFID-Standard<br>(Frequenz/ Sendeleistung) | <b>RFID Multi</b><br>(13.56 MHz/ 13.9 mW,11.4 dBm) (125<br>kHz; 134.2 kHz/ 26 mW, 14.1 dBm) | Payment Terminal           |

## Produktbeschreibung

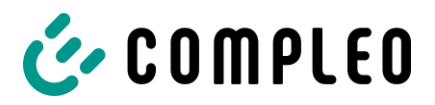

## Rechtsvorschriften

2014/53/EU (Funkanlagenrichtlinie)

2011/65/EU (RoHS-Richtlinie)

2001/95/EG (Richtlinie zur allgemeinen Produktsicherheit)

2012/19/EU (WEEE-Richtlinie)

#### (EU) 2019/1021 (EU-POP-Verordnung)

| (EU) 1907/2006 (REACH-Verordnung) |           |           |
|-----------------------------------|-----------|-----------|
| SVHC                              | EU-No.    | CAS-No.   |
| Blei (Pb)                         | 231-100-4 | 7439-92-1 |
| 4,4'-isopropylidenediphenol       | 201-245-8 | 80-05-7   |
| (Disprientol A; DPA)              |           |           |

## 3.5 Allgemeine Funktionen und Anwendungsbereich

Das Ladesystem compleo<sup>®</sup> Advanced IMS der Firma Compleo Charging Solutions AG verfügt über die Funktionalität zur Mode 3-Ladung. Es wird in unterschiedlichen Varianten produziert und besitzt ein praktisches Gehäuse, das es mittels einer einfachen Montagemethoden auf festem Untergrund montierbar macht. Das Ladesystem besitzt zwei Ladepunkte, an denen parallel geladen werden kann. Die Art der Ladeschnittstelle ist sicher aufgebaut und mittels eines schiebbaren Deckels einfach handhabbar.

Bei einer Montage des Typs "BM" wird das Ladesystem mittels eines praktischen und stabilen SMC-Sockels im Untergrund befestigt, der das Ladesystem umgibt. Der exakt für das Gehäuse angepasste Sockel ermöglicht eine schnelle Montage. Das Ladesystem wird in unterschiedlichen Leistungsklassen produziert und ist somit im Stande zuverlässige und schnelle Ladeprozesse an Fahrzeugen durchzuführen. Je nach Produktklasse und -umfang sind die Ladesysteme für die Nutzung im öffentlichen sowie halböffentlichen Raum geeignet. Generell sind alle Ladesysteme der Firma Compleo Charging Solutions AG im Innen- sowie Außenbereich einsetzbar.

Das Ladesystem besitzt unterschiedliche Anzeigen, die im Gehäuse eingebettet sind. Zu den Anzeigemöglichkeiten zählt eine zuverlässige und verständliche Status-LED. Unterschiedliche Zustände, wie ein laufender Ladeprozess oder Zustandswechsel, wie der Übergang von einer erfolgreichen Autorisation hin zum Ladeprozess, sind mittels dieser RBG-LED einfach erkennbar. Der Zählerstand eines Ladepunktes ist durch ein entsprechend eingelassenes Fenster am Gehäuse schnell zu erfassen und ablesbar. Je nach Produktklasse und - umfang sind die Ladesysteme für die Nutzung im öffentlichen sowie halböffentlichen Raum geeignet. Generell sind alle Ladesysteme der Firma Compleo Charging Solutions AG im Innen- sowie Außenbereich einsetzbar.

Innerhalb des Ladesystems compleo<sup>®</sup> Advanced IMS ist Schutztechnik verbaut, die dem aktuellen Stand der Technik entspricht und ein Höchstmaß an Sicherheit für das Ladesystem und die bedienenden Personen gewährleistet.

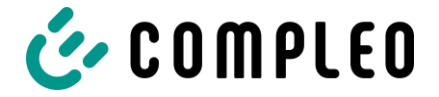

## 4 Transport, Verpackung und Lagerung

## 4.1 Transportinspektion

Die Lieferung des Ladesystems erfolgt je nach Typ und Produktumfang des Ladesystems stehend oder liegend in einer angemessenen Transport- und Schutzverpackung. Je nach Typ des Ladesystems werden luftgepolsterte Schutzfolien und/ oder Kartonagen verwendet. Die Materialien können während der späteren Montage auch als Unterlage genutzt werden.

## **HINWEIS**

Ladesystem nicht kippen oder legen.

- 1. Das Ladesystem nach dem Auspacken gründlich auf Transportschäden untersuchen.
- 2. Seriennummer des Ladesystems mit denen der Lieferunterlagen vergleichen, um fehlerhafte Lieferungen auszuschließen.
- 3. Lieferung gemäß Kauf und Lieferumfang auf Vollständigkeit kontrollieren.
- 4. Bei Abweichungen oder erkennbaren Schäden wie folgt vorgehen:
  - Lieferung nicht oder nur unter Vorbehalt entgegennehmen.
  - Beanstandungen sofort dem Hersteller schriftlich mitteilen.

## HINWEIS

Wir empfehlen die Originalverpackung für einen möglicherweise erneuten Transport aufzubewahren und wiederzuverwenden. Andernfalls ist das Verpackungsmaterial nach den geltenden örtlichen Vorschriften zu entsorgen.

## 4.2 Lagerbedingungen

Die Lagerung sollte in derselben Lage erfolgen, in der auch der Transport erfolgt ist. Ist dies aus unbestimmten Gründen nicht möglich, sollte die Lagerung in der Montagelage des Ladesystems erfolgen.

- Umgebungstemperatur für die Lagerung: -25 °C bis +50 °C
- · Zulässige relative Luftfeuchtigkeit: maximal 95 % (nichtkondensierend)
- Bei einer Zwischenlagerung das Ladesystem in der Originalverpackung lagern

## 4.3 Sicherheitsmaßnahmen vor Gebrauch

Nach dem Auspacken und vor der Installation sind die Ladesysteme gründlich auf Transportschäden hin zu untersuchen. Mögliche durch den Transport verursachte Schäden sind unverzüglich zu melden. Ebenfalls sollte die Seriennummer des Ladesystems mit denen der Lieferunterlagen verglichen werden, um fehlerhafte Lieferungen auszuschließen.

Vor dem Gebrauch eines der Ladesysteme des Produktportfolios der Firma Compleo Charging Solutions AG sollten die jeweiligen Dokumente gelesen werden, welche dem Ladesystem beiliegen bzw. die für den Betrieb notwendig sind. Im speziellen sollten die folgenden Kapitel gelesen und beachtet werden:

- Sicherheitshinweise
- Produktbeschreibung
- Inbetriebnahme
- Betrieb des Ladesystems

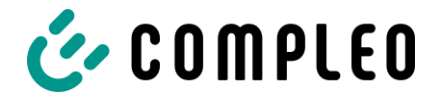

## 5 Installation

Eine nicht ordnungsgemäß durchgeführte Installation kann zu Personen- und Sachschäden führen. Es ist sicherzustellen, dass die Montage und Elektroinstallation fachgerecht erfolgt und die örtlichen Schutzmaßnahmen sowie die Vorgaben des Energieversorgers eingehalten werden.

Die Installation darf nur von einer Elektrofachkraft und Personen erfolgen, die nachweislich qualifiziert sind.

## 5.1 Standort

Für eine fachgerechte Installation, den sicheren Betrieb und einen barrierefreien Zugang zum Ladesystem sind die nachfolgenden Punkte bei der Auswahl des Standortes zu beachten.

- National bzw. lokal geltende Vorschriften.
- Das Ladesystem **nicht** installieren in den Gefährdungsbereichen von:
  - brennbaren, entzündlichen und explosiven Materialien
  - fließendem oder Strahlwasser
- Das Ladesystem **nicht** installieren in folgenden Bereichen:
  - Bereiche, die explosionsgefährdet sind (z. B. Gastankstellen)
  - Bereiche, in denen mit Stauwasser oder Sturzwasser zu rechnen ist
  - Bereiche, in denen mit Überflutungen zu rechnen ist
  - Bereiche, in denen Hitzeglocken oder Hitzestaus entstehen können
- Der Untergrund muss eine ausreichende Festigkeit und Tragfähigkeit aufweisen, um den mechanischen Belastungen standzuhalten.
- Ausreichend Platz zur Einhaltung der Mindestabstände vorsehen:
  - ca. 120 cm zwischen zwei Ladesystemen
  - 3 cm von der Rückseite des Ladesystems zu anderen Objekten, bei einer mechanischen Installation auf einem Betonsockel
- Ausreichende Frischluftversorgung für Kühlung des Ladesystems sowie Wärmeableitung sicherstellen.
- Umgebungsbedingungen einhalten, siehe .

## 5.2 Installationsarbeiten

Die Montage- und Installationsarbeiten erfordern spezifische, fachliche Qualifikationen und Fachkenntnisse. Es besteht Lebensgefahr für Personen, die Arbeiten durchführen, für die sie weder qualifiziert noch unterwiesen worden sind. Die Arbeiten dürfen nur von Personen vorgenommen werden, die hiermit vertraut und über Gefahren unterrichtet sind sowie die nötige Qualifikation aufweisen.

Bei der Montage und Installation die nationalen gesetzlichen Vorgaben und Vorschriften einhalten.

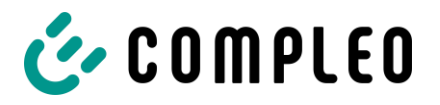

## 5.3 Mechanische Installation

## **WARNUNG**

#### Fehlerhafte Montage und Inbetriebnahme

Eine unsachgemäße Arbeitsausführung kann zu schweren Verletzungen und Sachbeschädigung führen.

- Arbeiten nur durch geschultes Fachpersonal durchführen lassen.
- · Vor der Installation alle sicherheitstechnischen Bedingungen erfüllen.
- Mechanische Installation nur im spannungsfreien Zustand durchführen.
  - Ausreichend Freiraum für die Montage vorsehen. Der Aufstellort muss ausreichend zugänglich sein, damit das Ladesystem ohne Beeinträchtigungen installiert und gewartet werden kann.
  - Der Aufstellungsort ist so zu wählen, dass die Kabel des Kabelmanagementsystems nicht auf die Fahrbahn hinausragen, und nicht zwischen Bordstein und Fahrbahn zum Liegen kommen.
  - Bei der Montage ein geeignetes Hebewerkzeug mit ausreichender Tragfähigkeit nutzen.

#### HINWEIS

Je nach Untergrundbeschaffenheit oder besonderen örtlichen Gegebenheiten kann die Nutzung spezifischer Montagematerialien für das Ladesystem notwendig werden. Die Notwendigkeit ist individuell an jedem Standort zu erwägen.

Die nachfolgende Beschreibung der Montage mit spezifischem Montagematerial ist beispielhaft. Es wird nicht detailliert auf örtliche Gegebenheiten eingegangen. Abweichende Vorgehensweisen dürfen nur von fachkundigen Personen veranlasst werden.

#### **HINWEIS**

Zum Schutz des Ladesystems empfehlen wir eine Anfahrbegrenzung (z. B. Poller) zu installieren.

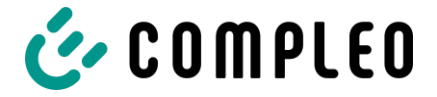

## 5.3.1 Bodenmontage

#### Montageabfolge

- 1. Geeigneten Standort auswählen.
- 2. Teile und Montagematerial auf Vollständigkeit prüfen.
- 3. Untergrund prüfen.
- 4. Versorgungskabel verlegen.
- 5. Befestigungslöcher bohren.
- 6. Schraubanker einsetzen.
- 7. Ladesystem platzieren und ausrichten.
- 8. Versorgungskabel in Sockel einführen.
- 9. Ladesystem mit Montagematerial befestigen.
- 10. Elektrische Installation vorbereiten.

## HINWEIS

Mit dieser Montagevariante wird der Mindestabstand des HAKs von 200 mm in Bezug zur Erdgleiche, welcher in der VDE-AR-N-4100 vorgegeben wird unterschritten.

## HINWEIS

Zwischen zwei Ladesystemen bzw. zur Stirn- oder Bedienseite eines Ladesystems sollte ein Freiraum von ca. 1200 mm vorgesehen sein. Ist dies nicht der Fall, können Wartungs- oder Servicearbeiten oder die Nutzung des Ladesystems nur eingeschränkt möglich sein. Von der Rückseite eines Ladesystems bis zu anderen Objekten muss bei der Bodenmontage kein Mindestabstand eingehalten werden.

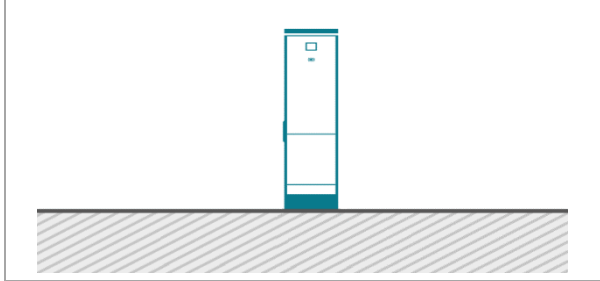

Abb. 2: Prinzipdarstellung der Montage

Die Montage erfolgt auf vorbereitetem Asphaltoder Betonuntergrund.

Anschließend wird das Ladesystem montiert und abschließend installiert.

Die Maße des Ladesystems sind den Konstruktions-zeichnungen im Anhang zu entnehmen.

Das Montagematerial zur Befestigung ist optional im Lieferumfang enthalten.

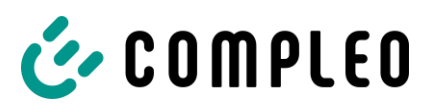

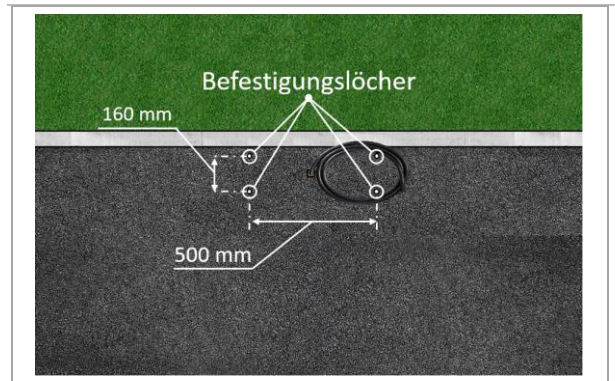

Abb. 3: Befestigungslöcher

## Installation

#### Montagevoraussetzungen

- Untergrund mit ausreichender
   Schichtdicke, Konsistenz und Tragfähigkeit
- Asphalt- bzw. Betonstärke des Untergrundes mindestens 120 mm
- plane Auflagefläche
- Vorgaben für Bohrlöcher:
  - Ø der Bohrungen: 10 mm
  - Abstände: 160 mm und 500 mm
  - Tiefe: 110 mm

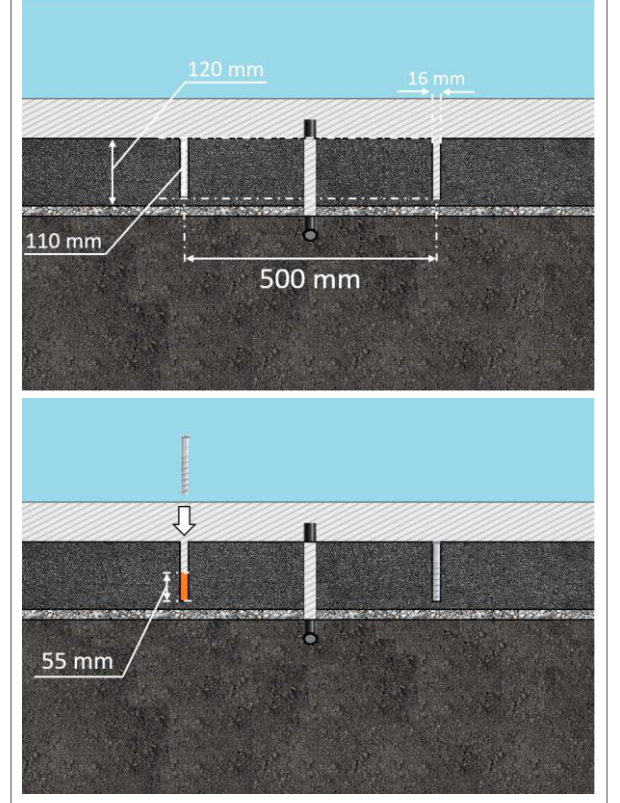

Abb. 4: Bohrlöcher

## Durchführung der Montage

- 1. Bohrlöcher anzeichnen.
- 2. Bohrlöcher gemäß Vorgaben bohren.
- 3. Bohrlöcher bis zu einer Höhe von 55 mm mit Injektionsmörtel auffüllen.
- 4. Schraubanker mit Innengewinde (M 10) und einem Außendurchmesser von 16 mm einsetzen.
- 5. Injektionsmörtel aushärten lassen.

## Installation

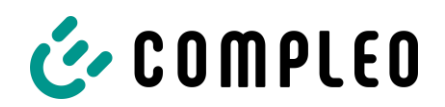

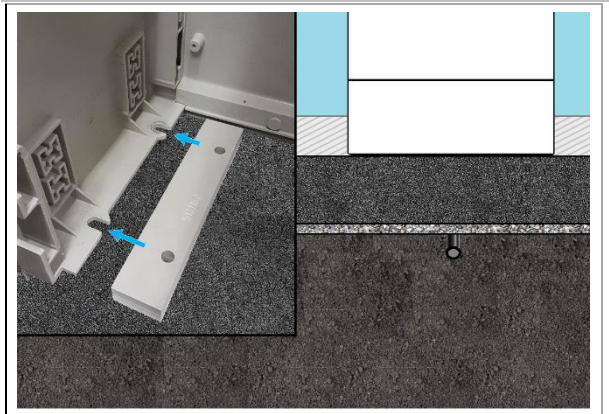

Abb. 5: Ladesystem befestigen

- MARNUNG Quetschen von Körperteilen durch unbeabsichtigtes Absenken. Körperteile nicht unter angehobener Last halten. Ladesystem über die Bohrlöcher positionieren und ausrichten, sodass die Befestigungslöcher des Ladesystems mit den Bohrlöchern übereinstimmen.
- 7. Versorgungskabel von unten in Sockel einführen.
- 8. Zwischen Untergrund und Sockel-Fußwinkel des Ladesystems pro Seite jeweils eine Unterlegplatte setzen.
- 9. Ladesystem mit vier Schrauben (M 10 x 50) festschrauben.

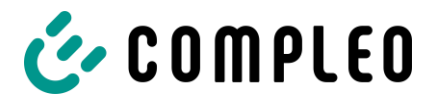

## 5.3.2 Montagevariante BM mit SMC Sockel

#### Montageabfolge

- 1. Geeigneten Standort auswählen.
- 2. Teile und Montagematerial auf Vollständigkeit prüfen.
- 3. Baugrube ausheben.
- 4. Untergrund prüfen.
- 5. Versorgungskabel verlegen.
- 6. Untergrund verdichten und planieren.
- 7. Ladesystem platzieren und ausrichten.
- 8. Versorgungskabel in Sockel einführen. (mittig im Sockel
- 9. Baugrube mit Aushub auffüllen und Aushub verdichten.
- 10. Sockelfüllmaterial einbringen (zwingend erforderlich).
- 11. Ladesystem platzieren und ausrichten.
- 12. Ladesystem mit Montagematerial befestigen.
- 13. Elektrische Installation vorbereiten.

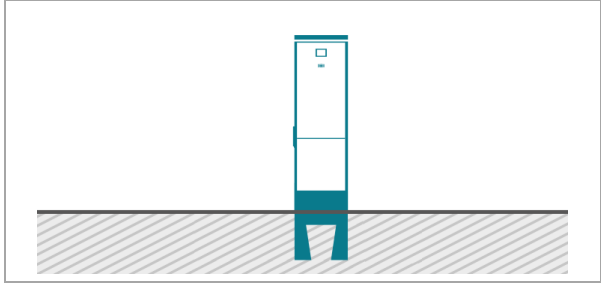

Abb. 6: Prinzipdarstellung der Montage

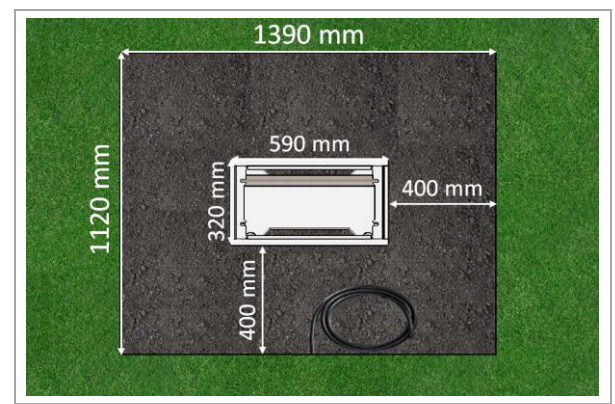

Abb. 7: Baugrube (Abmessungen)

Der SMC-Sockel wird im Erdreich eingelassen.

Anschließend wird das Ladesystem auf dem SMC-Sockel montiert und abschließend installiert.

Die Maße des Ladesystems sind den Konstruktions-zeichnungen im Anhang zu entnehmen.

Das Montagematerial zur Befestigung ist optional im Lieferumfang enthalten.

#### Montagevoraussetzungen

- · Baugrube
  - Breite: 1390 mm
  - Länge: 1120mm
  - Abstand zu allen Seiten des Betonsockels: 400 mm
  - Tiefe: 810 mm
  - plane Auflagefläche des Untergrunds

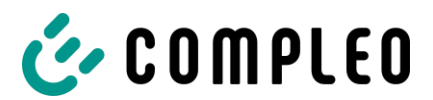

## Installation

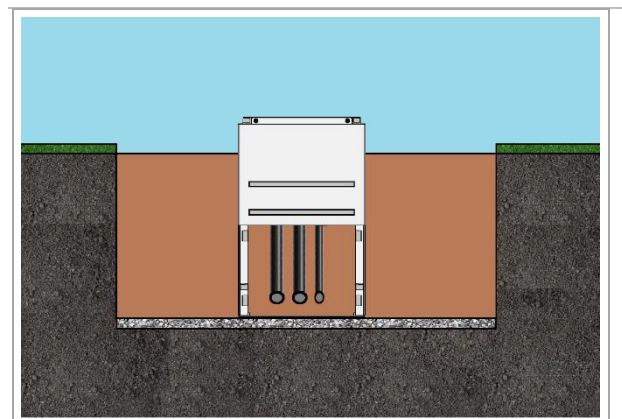

Abb. 8: Baugrube

#### Durchführung der Montage

- 1. Baugrube ausheben und für standfesten Aufbau des Ladesystems präparieren.
- 2. SMC-Sockel mit einem geeigneten Hebewerkzeug in die Baugrube einlassen.
  - Zur Orientierung und Ausrichtung sind am Sockel die Oberkante des Bodenniveaus und die Bedienseite des Ladesystems gekennzeichnet
  - Sockel ragt 117 mm aus dem Erdreich
- 3. Versorgungskabel in den Sockel ein- bzw. hindurchführen.
- 4. Maximal 2 Ableitungen und ein Datenkabel hindurchführen.

#### HINWEIS

Je nach Bodenbeschaffenheit oder besonderen örtlichen Gegebenheiten kann die Erstellung eines besonderen Fundaments für den Sockel aus Magerbeton oder sogar das Einbetten des Sockels in Magerbeton notwendig werden. Die Notwendigkeit solcher Maßnahmen ist individuell an jedem Installationsort zu erwägen.

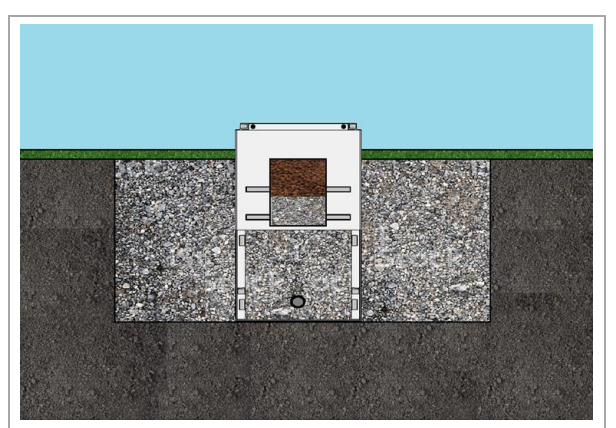

Abb. 9: Baugrube mit Aushub aufgefüllt

- 4. Baugrube wieder mit Aushub auffüllen.
  - Darauf achten, dass die Füllung der Grube das umliegende Bodenniveau erreicht.
- 5. Die letzten 200 mm innerhalb des Sockels mit Sockelfüllmaterial auffüllen.
  - ½ Sack Füllmaterial (Fa.Compleo)
  - Die Verwendung des Füllmaterials ist zwingend erforderlich, da es das Eindringen von Feuchtigkeit in das Ladesystem aus dem Erdreich reduziert.
- 6. Aushub um das Ladesystem herum verdichten.

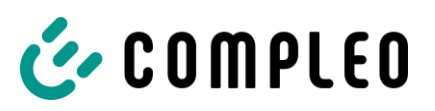

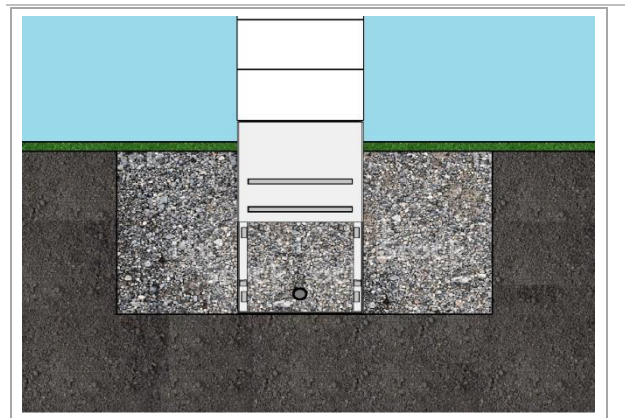

Abb. 10: Ladesystem befestigen

- A WARNUNG Quetschen von Körperteilen durch unbeabsichtigtes Absenken. Körperteile nicht unter angehobener Last halten. Ladesystem über die Bohrlöcher positionieren und ausrichten, sodass die Befestigungslöcher des Ladesystems mit den Befestigungslöchern im Sockel übereinstimmen.
- 8. Versorgungskabel in Sockel einführen.
- Ladesystem mit vier Schrauben festschrauben. In den Befestigungslöchern des SMC-Sockels sind Gewinde für die Montage eingebracht.
  - Das Montagematerial ist im Lieferumfang enthalten.

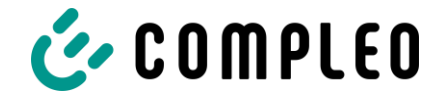

## 5.4 Gehäuseschließung: Doppelschließung

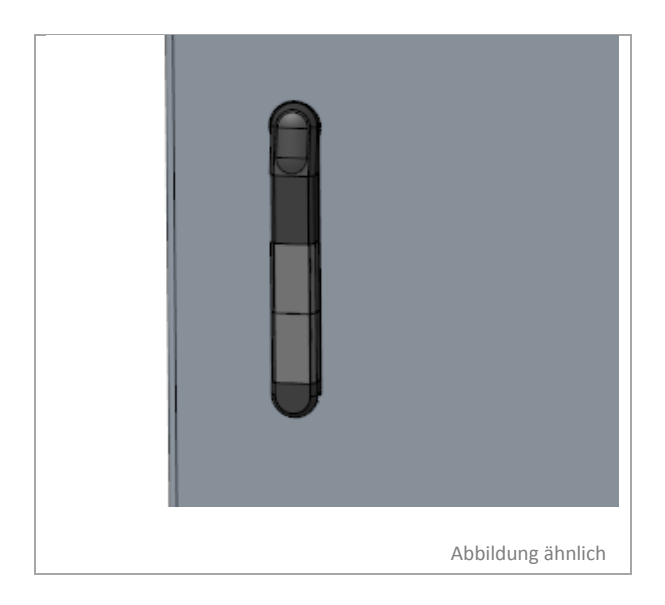

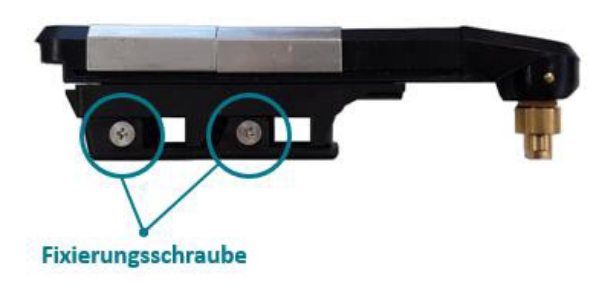

Abbildung ähnlich

Die Gehäuseschließung erfolgt durch eine seitliche Schwenkhebelmechanik in der Tür.

#### Installation des Profilhalbzylinders

Innerhalb dieses Schwenkhebels müssen zwei Profilhalbzylinder installiert werden, um den Zugriff durch unbefugte Personen auf den Innenraum des Ladesystems zu verhindern.

• Profilhalbzylinder innerhalb des Schwenkhebels jeweils mit einer Schraube fixieren.

#### Wechsel des Profilhalbzylinders

- Bei einem Wechsel eines Profilhalbzylinders die jeweilige Schraube lösen und dann herausdrehen.
- Profilhalbzylinder aus dem Schwenkhebel entnehmen und einen neuen Profilhalbzylinder einsetzen.
- Profilhalbzylinder innerhalb des Schwenkhebels mit einer Schraube fixieren.

Die Profilhalbzylinder zur Gehäuseschließung können im Lieferumfang enthalten sein.

#### Entsperrung der Tür

- Entriegelung der Profilhalbzylinder-Schlösser mit den zugehörigen Schlüsseln
- Schwenkhebel herausschwenken
- Drehung des Schwenkhebels nach links oder rechts

Im Anschluss an dieses Vorgehen kann die Tür des Ladesystems nach rechts aufgeschwenkt werden.

#### **HINWEIS**

Wenn kein Schließzylinder innerhalb des Schwenkhebels verbaut ist, kann der Hebel nur mittels eines geeigneten Werkzeugs geöffnet werden. Es ist ein Bauschlüssel erforderlich, um ein zugefallenes Schloss wieder zu öffnen.

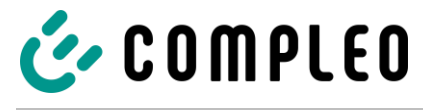

## HINWEIS

Sind ein oder auch zwei Schließzylinder innerhalb eines Schwenkhebels verbaut, muss die Bartstellung muss 3, 6 oder 9 Uhr betragen. Ansonsten ist das Öffnen mit nur einem Schlüssel nicht möglich.

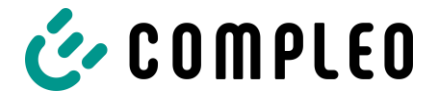

## 5.5 Elektrische Installation

## 🛕 GEFAHR

## Gefahr durch elektrischen Strom

Das Berühren von stromführenden Teilen führt zum Stromschlag mit schweren Verletzungen oder Tod als Folge.

- Arbeiten an elektrischen Komponenten nur durch eine Elektrofachkraft und nach elektrotechnischen Regeln ausführen lassen.
- Spannungsfreiheit sicherstellen und geeignete Schutzmaßnahmen treffen.
- Für eine sichere Trennung während der Installationsarbeiten das Ladesystems von der Spannungsversorgung trennen.
  - LS-Schalter bzw. Hauptschalter ausschalten.

Bei der elektrischen Installation die nationalen gesetzlichen Vorgaben und Vorschriften einhalten. Hierzu zählen in Deutschland die folgenden Sicherheitsanforderungen:

- DIN VDE 0100-100
- DGUV Vorschrift 1
- DGUV Vorschrift 3+4
- TRBS 1201

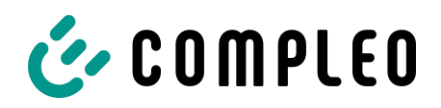

## 5.6 Versorgungsleitung anschließen

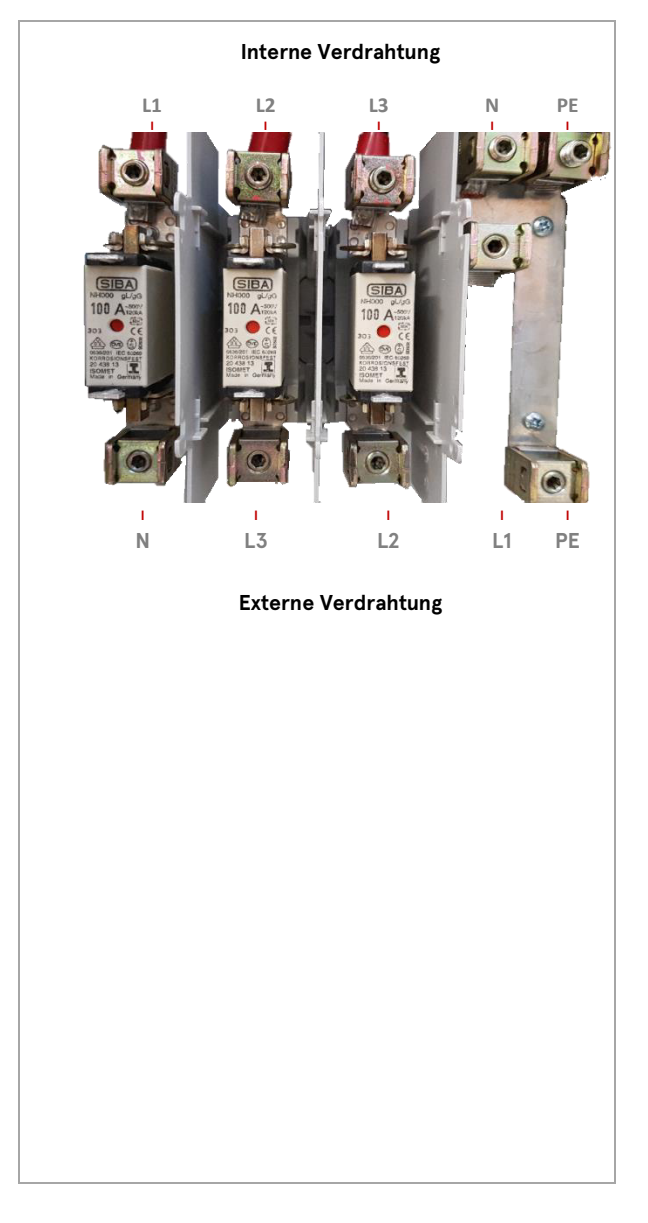

Die Installation wird an einem Hausanschlusskasten vorgenommen

- Die einzelnen Adern 30 mm abisolieren bzw. gemäß den zu verwendenden Kabelschuhen.
- Alle Leiter des Versorgungskabels gemäß nebenstehender Abbildung auf der externen Verdrahtungsseite anschließen.
   Der Querschnitt der Leiter muss zwischen 10 und 70 mm<sup>2</sup> ((RM & SM) bzw. zwischen 10 und 95 mm<sup>2</sup> (RE & SE) liegen.

Der Leiterquerschnitt ist unter Berücksichtigung der maximalen Ladeleistung und der Länge und der Verlegeart des Versorgungskabels zu wählen.

- Sicherstellen, dass die einzelnen Adern richtig angeschlossen und die Klemmschrauben fest angezogen (M = 15 Nm) bzw. die Push-In-Klemme richtig geschlossen (Klicken) sind.
- 12. Entsprechend der Montagebedingungen und der daraus resultierenden Planung einen Überspannungs- und Blitzschutz installieren.
- 13. Alle ggf. zuvor entfernten Abdeckungen wieder montieren.

## HINWEIS

Die zu nutzenden NH-Sicherungen für das Ladesystem können Betriebstemperaturen über 25 °C unterliegen. Es kann gegebenenfalls notwendig sein, eine NH-Sicherung der nächst höheren Stufe, bezogen auf den Nennstrom des Ladesystems, zu nutzen, um eine hohe Verfügbarkeit des Ladesystems zu gewährleisten.

## HINWEIS

Bei der elektrischen Installation eines Ladesystems sind die geltenden Normen für Überspannungsschutz zu berücksichtigen. Die Firma Compleo Charging Solutions AG empfiehlt, bei Ladestationen mit öffentlichem Netzanschluss im Vorzählerbereich den Einsatz eines Überspannungsableiters des Typs 1+2. Ladestationen, welche aus bereits geschützten Verteilungen versorgt werden, sind mindestens mit einem Überspannungsableiter des Typs 2 auszustatten.

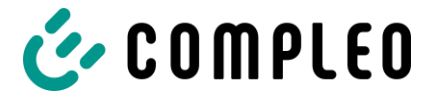

## Installation

#### HINWEIS

Beim Anschluss eines Überspannungsableiters des Typs 1+2 ist darauf zu achten, dass der Potentialausgleich-anschluss an eine etwaig verbaute Potentialausgleichschiene oder an einen lokalen Erder angeschlossen wird. Die Herstellerangaben sind zu lesen und zu beachten. Die Vorsicherung des Ladesystems darf maximal 160 A betragen. (Diese Obergrenze bezieht sich ausschließlich auf den Überspannungsableiter)

#### HINWEIS

Beim Anschluss eines Überspannungsableiters des Typs 2 muss der Potentialausgleichanschluss nicht zwingend angeschlossen werden. Die Herstellerangaben sind zu lesen und zu beachten. Die Vorsicherung des Ladesystems darf maximal 125 A betragen. (Diese Obergrenze bezieht sich ausschließlich auf den Überspannungsableiter)

#### HINWEIS

Bei von Kupfer abweichendem Material der genutzten Zuleitung sind die Angaben des Herstellers des Hausanschlusskastens zu berücksichtigen.

#### HINWEIS

Eine Änderung eines etwaig einstellbaren Stromwertes des oder der Ladepunkte darf nur durch eine Elektrofachkraft vorgenommen werden.

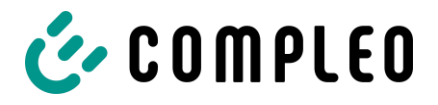

Der elektrische Anschluss ist abgeschlossen, und das Ladesystem kann in Betrieb genommen werden.

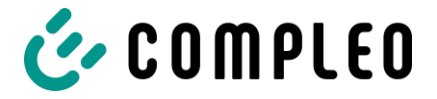

## 6 Inbetriebnahme

## 🛦 GEFAHR

## Gefahr durch elektrischen Strom

Beschädigungen an den Ladesystemen oder Komponenten können stromführende Teile freilegen. Das Berühren von stromführenden Teilen führt zum Stromschlag mit schweren Verletzungen oder Tod als Folge.

- Ladesystem nur im unversehrten Zustand betreiben.
- Bei Schäden das Ladesystem am Leitungsschutzschalter sofort spannungsfrei schalten und geeignete Sicherungsmaßnahmen gegen Wiedereinschalten treffen.
- Arbeiten an elektrischen Komponenten dürfen nur durch eine Elektrofachkraft ausgeführt werden.
- Instandsetzungsarbeiten dürfen nur durch den Kundendienst ausgeführt werden.

## HINWEIS

Eine Änderung eines etwaig einstellbaren Stromwertes des Ladepunktes oder der Ladepunkte darf nur durch eine Elektrofachkraft vorgenommen werden.

Die Inbetriebnahme muss durch eine Elektrofachkraft oder durch eine entsprechend elektrisch geschulte und unterwiesene Person erfolgen. Es sind die Wirksamkeit der Schutzmaßnahmen und die ordnungsgemäße mechanische und elektrische Installation durch eine qualifizierte Elektrofachkraft zu prüfen.

Die Inbetriebnahme darf nur vorgenommen werden, wenn alle nötigen internen Abdeckungen montiert und das Gehäuse vollständig verschlossen ist.

Bei der Inbetriebnahme die nationalen gesetzlichen Vorgaben und Vorschriften einhalten.

Die Prüfung der korrekten mechanischen Installation erfolgt anhand der folgenden Kriterien:

- Der Schutzgrad des Gehäuses ist nicht aufgehoben oder gemindert
- 🗹 🛛 Das Ladesystem weist eine gute optische Beschaffenheit auf
- Die Angaben zur Eingrabetiefe des Gehäuses bzw. die Angaben zur Anbringungshöhe wurden eingehalten
- ☑ Das Gehäuse weist einen sicheren Montagezustand gemäß seiner Montagevariante auf

Die Prüfung der korrekten elektrischen Installation erfolgt anhand der folgenden Kriterien:

- Alle elektrischen Komponenten sind funktional und nicht beschädigt
- Alle Anzeigeelemente des Ladesystems sind funktional und erkenn- bzw. ablesbar
- Die Funktion etwaig verbauter Fehlerstromschutzschalter ist mittels Tastendrucks nachweisbar
- Die Funktion etwaig verbauter Zähler ist gegeben und ablesbar
- Die Funktion des Ladesystems lässt sich mittels eines Ladeprozesses nachweisen
- Die elektrische Installation wurde unter der Beachtung sämtlicher Sicherheits- und Warnhinweise und den aufgeführten Sicherheitsanforderungen durchgeführt
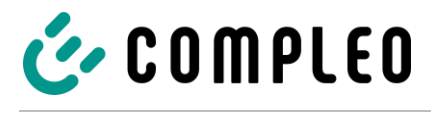

#### **HINWEIS**

Im Anhang dieser Anleitung ist ein Prüfprotokoll enthalten, mit dem die nötigen Schritte erfasst, niedergeschrieben und archiviert werden können.

### 6.1 Prüfung des Ladesystems

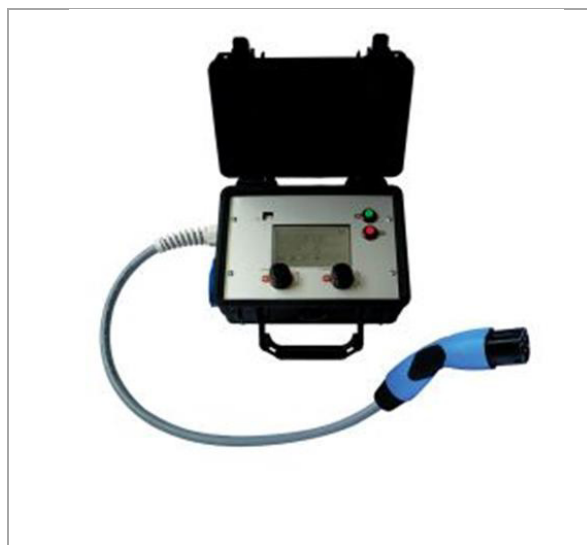

Abb. 11: Funktionssimulator

Die Funktionalität des installierten Ladesystems kann wahlweise mit einem Fahrzeug oder mit einem Funktionssimulator geprüft werden.

Mit dem Funktionssimulator ist es möglich, die Funktionen eines Elektrofahrzeugs nachzubilden und die Funktionalität eines Ladesystems bzw. eines Ladepunktes zu überprüfen.

Die Abbildung zeigt beispielhaft einen Funktionssimulator zur Prüfung eines AC-Ladesystems bzw. AC-Ladepunktes. Für alle messtechnischen Prüfungen muss ein weiteres geeignetes Prüfgerät verwendet werden.

### 6.2 Systemhochlauf

Nachdem die korrekte Installation des Ladesystems durchgeführt wurde, kann das System gestartet werden.

- 1. Hauptschalter des Ladesystems einschalten.
- 2. Leitungs- und Fehlerstromschutzschalter einschalten.

Der Systemhochlauf beginnt.

Je nach Typ des Ladesystems, der Konfiguration und Produktbeschaffenheit kann die Dauer des Systemhochlaufs variieren. Der erfolgreiche Abschluss des Systemhochlaufs wird gemäß der Konfiguration und dem Produktumfang des Ladesystems mittels der Status-LEDs und des Displays angezeigt. Die mittlere Hochlaufzeit beträgt ca. 60 Sekunden.

Der erfolgreiche Systemhochlauf wird über ein vorrübergehendes grünes Leuchten der LED des jeweiligen Ladepunkts angezeigt. Bei einem Ladesystem mit Display erscheint zusätzlich die Meldung "Betriebsbereit" für den jeweiligen Ladepunkt.

Zusätzlich zu den erwähnten Anzeigen wird bei einem etwaig verbauten Speicher- und Anzeigemodul (SAM) auf dem Display der aktuelle Zählerstand und die Meldung "Betriebsbereit" angezeigt.

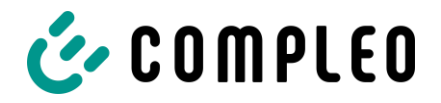

#### HINWEIS

Nach der Inbetriebnahme kann das Ladesystem an die Konfigurationssoftware DUCTO angebunden werden, um dort Einstellungen vorzunehmen.

Auf expliziten Kundenwunsch kann die Backendanbindungen innerhalb des Werks konfiguriert und getestet werden. In diesem Fall verbindet sich das Backend nach Anlegen der Betriebsspannung direkt mit dem zugehörigen Ladesystem. Dieser Vorgang kann einige Minuten dauern.

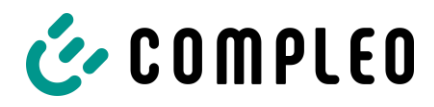

### 6.3 Konfiguration des Ladesystems mit Compleo DUCTO

Compleo DUCTO bezeichnet die Software, die dazu dient, Compleo-Ladesysteme nach Bedarf per Endgerät zu verwalten.

Über die Konfigurationsoberfläche können diverse Parameter des Ladesystems eingestellt werden.

Die Informationen zur Ladesystemverwaltung sind auf dem Ladesystem selbst abgespeichert. Durch Angabe der IP des Ladesystems im Browser eines geeigneten Endgerätes, wie z. B. eines Notebooks, wird eine Startseite aufgerufen und die Verbindung zum Ladesystem hergestellt. Nach dem Einloggen wird eine Übersicht der Parameter gelistet, die abgerufen bzw. verändert werden können.

Zur Verbindung mit dem Ladesystem muss das verwendete Endgerät eine IP Adresse im gleichen IP Adressenbereich besitzen.

#### HINWEIS

Die nachfolgenden Handlungsschritte werden am Beispiel einer Netzwerkkonfiguration mit Microsoft Windows 10 und einem simulierten Ladesystem dargestellt.

Der Anwender muss über die Administratorenrechte zur Netzwerkkonfiguration verfügen.

### 6.3.1 Netzwerkverbindung erstellen

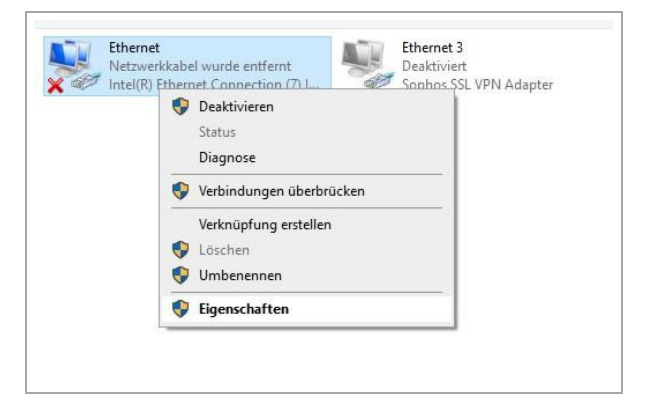

- 1. Netzwerkfähiges Endgerät oder Computer mit der Datenleitung des Ladesystems verbinden.
- Befehls-Pfad folgen: Systemsteuerung -> Netzwerk- und Internet -> Netzwerkeinstellungen.
- 3. Eigenschaften von entsprechender Ethernet-Verbindung durch Rechtsklick anzeigen und öffnen.

ſ

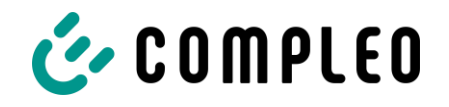

4. Eigenschaften von <...(TCP/IPv4)> öffnen.

|                                                                                                    | abe                                                                                                    |                                                                                                    |                                                                     |                                            |                                                                                                    |
|----------------------------------------------------------------------------------------------------|----------------------------------------------------------------------------------------------------|----------------------------------------------------------------------------------------------------|---------------------------------------------------------------------|--------------------------------------------|----------------------------------------------------------------------------------------------------|
| Verbindung hers                                                                                                    | tellen über:                                                                                                    |                                                                                                    |                                                                     |                                            |                                                                                                    |
| Intel(R) E                                                                                                    | themet Connec                                                                                                    | tion (7) 121                                                                                                    | 9-LM                                                                |                                            |                                                                                                    |
|                                                                                                    |                                                                                                    |                                                                                                    |                                                                     | Korr                                       | figurieren                                                                                                    |
| Diese <u>V</u> erbindur                                                                                                    | ng verwendet fo                                                                                                    | lgende Ele                                                                                                    | mente                                                               | -                                          | -                                                                                                    |
| Client f<br>Datei-t<br>Client f<br>Datei-t<br>Client f<br>Datei-t<br>Client f<br>Datei-t<br>Client f<br>Datei-t<br>Client f<br>Datei-t<br>Client f<br>Datei-t<br>Client f<br>Datei-t<br>Client f<br>Datei-t<br>Client f<br>Datei-t<br>Client f<br>Client f<br>Clie | ür Microsoft-Ne<br>und Druckerfrei<br>aketplaner<br>tprotokoll, Versi<br>oft-Multiplexorpr<br>oft-LLDP-Treibe<br>tprotokoll, Versi                                                                           | tzwerke<br>gabe für M<br>on 4 (TCP,<br>otokoll für<br>r<br>on 6 (TCP,                                                                                         | icrosofi<br>/IPv4)<br>Netzwe<br>/IPv6)                              | t-Netz<br>erkada                           | werke                                                                                                    |
| ×                                                                                                    |                                                                                                    | o de la companya de la companya de la companya de la companya de la companya de la companya de la companya de l                                               | _                                                                   |                                            |                                                                                                    |
| Installieren.                                                                                                    | Deir                                                                                                    | nstallieren                                                                                                    |                                                                     | Eiger                                      | nschaften                                                                                                    |
| enschaften von In                                                                                                    | ternetprotokoll.                                                                                                    | Version 4 (                                                                                                    | OK<br>TCP/IP                                                        | (4)                                        | Abbrech                                                                                                    |
| jenschaften von In<br>Igemein<br>IP-Einstellungen kön<br>Netzwerk diese Funk<br>Netzwerkadministrat                                                                                                    | ternetprotokoll,<br>nen automatisch<br>tion unterstützt.<br>or, um die geeign                                                                                                    | Version 4 (<br>zugewiesen<br>Wenden Sie<br>eten IP-Eins                                                                                                    | OK<br>TCP/IPv<br>werden,<br>sich an<br>tellunge                     | (4)<br>, wenn<br>dernfa<br>en zu b         | Abbrect<br>das<br>Is an den<br>eziehen.                                                                                                    |
| jenschaften von In<br>Igemein<br>IP-Einstellungen kön<br>Netzwerk diese Funk<br>Netzwerkadministrat<br>O IP-Adresse aut                                                                                                    | ternetprotokoll,<br>nen automatisch<br>tion unterstützt.<br>or, um die geeign<br>omatisch beziehe                                                                                                    | Version 4 (<br>zugewiesen<br>Wenden Sie<br>eten IP-Eins                                                                                                    | OK<br>TCP/IP<br>werden<br>sich an<br>tellunge                       | (4)<br>, wenn<br>dernfa<br>en zu b         | Abbrech<br>S<br>das<br>Is an den<br>eziehen.                                                                                                    |
| Igenschaften von In<br>Igemein<br>IP-Einstellungen kön<br>Netzwerk diese Funk<br>Netzwerkadministrat<br>O IP-Adresse aut<br>O Folgende IP-Ad                                                                                                    | ternetprotokoli,<br>nen automatisch<br>tion unterstützt.<br>or, um die geeign<br>omatisch beziehe<br>resse verwender                                                                                         | Version 4 (<br>zugewiesen<br>Wenden Sie<br>eten IP-Eins                                                                                                    | OK<br>TCP/IPv<br>werden<br>sich an<br>itellunge                     | (4)<br>, wenn<br>dernfa<br>en zu b         | Abbrech<br>><br>das<br>lis an den<br>eziehen.                                                                                                    |
| Igenschaften von In<br>Igemein<br>Vetzwerk diese Funk<br>Netzwerk diese Funk<br>Netzwerkadministrat<br>O IP-Adresse aut<br>O Folgende IP-Ad<br>IP-Adresse:                                                                                                    | ternetprotokoll,<br>nen automatisch<br>tion unterstützt.<br>or, um die geeign<br>omatisch beziehe<br>resse verwender                                                                                         | Version 4 (<br>zugewiesen<br>Wenden Sie<br>eten IP-Eins<br>1<br>192 , 16                                                                                      | OK<br>TCP/IPv<br>sich an<br>tellunge<br>8 . 1                       | , wenn<br>dernfa<br>en zu b                | das<br>Is an den<br>eziehen.                                                                                                    |
| Igenschaften von In<br>Igemein<br>IP-Einstellungen kön<br>Netzwerk diese Funk<br>Netzwerkadministrat<br>OIP-Adresse aut<br>IP-Adresse:<br>Subnetzmaske:                                                                                                    | ternetprotokoll,<br>nen automatisch<br>tion unterstützt.<br>or, um die geeign<br>omatisch beziehe<br>resse verwender                                                                                         | Version 4 (<br>zugewiesen<br>Wenden Sie<br>eten IP-Eins<br>192 - 16<br>255 - 25                                                                               | OK<br>TCP/IP<br>werden<br>sich an<br>itellunge<br>8 . 1<br>5 . 255  | , wenn<br>dernfa<br>en zu b                | Abbrect                                                                                                    |
| Igenschaften von In<br>Igemein<br>IP-Einstellungen kön<br>Netzwerk diese Funk<br>Netzwerkadministrat<br>O IP-Adresse aut<br>O Folgende IP-Ad<br>IP-Adresse:<br>Subnetzmaske:<br>Standardgateway                                                                                                    | ternetprotokoll,<br>nen automatisch<br>tion unterstützt.<br>or, um die geeign<br>omatisch beziehe<br>resse verwender                                                                                         | Version 4 ('<br>zugewiesen<br>Wenden Sie<br>eten IP-Eins<br>192 . 16<br>255 . 25                                                                              | OK<br>TCP/IPv<br>werden<br>sich an<br>itellunge<br>8 . 1<br>5 . 255 | , wenn<br>dernfa<br>en zu b                | Abbrect Abbrect Abbrec |
| Igenschaften von In<br>Igemein<br>IP-Einstellungen kön<br>Netzwerk diese Fünk<br>Netzwerkadministrat<br>OIP-Adresse aut<br>OIP-Adresse aut<br>IP-Adresse:<br>Subnetzmaske:<br>Standardgateway<br>ODNS-Serveradn                                                                                                    | ternetprotokoll,<br>nen automatisch<br>tion unterstützt.<br>or, um die geeign<br>omatisch beziehe<br>resse verwender<br>:<br>esse automatisch                                                                | Version 4 ('<br>zugewiesen<br>Wenden Sie<br>eten IP-Eins<br>192 . 16<br>255 . 25<br>beziehen                                                                  | OK<br>TCP/IPv<br>werden<br>sich an<br>tellunge<br>8 . 1<br>5 . 255  | . 101<br>. 0                               | das<br>Is an den<br>eziehen.                                                                                                    |
| Igemein<br>Igemein<br>IP-Einstellungen kön<br>Netzwerk diese Funk<br>Netzwerkadministrat<br>IP-Adresse aut<br>IP-Adresse:<br>Subnetzmaske:<br>Standardgateway<br>DNS-Serveradr<br>IP-Sigende DNS-S                                                                                                    | ternetprotokoll,<br>nen automatisch<br>tion unterstützt.<br>or, um die geeign<br>omatisch beziehe<br>resse verwender<br>:<br>:<br>:<br>:<br>:<br>:<br>:<br>:<br>:<br>:<br>:<br>:<br>:                        | Version 4 ('<br>zugewiesen<br>Wenden Sie<br>eten IP-Eins<br>192 - 16<br>255 - 25<br>beziehen<br>erwenden:                                                     | OK<br>TCP/IPv<br>werden<br>sich an<br>tellunge<br>8 . 1<br>5 . 255  | , wenn<br>dernfa<br>n zu b<br>. 101<br>. 0 | Abbrech                                                                                                    |
| Igenschaften von In<br>Igemein<br>Netzwerk diese Funk<br>Netzwerk diese Funk<br>Netzwerkadministrat<br>O IP-Adresse aut<br>O Folgende IP-Ad<br>IP-Adresse:<br>Subnetzmaske:<br>Standardgateway<br>ONS-Serveradn<br>O Folgende DNS-<br>Bevorzugter DNS-                                                                                                    | ternetprotokoll,<br>nen automatisch<br>tion unterstützt.<br>or, um die geeign<br>omatisch beziehe<br>iresse verwender<br>:<br>esse automatisch<br>serveradressen v<br>Server:                                | Version 4 (<br>zugewiesen<br>Wenden Sie<br>eten IP-Eins<br>192 , 16<br>255 , 25<br>beziehen<br>erwenden:                                                      | OK<br>TCP/IPv<br>werden<br>sich an<br>tellunge<br>8 . 1<br>5 . 255  | (4),<br>, wenn<br>dernfa<br>n zu b<br>101  | das<br>lis an den<br>eziehen.                                                                                                    |
| Igenschaften von In<br>Igemein<br>P-Einstellungen kön<br>Netzwerk diese Funk<br>Netzwerkadministrat<br>OIP-Adresse aut<br>OIP-Adresse aut<br>OIP-Adresse:<br>Subnetzmaske:<br>Standardgateway<br>OINS-Serveradr<br>OINS-Serveradr<br>OINS-Serveradr<br>OINS-Serveradr<br>OINS-Serveradr<br>OINS-Serveradr<br>OINS-Serveradr                                                                                                    | ternetprotokoll,<br>nen automatisch<br>tion unterstützt.<br>or, um die geeign<br>omatisch beziehe<br>resse verwender<br>:<br>sesse automatisch<br>Serveradressen v<br>Server:<br>Server:                     | Version 4 ('<br>zugewiesen<br>Wenden Sie<br>eten IP-Eins<br>192 , 16<br>255 , 25<br>beziehen<br>erwenden:                                                     | OK<br>TCP/IPv<br>werden<br>sich an<br>tellunge<br>8 . 1<br>5 . 255  | (4)<br>, wenn<br>dernfa<br>n zu b          | Abbrect Abbrect Abbrec |
| IP-Einstellungen kön<br>Vetzwerk diese Funk<br>Vetzwerk diese Funk<br>Vetzwerk diese Funk<br>IP-Adresse aut<br>© Folgende IP-Ad<br>IP-Adresse:<br>Subnetzmaske:<br>Standardgateway<br>DNS-Serveradn<br>@ Folgende DNS-<br>Bevorzugter DNS-<br>Alternativer DNS-                                                                                                    | ternetprotokoll,<br>nen automatisch<br>tion unterstützt.<br>or, um die geeign<br>omatisch beziehe<br>resse verwender<br>:<br>sesse automatisch<br>Serveradressen v<br>Server:<br>Server:<br>beim Beenden übe | Version 4 ('<br>zugewiesen<br>Wenden Sie<br>eten IP-Eins<br>192 , 16<br>255 , 25<br>25<br>25<br>25<br>25<br>25<br>25<br>25<br>25<br>25<br>25<br>25<br>25<br>2 | OK<br>TCP/IPv<br>werden<br>sich an<br>tellunge<br>8 . 1<br>5 . 255  | . 101<br>. 101<br>                         | Abbrech                                                                                                    |

- 5. IP-Adresse aus dem Bereich 192.168.1.xxx eingeben.
  Hinweis: Die IP 192.168.1.100 ist für die Ladesäule vergeben und darf nicht für die Konfiguration des Endgerätes oder des Computers verwendet werden.
- ✓ Das Ladesystem wird als
   Netzwerkverbindung angezeigt.

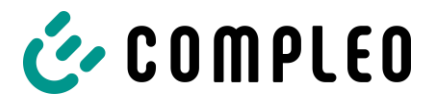

#### 6.3.2 Konfigurationsoberfläche aufrufen

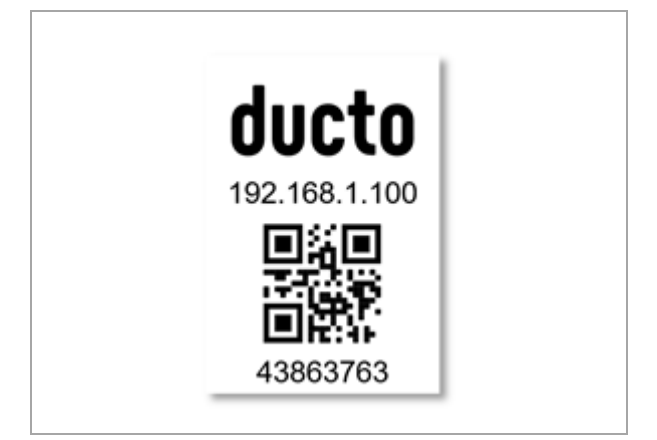

- 1. Passwort auf DUCTO-Aufkleber identifizieren.
- Lokalen Browser öffnen und folgende IP-Adresse: https<doppelpunkt>//192.168.1.100 eingeben.
- ☑ Die DUCTO-Startseite wird angezeigt.

#### 6.3.3 Anmeldung als Betreiber

Die Startseite zeigt Informationen über den Ladestatus der Ladeschnittstellen.

Nach der Anmeldung als Betreiber kann der Nutzer diverse Parameter wie z. B. akustische und optische Signale einstellen.

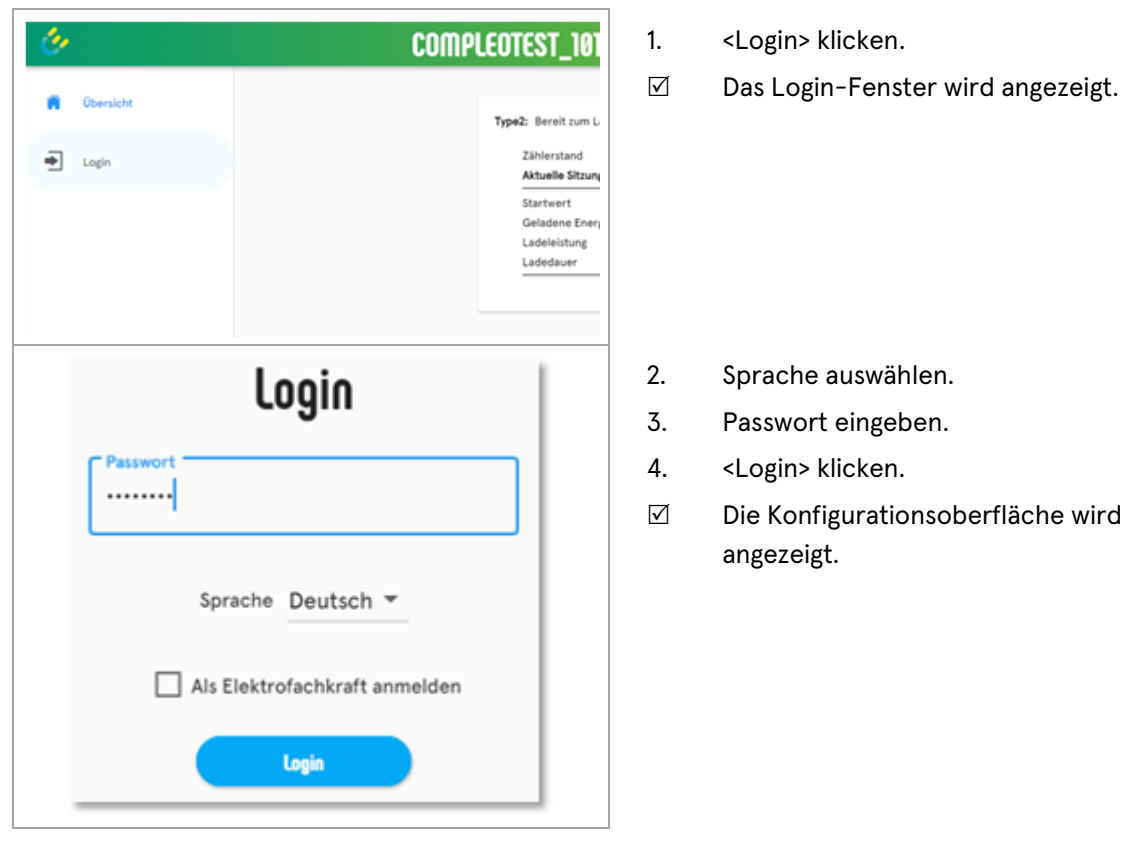

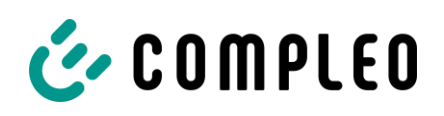

### 6.3.4 Parameter ändern

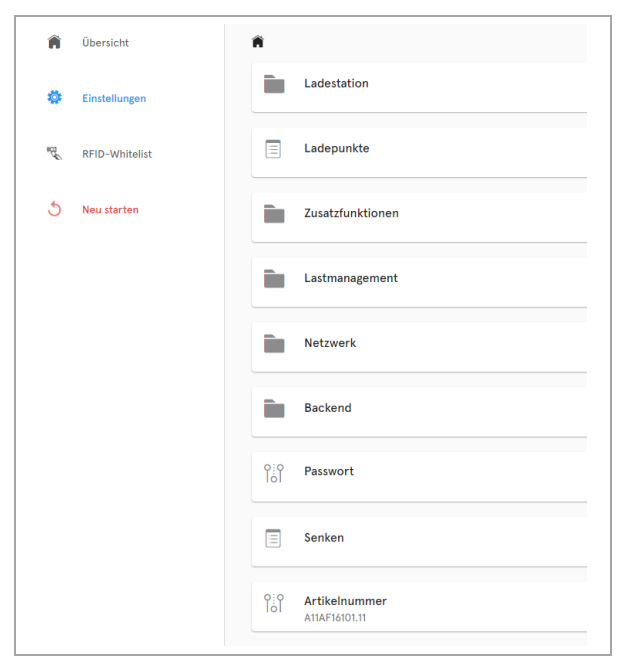

- 1. Gewünschte Schaltfläche klicken.
- Die Einstellungen zu änderbaren Parameter bzw. weitere Schaltflächen werden angezeigt.

#### Optional: Passwort ändern

2. Schaltfläche <Passwort> klicken und den Anweisungen folgen.

### ACHTUNG

Das Passwort kann nach der Passwortänderung nicht auf das Initialpasswort zurückgesetzt werden. Das aktuelle Passwort muss daher sorgfältig aufgehoben werden.

### Beispiel: Ändern der akustischen Signale

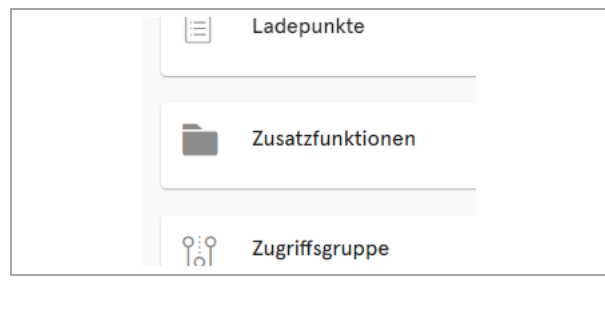

|   | Autorisierungsliste                   |
|---|---------------------------------------|
|   | Akustische Signale deaktivieren<br>An |
| - | ChargeForFree                         |

1. Schaltfläche <Zusatzfunktionen> klicken.

- ☑ Die Schaltflächen zu diesen Funktionen werden angezeigt.
- 2. Schaltfläche <Akustische Signale deaktivieren> klicken.

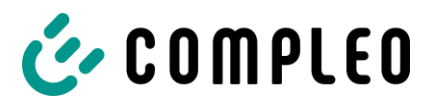

| Ak | ustische Signale deaktivieren                                                         |   |   |  |
|----|---------------------------------------------------------------------------------------|---|---|--|
|    | Aus An                                                                                | ¢ | 0 |  |
|    | Beschreibung<br>Akustische Signale des Beepers der Ladestation ein- oder ausschalten. |   |   |  |

| Akustische Signale d               | eaktivieren                        |     |
|------------------------------------|------------------------------------|-----|
|                                    | Aus An                             |     |
| Beschreibung                       |                                    | ~ • |
| Akustische Signale des Beepers der | Ladestation ein- oder ausschalten. |     |

| lol        | Akustische Signale deaktivieren<br>Aus            | ľ |
|------------|---------------------------------------------------|---|
|            | ChargeForFree                                     |   |
|            | Display-Sprache<br>Deutsch                        | ľ |
|            | Giro-e                                            |   |
|            | Ladevorgangsstopp bei Fahrzeugtrennung<br>Aus     | ľ |
| Î          | Stecker entriegeln bei Fahrzeugtrennung<br>An     | 1 |
| 0:0<br>IoI | Steckerentriegelung bei RCD-Fehler<br>Deaktiviert | ľ |
|            | Fahrzeuganschluss-Timeout<br>30 s                 | 1 |
|            | Änderunnen übernehmen                             |   |

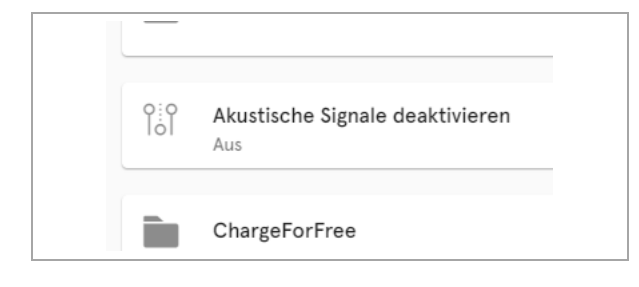

- ☑ Die Einstellungen zu den akustischen Signalen werden angezeigt.
- 3. Schaltfläche <Aus> klicken.
- ☑ Die Schaltfläche wird rot hinterlegt.
- 4. Auswahl durch Klicken auf grüne Schaltfläche bestätigen.

- Die blaue Schaltfläche <Änderungen übernehmen> wird in der linken Spalte der Konfiguration angezeigt.
- 5. Schaltfläche <Änderungen übernehmen> klicken.

 ☑ Der ausgewählte Status wird auf der Schaltfläche angezeigt.

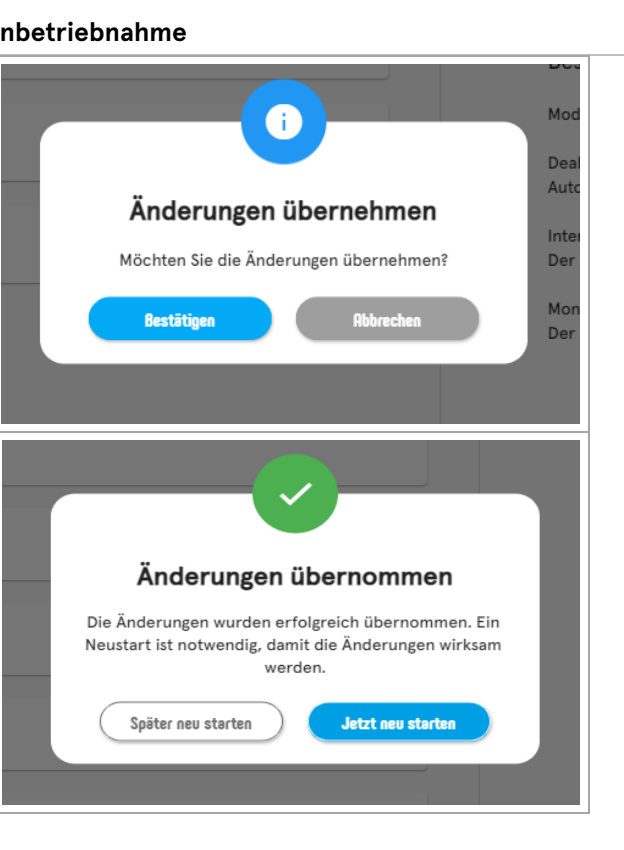

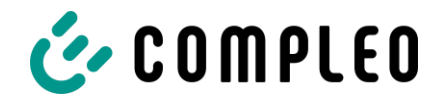

- Die Schaltfläche <Änderungen  $\checkmark$ übernehmen> wird in der linken Spalte der Konfiguration angezeigt.
- Schaltfläche <Änderungen übernehmen> 6. klicken und den Anweisungen folgen.
- 7. Neustart durchführen.
- $\checkmark$ Die Änderungen werden übernommen.

#### 6.3.5 Anmeldung als Elektrofachkraft

Wird bei der Passworteingabe das Häkchen bei "als Elektrofachkraft anmelden" gesetzt, kann die unterwiesene Elektrofachkraft erweitere Einstellungen zur Konfiguration des Ladesystems vornehmen:

| Type2: Beroit zum I                       |
|-------------------------------------------|
| Zählerstand<br>Aktuelle Sitzur            |
| Startwert<br>Geladene Ene<br>Ladeleistung |
|                                           |

| Login                  |            |
|------------------------|------------|
| Passwort               | 0          |
| Sprache Deutscl        | h 🔻        |
| ✓ Als Elektrofachkraft | t anmelden |
| Login                  |            |

1. <Login> klicken.

- $\checkmark$ Das Login-Fenster wird angezeigt.
- 2. Sprache auswählen.
- 3. Auswahlfeld < Als Elektrofachkraft anmelden> durch Klicken auswählen.
- 4. Passwort eingeben.
- 5. <Login> klicken.

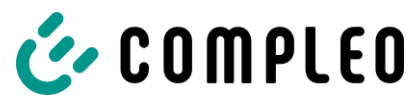

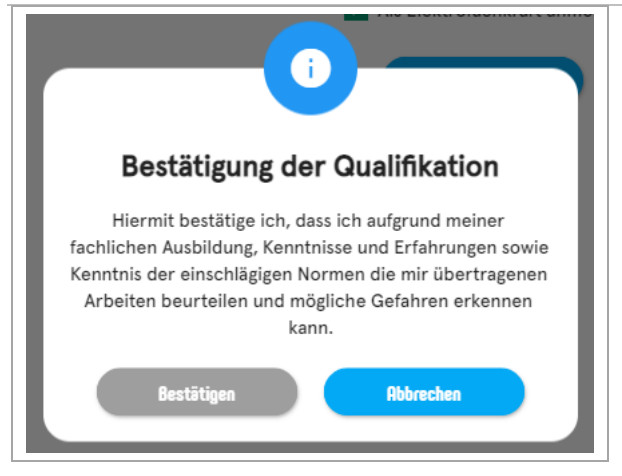

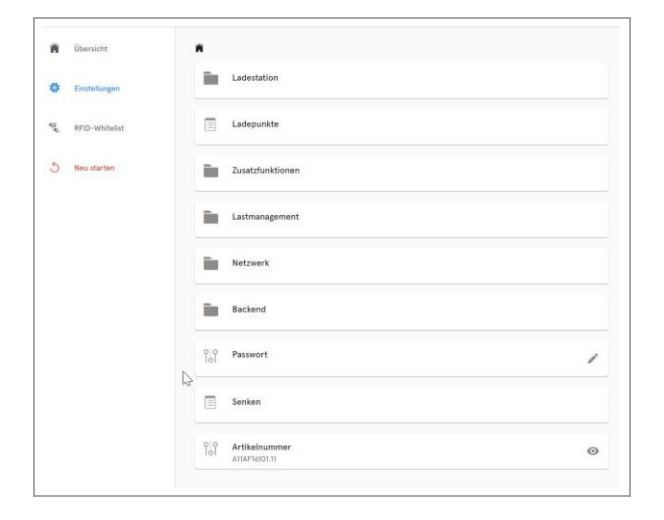

- 6. Qualifikation bestätigen.
- Die Konfigurationsoberfläche wird angezeigt.

7. Thema klicken und den Anweisungen folgen.

Siehe auch "Beispiel: Ändern des RCD-Testzyklus"

#### **Optional: Passwort ändern**

8. Schaltfläche <Passwort> klicken und den Anweisungen folgen.

#### ACHTUNG

Das Passwort kann nach der Passwortänderung nicht auf das Initialpasswort zurückgesetzt werden. Das aktuelle Passwort muss daher sorgfältig aufgehoben werden.

#### Beispiel: Ändern des RCD-Testzyklus

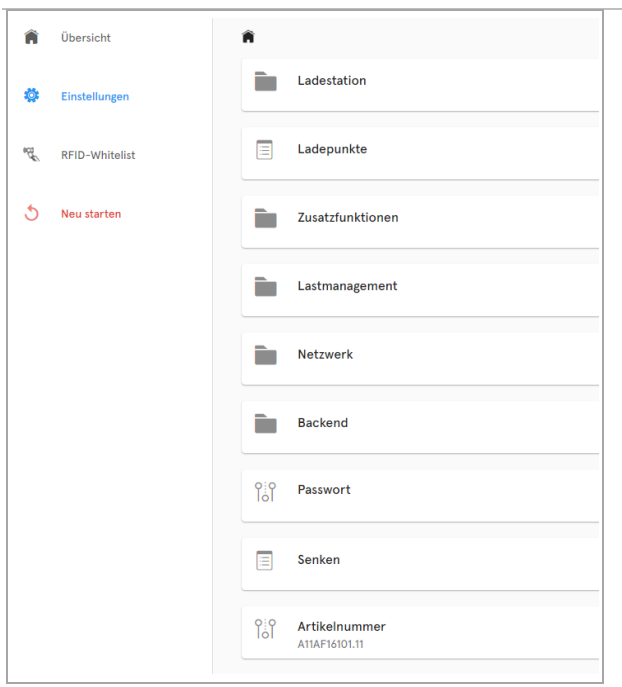

| o:o<br>Iol | Software-limitierter Maximalstrom<br>16 A |
|------------|-------------------------------------------|
| 0:0<br>Iol | Hardware-limitierter Maximalstrom<br>16 A |
|            | Ladestationsbezeichnung<br>Compleo Solo   |
| 0:0<br>Iol | Phasenbelegung<br>123                     |
|            | RCD                                       |
| o:o<br>lol | Seriennummer                              |
| -          | Versionsnummern                           |

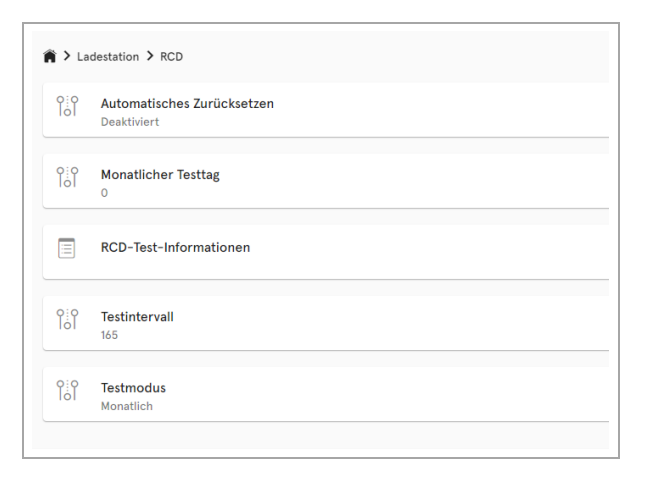

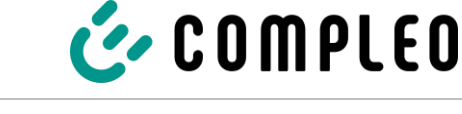

Schaltfläche <Ladestation> klicken.

1.

- ☑ Die Einstellungen zu Parametern der Ladestation werden angezeigt.
- 2. Schaltfläche <RCD> klicken.

- ☑ Die Einstellungen zur RCD-Fehlerstromeinrichtung werden angezeigt.
- 3. Schaltfläche <Testmodus> klicken.

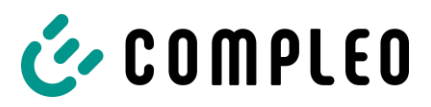

| Monatlich                                                                              |   | • |
|----------------------------------------------------------------------------------------|---|---|
|                                                                                        | 4 | 0 |
| Beschreibung                                                                           |   |   |
| Modus zur Festlegung des RCD-Testzeitpunkts.                                           |   |   |
| Deaktiviert                                                                            |   |   |
| Automatische RCD-Tests sind deaktiviert.                                               |   |   |
| ntervall in Tagen                                                                      |   |   |
| Der RCD-Test findet in festen Intervallen statt, die in Tagen angegeben werden können. |   |   |
| Monatlich                                                                              |   |   |
| Der RCD-Test findet monatlich an einem frei wählbaren Tag um 04:00 Uhr morgens statt   |   |   |

| То |                                                                                               |                 |    |
|----|-----------------------------------------------------------------------------------------------|-----------------|----|
| re | Deaktiviert                                                                                   |                 |    |
|    | Intervall in Tagen                                                                            |                 |    |
|    | Monatlich                                                                                     | 5               | հյ |
|    |                                                                                               | 50              |    |
|    | Beschreibung                                                                                  |                 |    |
|    |                                                                                               |                 |    |
|    |                                                                                               |                 |    |
|    |                                                                                               |                 |    |
| Te | stmodus                                                                                       | <br>            |    |
| Te | stmodus                                                                                       |                 |    |
| Te | stmodus<br>Intervall in Tagen                                                                 | •               |    |
| Te | stmodus<br>Intervali in Tagen                                                                 | <br>-<br>-      |    |
| Te | stmodus<br>Intervali in Tagen<br>Beschreibung                                                 | -<br>- 0        |    |
| Te | stmodus<br>Intervali in Tagen<br>Beschreibung<br>Modus zur Festlegung des RCD-Testzeitpunkts. | <br>-<br>-<br>0 |    |

|             |                                           |   | Testmodus                                            |
|-------------|-------------------------------------------|---|------------------------------------------------------|
| lol         | Automatisches Zurücksetzen<br>Deaktiviert | / |                                                      |
| 161         | Monatlicher Testtag<br>0                  | 1 | Intervall in Ta                                      |
|             | RCD-Test-Informationen                    |   | Beschreibung                                         |
| 101         | Testintervall<br>165                      | / | Modus zur Festleg<br>Deaktiviert<br>Automatische RCI |
| <b>1</b> 61 | Testmodus<br>Intervall in Tagen           | 1 | Intervall in Tagen<br>Der RCD-Test find              |
|             |                                           |   | Monatlich<br>Der RCD-Test find                       |
|             |                                           |   |                                                      |
|             |                                           |   |                                                      |
|             |                                           |   |                                                      |
| -0          |                                           |   |                                                      |
|             |                                           |   |                                                      |

- ☑ Die Einstellungen zum Testmodus werden in der rechten Spalte der Konfiguration angezeigt.
- 4. Auswahlfeld durch Klicken öffnen.

- ☑ Die Auswahlmöglichkeiten werden angezeigt.
- 5. Neuen Zyklus für den Testmodus auswählen.
- ☑ Der ausgewählte Zyklus wird angezeigt.
- 6. Auswahl durch Klicken auf grüne Schaltfläche bestätigen.

- Die blaue Schaltfläche <Änderungen übernehmen> wird in der linken Spalte der Konfiguration angezeigt.
- 7. Schaltfläche <Änderungen übernehmen> klicken und den Anweisungen folgen.

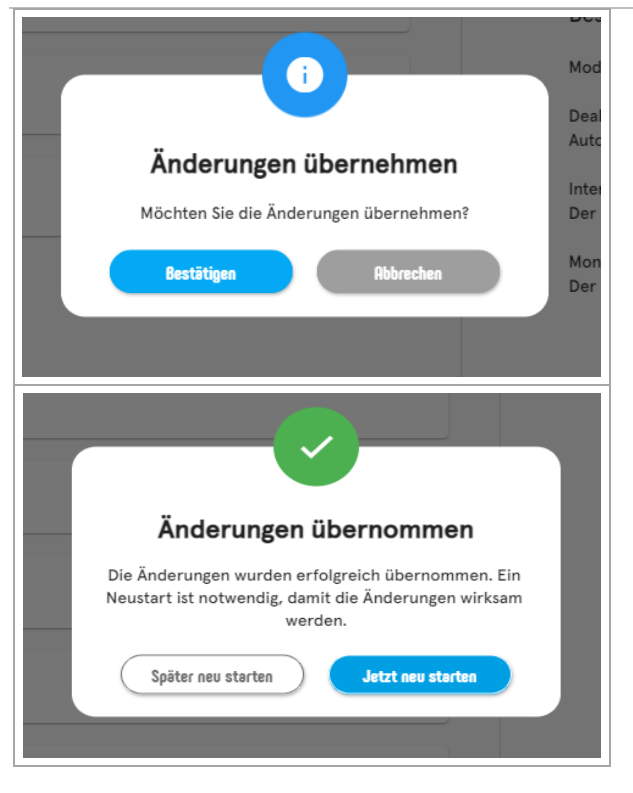

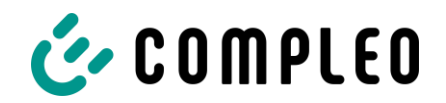

- Die Schaltfläche <Änderungen</li>
   übernehmen> wird in der linken Spalte der
   Konfiguration angezeigt.
- 8. Schaltfläche <Änderungen übernehmen> klicken und den Anweisungen folgen.
- 9. Neustart durchführen.
- Die Änderungen werden übernommen.

48

### 7 Betrieb

Vor dem Gebrauch des Ladesystems die jeweiligen Dokumente lesen, die dem Ladesystem beiliegen bzw. die für den Betrieb notwendig sind.

### 🛦 GEFAHR

#### Gefahr durch elektrischen Strom

Beschädigungen an den Ladesystemen oder Komponenten können stromführende Teile freilegen. Das Berühren von stromführenden Teilen führt zum Stromschlag mit schweren Verletzungen oder Tod als Folge.

- Ladesystem nur im unversehrten Zustand betreiben.
- Bei Schäden das Ladesystem am Leitungsschutzschalter sofort spannungsfrei schalten und geeignete Sicherungsmaßnahmen gegen Wiedereinschalten treffen.
- Arbeiten an elektrischen Komponenten dürfen nur durch eine Elektrofachkraft ausgeführt werden.
- Instandsetzungsarbeiten dürfen nur durch den Kundendienst ausgeführt werden.

#### Betrieb

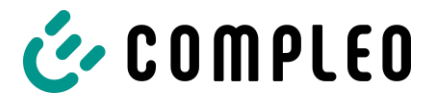

Je nach Ladesystem und Produktumfang sind folgende Bedien- und Autorisierungsformen für das Starten und Beenden eines Ladeprozesses möglich:

- Freies Laden
- RFID
- Giro-e/ Kreditkarte
- Fern-Autorisierung

#### Freies Laden:

Bei der Methode "Freies Laden" wird ein Ladeprozess an einem Ladesystem ohne spezielle Autorisierung gestartet oder beendet. Der Ladeprozess wird in Gang gesetzt, sobald ein Ladekabel am Ladesystem und/ oder am Fahrzeug angeschlossen wurde.

#### **RFID:**

Bei der Methode "RFID" wird ein Ladeprozess an einem Ladesystem mittels einer Karte oder eines Chips gestartet oder beendet. Der Ladeprozess wird in Gang gesetzt, sobald die Autorisierung erfolgreich abgeschlossen und ein Ladekabel am Ladesystem und/ oder am Fahrzeug angeschlossen wurde.

#### Giro-e:

Bei der Methode "Giro-e" wird ein Ladeprozess an einem Ladesystem mittels einer Giro-Karte gestartet und anschließend bestätigt oder beendet. Der Ladeprozess wird in Gang gesetzt, sobald die Autorisierung erfolgreich abgeschlossen und ein Ladekabel am Fahrzeug angeschlossen wurde.

#### Debitkarten, Kreditkarten, Google Pay, ApplePay:

Der Ladeprozess wird an einem Ladesystem mittels Debitkarten, Kreditkarten, Google Pay oder ApplePay gestartet und anschließend bestätigt oder beendet. Der Ladeprozess wird in Gang gesetzt, sobald die Autorisierung erfolgreich abgeschlossen und ein Ladekabel am Fahrzeug angeschlossen wurde.

#### **Fern-Autorisierung:**

Bei der Methode "Fern-Autorisierung" wird ein Ladeprozess an einem Ladesystem mittels einer Applikation oder eines Web-Interfaces gestartet oder beendet. Hierzu kann je nach Autorisierungsart und Anbieter eine Registrierung notwendig sein. Der Ladeprozess wird in Gang gesetzt, sobald die Auswahl des Ladesystems, des Ladepunktes und des Tarifs erfolgt ist. Im Display der eichrechtlichen Anzeige erfolgt die Ausgabe einer ID Nummer, welche dem Ladeprozess zugeordnet ist. Die Abrechnung erfolgt je nach Anbieter z.B. per PayPal oder Rechnung (abweichende Zahlungsmodalitäten sind möglich). Der Ladeprozess wird in Gang gesetzt, sobald ein Ladekabel am Ladesystem und/ oder am Fahrzeug angeschlossen wurde.

Informationen dazu, welche Applikation notwendig und wie die Applikation zu bedienen ist, sind beim Betreiber des Ladesystems einzuholen.

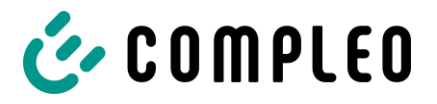

Sofern kein Ladevorgang am Ladesystem gestartet wurde, kann beliebig einer der beiden Ladepunkte für einen Ladeprozess ausgewählt werden.

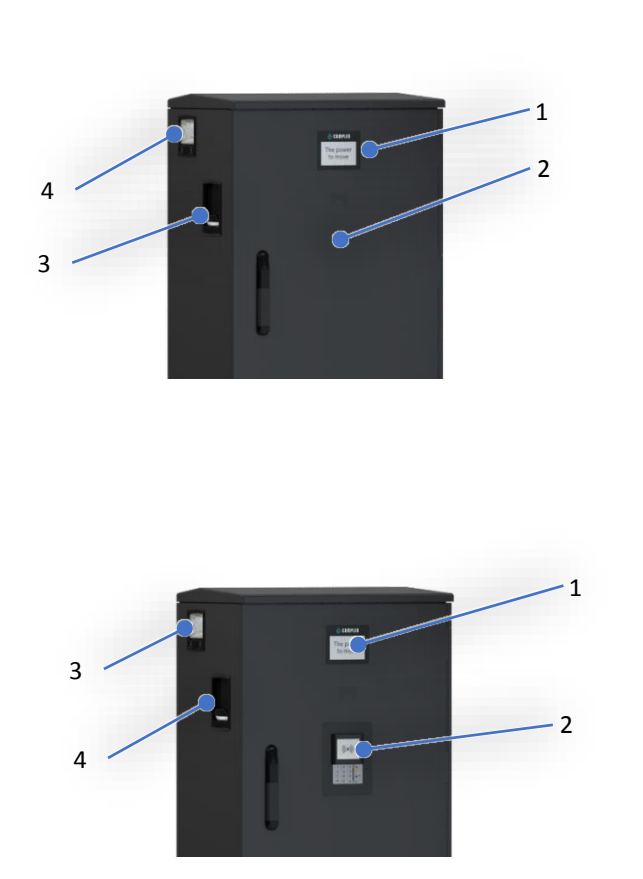

- 1 Display (Informative Anzeige)
- 2 RFID-Feld (auch für die Autorisation via Giro-Karte)
- 3 Ladeschnittstelle, Steckdose Typ 2 (oder angeschlagenes Kabel mit Typ 2-Stecker), Status LEDs
- 4 SAM oder Zählerfeld
- 1 Oberes Display (Informative Anzeige)
- 2 Payment Terminal
- 3 Ladeschnittstelle, Steckdose Typ 2 (oder angeschlagenes Kabel mit Typ 2-Stecker), Status-LEDs
- 4 SAM oder Zählerfeld

### 7.1.1 Bedeutung der Status LED Farben

Während des Ladeprozesses zeigen sowohl das informative Display, wenn vorhanden, als auch die Status-LEDs den Fortschritt des Ladevorgangs an.

| Lade | Ladezustandsanzeige: LEDs Farbzustand |                                                                    |  |  |  |  |  |
|------|---------------------------------------|--------------------------------------------------------------------|--|--|--|--|--|
| 1.   | LED:                                  | Das Ladesystem signalisiert den Zustand des Standby.               |  |  |  |  |  |
|      | "grau"                                | Es kann eine Autorisation durchgeführt werden.                     |  |  |  |  |  |
| 2.   | LED:                                  | Das Ladesystem signalisiert Betriebsbereitschaft.                  |  |  |  |  |  |
|      | "grün"                                | Ein Ladeprozess kann gestartet werden.                             |  |  |  |  |  |
| 3.   | LED:                                  | Das Ladesystem signalisiert einen Ladeprozess.                     |  |  |  |  |  |
|      | "blau"                                | Der Ladeprozess kann beibehalten oder beendet werden.              |  |  |  |  |  |
| 4.   | LED:                                  | Das Ladesystem signalisiert einen Fehlerzustand. (nicht bei RGB 2- |  |  |  |  |  |
|      | "rot"                                 | farbig)                                                            |  |  |  |  |  |
|      |                                       | Es kann kein Ladeprozess gestartet werden.                         |  |  |  |  |  |

### 7.1.2 Autorisation an dem RFID-Feld

Folgende Autorisations-/ Zahlungsmittel stehen zu Verfügung:

### **RFID-Karte oder RFID-Chip**

- 1. RFID-Karte oder RFID-Chip vor das RFID-Feld halten.
  - Das Display und die Status-LED signalisieren Betriebsbereitschaft.
- 1. Girokarte vor das RFID-Feld halten.
  - Auf dem Display werden Tarifkonditionen angezeigt.
- 2. Girokarte erneut vor das RFID-Feld halten, um den Konditionen und so dem Lastschriftverfahren zuzustimmen.
  - Das Display und die Status-LED signalisieren Betriebsbereitschaft.

### Applikation auf Smartphone/ Tablet oder Web-Interface

- 1. Applikation für Smartphone oder Tablet herunterladen und installieren oder Web-Interface starten.
- 2. Den Anweisungen der Applikation bzw. des Web-Interfaces für den Autorisationsvorgang folgen.
  - Das Display und die Status-LED signalisieren Betriebsbereitschaft.

### 7.1.3 Autorisation an dem Payment Terminal

Folgende Autorisations-/ Zahlungsmittel stehen zu Verfügung:

### Debitkarte, Kreditkarte, Google Pay, ApplePay

- 1. Zahlungsmittel vor das Display des Payment Terminal halten.
  - Das Display des Payment Terminals und das obere Display (Informative Anzeige) zeigen die erfolgreiche Autorisierung an.
  - Auf dem oberen Display werden Tarifkonditionen und der Ladepunkt angezeigt.
  - Die Status-LED signalisiert Betriebsbereitschaft.

### HINWEIS

52

Die angezeigten Tarifkonditionen gelten nicht für Ladeverträge.

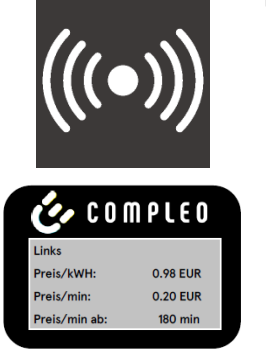

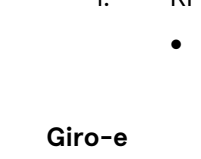

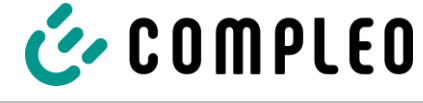

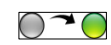

 $\bigcirc \checkmark \bigcirc$ 

2023-05

◯~◯

◯~◯

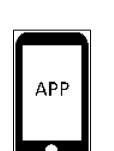

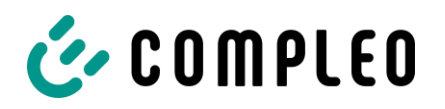

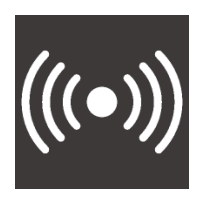

#### **RFID-Karte**

- 1. RFID-Karte vor das Display des Payment Terminal halten.
  - Das obere Display (Informative Anzeige) zeigt die erfolgreiche Autorisierung.

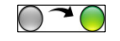

● ~ ●

Betrieb

• Die Status-LED signalisiert Betriebsbereitschaft.

### 7.1.4 Ladekabel verbinden

Bevor die Ladekabel gesteckt werden, kontrollieren, ob die Status-LED des Ladepunktes grün leuchtet.

### Typ 2-Steckdose

1. Ladekabel in die Steckdose des Ladesystems stecken.

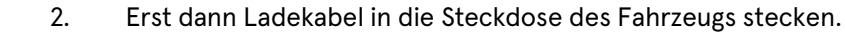

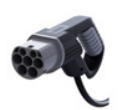

#### Typ 2-Stecker mit angeschlagenem Stecker

1. Ladekabel in die Steckdose des Fahrzeugs stecken.

#### 7.1.5 Ladevorgang starten

Der Ladevorgang startet automatisch, nachdem die vorhandene Autorisationsmethode erfolgreich durchgeführt, sowie Ladesystem und Fahrzeug mit dem Ladekabel verbunden wurde. Während eines Ladevorgangs ist der Stecker im Ladesystem und im Fahrzeug verriegelt.

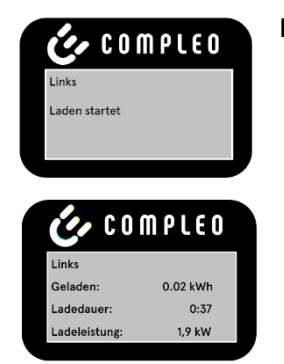

#### **RFID-Karte**

- Das Display und die Status-LED signalisieren den Start des Ladevorgangs.
- Rollierend werden Angaben zum Ladevorgang (Ladevolumen, Ladedaten, Ladeleistung) angezeigt.
- Tarifangaben sind aus dem Ladestromvertrag zu entnehmen.

#### Debitkarte, Kreditkarte, Google Pay, ApplePay

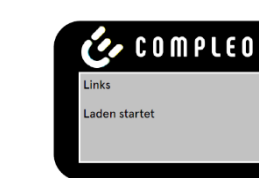

- Das Display und die Status-LED signalisieren den Start des Ladevorgangs.
  - Rollierend werden Angaben zum Ladevorgang (Ladevolumen, Ladedaten, Ladeleistung) und Tarifangaben angezeigt.

**Betrieb** 

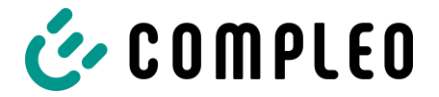

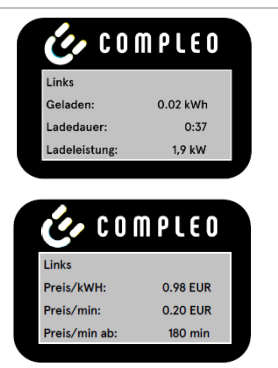

#### HINWEIS

Die Anzeige der verbindlichen Ladedaten (eichrechtskonform) erfolgt über das Display des Speicher- und Anzeigemoduls (SAM) an der jeweiligen Seite des Ladesystems.

### 7.1.6 Ladevorgang beenden mit RFID-Feld

Der Ladevorgang stoppt automatisch, nachdem die vorhandene Autorisationsmethode erneut erfolgreich durchgeführt wurde.

|     | RFID-Karte oder RFID-Chip                                                                                                    |  |
|-----|----------------------------------------------------------------------------------------------------|--|
|     | <ol> <li>RFID-Karte oder RFID-Chip vor das RFID-Feld halten.</li> <li>Das Display und die Status-LED signalisieren das<br/>Beenden des Ladevorganges.</li> </ol> |  |
|     | Giro-e                                                                                                    |  |
|     | <ol> <li>Giro-Karte vor das RFID-Feld halten.</li> <li>Das Display und die Status-LED signalisieren das<br/>Beenden des Ladevorganges.</li> </ol>                |  |
|     | Applikation auf Smartphone/ Tablet oder Web-Interface                                                                                                    |  |
| АРР | <ol> <li>Den Anweisungen der Applikation bzw. des Web-<br/>Interfaces f ür die Beendigung des Ladeprozesses<br/>folgen.</li> </ol>                               |  |
|     | <ul> <li>Das Display und die Status-LED signalisieren das<br/>Beenden des Ladevorganges.</li> </ul>                                                              |  |

### 7.1.7 Ladevorgang beenden mit Payment Terminal

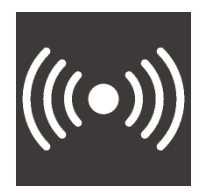

#### Debitkarte, Kreditkarte, Google Pay, ApplePay

- 1. Zahlungsmittel vor das Display des Payment Terminal halten.
  - Das obere Display und die Status-LED signalisieren das Beenden des Ladevorganges.

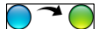

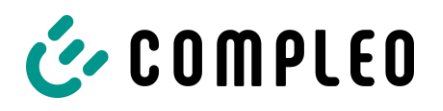

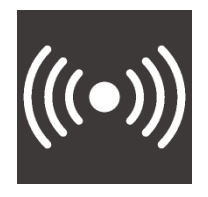

#### **RFID-Karte**

1. RFID-Karte vor das Payment Terminal halten.

> Das obere Display und die Status-LED signalisieren • das Beenden des Ladevorganges.

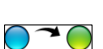

Betrieb

#### Ladekabel trennen 7.1.8

#### Typ 2-Steckdose

ziehen.

- 1. Ladekabel aus der Steckdose des Fahrzeugs ziehen. 2. Ladekabel aus der Steckdose des Ladesystems
- ◙~

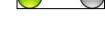

• Die Status-LED leuchtet nicht mehr.

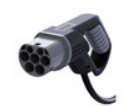

- Typ 2-Stecker mit angeschlagenem Stecker
  - Ladekabel aus der Steckdose des Fahrzeugs ziehen.

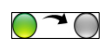

Die Status-LED leuchtet nicht mehr. •

#### 7.1.9 Abrechnungsdaten abrufen

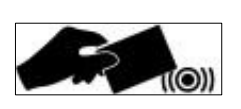

#### Giro-e

1.

Innerhalb einer Zeitspanne von 10 Minuten nach Beendigung eines Ladevorgangs besteht die Möglichkeit, die SEPA ID mittels erneuten Vorhalten der Giro-Karte vor das RFID-Feld anzuzeigen.

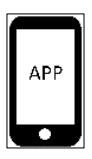

### Applikation auf Smartphone/ Tablet oder Web-Interface

Über einen individuellen Link im Verwendungszweck des Kontoauszug-Umsatzes können alle Ladeprozessdaten dauerhaft abgerufen werden. Die wesentlichen Informationen des Ladevorganges sind im Kontoauszug sichtbar.

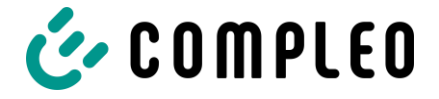

### 8 Betriebsstörungen

### 8.1 Fehlerstrom-Schutzschalter (RCCB)

Bei einem Fehlerstrom löst der Fehlerstrom-Schutzschalter aus und die Servicesteckdose wird abgeschaltet.

Zum Wiedereinschalten wie folgt vorgehen:

- 1. Fehlerursache beseitigen.
- 2. Fehlerstrom-Schutzschalter durch Hochschieben des Verschlussschiebers an der Gehäuseseite aktivieren.

•

Der Systemhochlauf beginnt.

#### HINWEIS

Gilt nur für Ladesysteme mit eingebautem Fehlerstrom-Schutzschalter (RCCB).

### 8.2 Fehlerstrom-Schutzschalter (RCCB)

Bei einem Fehlerstrom löst der Fehlerstrom-Schutzschalter aus und das Ladesystem wird abgeschaltet.

Zum Wiedereinschalten wie folgt vorgehen:

- 1. Fehlerursache beseitigen.
- 2. Fehlerstrom-Schutzschalter durch Hochschieben des Kippschalters aktivieren.

Der Systemhochlauf beginnt.

#### HINWEIS

Gilt nur für Ladesysteme mit eingebautem Fehlerstrom-Schutzschalter (RCCB).

## 9 Entstörungshinweise

Ladesysteme, die mit Display ausgestattet sind, zeigen bei Fehlern einen Fehler-Code auf dem Display an.

Treten ereignisbedingt mehrere Fehler gleichzeitig oder in Kombination auf, werden die jeweiligen Fehler-Codes hintereinander auf dem Display angezeigt.

### 9.1 Zu diesen Hinweisen

| Spaltenname        | Erklärung                                                                                                    |
|--------------------|----------------------------------------------------------------------------------------------------|
| Bezeichnung        | String, der an das Backend geschickt wird, wenn die Ladestation sich im<br>Onlinebetrieb befindet.                             |
| Kürzel             | Symbol, das einzeln oder in Kombination mit anderen Symbolen je nach Status<br>auf dem Display der Ladestation angezeigt wird. |
| Entstörungshinweis | Beschreibung des Fehlers und Hinweis zur Entstörung.                                                                           |

### 9.1.1 Geltungsbereich

Firmware 5.X und 6.X (SOLO, DUO, CITO)

### 9.2 OCPP 1.6

| Bezeichnung          | Kürzel | Entstörungshinweis                                                                                                    |
|----------------------|--------|----------------------------------------------------------------------------------------------------|
| GroundFailure        | В      | Der FI-Schalter, der LS-Schalter oder der 6mA-Sensor des<br>Ladepunkts hat ausgelöst. Prüfung durch Elektrofachkraft<br>erforderlich. |
| InternalError        | D      | Fehler in interner Hard- oder Softwarekomponente. Prüfung durch<br>Elektrofachkraft erforderlich.                                     |
| OverVoltage          | E      | Die Spannung ist über ein akzeptables Niveau angestiegen. Prüfung<br>durch Elektrofachkraft erforderlich.                             |
| PowerMeterFailure    | F      | Fehler beim Auslesen des Zählers. SAM bzw. Zähler auf Funktion prüfen und Störung melden.                                             |
| PowerSwitchFailure   | G      | Schützfehler. Prüfung durch Elektrofachkraft erforderlich.                                                                            |
| UnderVoltage         | 1      | Die Spannung ist unter ein akzeptables Niveau gesunken. Prüfung<br>durch Elektrofachkraft erforderlich.                               |
| ConnectorLockFailure | -      | Fehler beim Ver- oder Entriegeln des Steckers. Es muss geprüft werden, ob der Stecker richtig angeschlossen ist.                      |

### Entstörungshinweise

Т

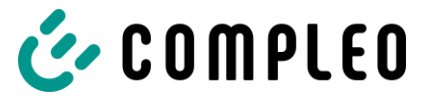

| OverCurrentFailure | - | Das Fahrzeug hat über einen längeren Zeitraum mehr Strom |
|--------------------|---|----------------------------------------------------------|
|                    |   | gezogen, als vorgegeben wurde.                           |

Nicht genutzt: EVCommunicationError, HighTemperature, ReaderFailure, WeakSignal

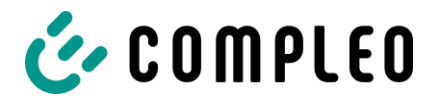

### 9.3 Compleo-spezifisch

| Bezeichnung              | Kürzel | Entstörungshinweis                                                                                                    |
|--------------------------|--------|----------------------------------------------------------------------------------------------------|
| IsolationWarning         | к      | Vor oder während eines Ladevorgangs sind<br>Isolationsprobleme aufgetreten. Prüfung durch<br>Elektrofachkraft erforderlich.                                                                     |
| IsolationError           | L      | Vor oder während eines Ladevorgangs sind<br>Isolationsprobleme aufgetreten. Prüfung durch<br>Elektrofachkraft erforderlich.                                                                     |
| DoorOpen                 | м      | Der Türkontakt signalisiert, dass die Tür geöffnet wurde.<br>Tür schließen. Ist dieser Zustand permanent, ist eine<br>Prüfung durch eine Elektrofachkraft erforderlich.                         |
| DoorClosed               | N      | Der Türkontakt signalisiert, dass die Tür geschlossen wurde. Keine Aktion erforderlich.                                                                                                    |
| Inoperative              | 0      | Der Ladepunkt steht nicht zur Verfügung, weil eine<br>Ressource, wie zum Beispiel das Power-Modul, durch<br>einen anderen Ladepunkt belegt ist. Prüfung durch<br>Elektrofachkraft erforderlich. |
| FuseError                | Р      | Ein LS-Schalter hat ausgelöst. Prüfung durch<br>Elektrofachkraft erforderlich.                                                                                                    |
| TemperatureSensorMissing | Q      | Der Temperatursensor liefert keine Werte. Prüfung durch<br>Elektrofachkraft erforderlich.                                                                                                    |
| AutomaticRcdTestRunning  | Т      | Automatischer Test des FI-Schalters läuft. Keine Aktion<br>erforderlich.                                                                                                    |
| RCSensorTestRunning      | W      | Test des 6mA-Sensor-Test läuft. Keine Aktion erforderlich.                                                                                                    |

### Entstörungshinweise

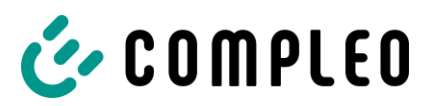

| samTransactionMemoryFull | 4 | SAM hat keinen freien Speicher mehr für neue<br>Ladevorgänge. SAM muss durch eine zugelassene<br>Elektrofachkraft ersetzt werden.                                                                  |
|--------------------------|---|----------------------------------------------------------------------------------------------------|
| samEVSEIDMemoryFull      | 5 | SAM hat keinen freien Speicher mehr für neue<br>Konfigurationsparameter. SAM muss durch eine<br>zugelassene Elektrofachkraft ersetzt werden.                                                       |
| samFirmwareCorrupted     | 6 | Die Überprüfung der SAM-Firmware-Checksumme ist<br>fehlgeschlagen. Ist dieser Zustand permanent, muss SAM<br>durch eine zugelassene Elektrofachkraft ersetzt werden.                               |
| samNoTouchControllerComm | 7 | Die Verbindung zu den SAM-Tasten ist gestört. Prüfung<br>durch Elektrofachkraft erforderlich. Ist dieser Zustand<br>permanent, muss SAM durch eine zugelassene<br>Elektrofachkraft ersetzt werden. |
| samNotInitialized        | 8 | SAM konnte nicht initialisiert werden. Ist dieser Zustand<br>permanent, muss SAM durch eine zugelassene<br>Elektrofachkraft ersetzt werden.                                                        |
| samInternalError         | 9 | SAM meldet einen internen Fehler. SAM muss durch eine<br>zugelassene Elektrofachkraft ersetzt werden.                                                                                              |
| UnlockPlugFailure        | а | Der Stecker konnte nicht entriegelt werden. Die<br>Verriegelungseinheit des Ladepunktes muss von<br>geschultem Personal geprüft und ggf. getauscht werden.                                         |
| OutletCloseError         | b | Der Schiebedeckel konnte nicht geschlossen werden. Die<br>Verriegelungseinheit des Schiebedeckels muss von<br>geschultem Personal überprüft und ggf. getauscht werden.                             |
| LPCCommunicationError    | с | Die Kommunikation zwischen Ladepunktcontroller und<br>Ladestationscontroller ist gestört. Die entsprechende<br>Verbindung muss von geschultem Personal geprüft und<br>ggf. getauscht werden.       |
| CableError               | d | Ein nicht zugelassenes Ladekabel wurde erkannt. Ein<br>anderes Ladekabel muss verwendet werden.                                                                                                    |
| RCSensorTestError        | e | Der Test des 6mA-Sensors ist fehlgeschlagen. Prüfung<br>durch Elektrofachkraft erforderlich.                                                                                                    |
| PowerMonitoringError     | f | Der Ladepunktcontroller hat einen Netzausfall detektiert.<br>Prüfung durch Elektrofachkraft erforderlich.                                                                                          |
| ADCError                 | g | Der Ladepunktcontroller hat einen ADC-Fehler detektiert.<br>Prüfung durch Elektrofachkraft erforderlich.                                                                                           |

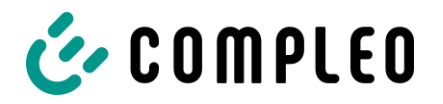

| ShortCircuitError                      | h | Der Ladepunktcontroller hat einen Kurzschluss zwischen<br>CP und PE detektiert. Prüfung durch Elektrofachkraft<br>erforderlich.                                   |
|----------------------------------------|---|----------------------------------------------------------------------------------------------------|
| LPCOverVoltageError                    | i | Der Ladepunktcontroller hat eine Überspannung<br>detektiert. Prüfung durch Elektrofachkraft erforderlich.                                                         |
| LPCHighTemperatureError                | j | Der Ladepunktcontroller hat eine zu hohe Temperatur<br>detektiert. Prüfung durch Elektrofachkraft erforderlich.                                                   |
| LPCSelftestError                       | k | Der Selbsttest des Ladepunktcontrollers ist<br>fehlgeschlagen. Prüfung durch Elektrofachkraft<br>erforderlich.                                                    |
| AutomaticRcdTestFailed                 | m | Der automatische Test des FI-Schalters ist fehlgeschlagen.<br>Prüfung durch Elektrofachkraft erforderlich.                                                        |
| LPCTemperatureSensorError              | n | Der Ladepunktcontroller meldet einen<br>Temperatursensorfehler. Tausch durch Elektrofachkraft<br>erforderlich.                                                    |
| CurrentSensorFailure                   | 0 | Der Ladepunktcontroller meldet einen Stromsensorfehler.<br>Prüfung durch Elektrofachkraft erforderlich.                                                           |
| PolarityProtectionError                | p | Der Ladepunktcontroller meldet, dass die Phasen verpolt<br>angeschlossen sind. Prüfung durch Elektrofachkraft<br>erforderlich.                                    |
| samCompensationsParameters<br>Mismatch | q | Kompensationsparameter im SAM und im Zähler stimmen<br>nicht überein. Prüfung durch zugelassene Elektrofachkraft<br>erforderlich.                                 |
| samCompensationTariff<br>Mismatch      | r | Ausgewählter Tarif im Zähler entspricht nicht dem, den<br>der Zähler als aktiv meldet. Prüfung durch zugelassene<br>Elektrofachkraft erforderlich.                |
| samMeterldMismatch                     | S | Die SML-ID des angeschlossenen Zählers entspricht nicht<br>der des mit dem SAM verheirateten Zählers. Prüfung<br>durch zugelassene Elektrofachkraft erforderlich. |
| AutomaticRcdTestSuccess                | - | Automatischer Test des FI-Schalters erfolgreich. Keine<br>Aktion erforderlich.                                                                                    |
| AutomaticRcdTestTripFailure            | - | Automatischer Test des FI-Schalters fehlgeschlagen.<br>Prüfung durch Elektrofachkraft erforderlich.                                                               |

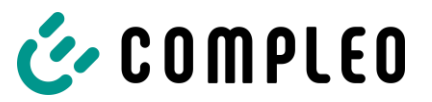

### Entstörungshinweise

| AutomaticRcdReset<br>ContactorTestFailed | - | Die Ursache für den fehlgeschlagenen Test des FI-<br>Schalters wurde nicht beseitigt. Prüfung durch<br>Elektrofachkraft erforderlich.        |
|------------------------------------------|---|----------------------------------------------------------------------------------------------------|
| AutomaticRcdResetSuccess                 | - | Die Ursache für den fehlgeschlagenen Test des FI-<br>Schalters wurde beseitigt. Keine Aktion erforderlich.                                   |
| OutletOpenError                          | - | Die Steckdose konnte nicht geöffnet werden. Prüfung<br>durch Elektrofachkraft erforderlich.                                                  |
| RCSensorErrorDuringCharge                | - | Der 6mA-Sensor hat während eines Ladevorgangs<br>ausgelöst. Prüfung durch Elektrofachkraft erforderlich,<br>wenn der Fehler häufig auftritt. |

## 10 Instandhaltung

Eine sorgfältige und regelmäßige Instandhaltung stellt sicher, dass der funktionsfähige Zustand des Ladesystems erhalten bleibt. Nur ein regelmäßig überprüftes und gewartetes Ladesystem ist in der Lage, ein Höchstmaß an Verfügbarkeit und zuverlässigen Ladeprozessen zu garantieren.

Die Wartungsintervalle sind abhängig von den vorherrschenden Einsatzbedingungen, wie z.B. der Benutzungshäufigkeit und Umwelteinflüssen wie dem Verschmutzungsgrad.

Wir empfehlen eine zyklisch wiederkehrende Prüfung gemäß Wartungsplan. In besonderen Fällen können die Zyklen kürzer ausfallen.

### **A** GEFAHR

#### Gefahr durch elektrischen Strom

Das Berühren von stromführenden Teilen führt zum Stromschlag mit schweren Verletzungen oder Tod als Folge.

- Arbeiten an elektrischen Komponenten nur durch eine Elektrofachkraft und nach elektrotechnischen Regeln ausführen lassen.
- Spannungsfreiheit sicherstellen und geeignete Schutzmaßnahmen treffen.

### **WARNUNG**

#### Gefahr durch unsachgemäße Wartung

Eine unsachgemäße Arbeitsausführung kann zu schweren Verletzungen und Sachbeschädigung führen.

- Arbeiten nur durch geschultes Fachpersonal durchführen lassen.
- Vor der Wartung alle sicherheitstechnischen Bedingungen erfüllen.

### 10.1 Wartungsplan

| Intervall    | Bauteil/Ort                | Wartungsarbeit                                                                                                    |
|--------------|----------------------------|----------------------------------------------------------------------------------------------------|
| halbjährlich | Fehlerstromschutzschalter  | Mit Prüftaste prüfen.                                                                                                   |
|              | Überspannungsableiter      | Sichtprüfen.                                                                                                    |
| jährlich     | Standort                   | Sichtprüfen, z.B. auf Abstände zu Objekten (Buschwerk,<br>Elektroinstallationen etc.), Befestigung.                     |
|              | elektrische Komponenten    | Sichtprüfen, z.B. Kabel, Leitungen, Verschraubung,<br>Stecker, RCD, MCB, Display, LED, Display,<br>Überspannungsschutz. |
|              |                            | Messtechnische Überprüfung gemäß Prüfprotokoll, siehe<br>Anhang.                                                        |
|              |                            | Auf Funktion prüfen, z.B. RCD (Prüftaste), MCB, IMD.                                                                    |
|              | mechanische<br>Komponenten | Sichtprüfen, z.B. Gehäuse, Lackierung, Folierung,<br>Abdeckungen.                                                       |
|              |                            | Auf Funktion prüfen, z.B. Tür- und Schließmechanismus;<br>Parkposition prüfen.                                          |
|              | Ladesystem                 | Auf Funktion prüfen, z.B. Start- und Stopp eines<br>Ladeprozesses an allen Ladeschnittstellen.                          |
|              | Verschleißteile            | Wechseln, z.B. Filtermatten (nur bei aktiver Kühlung).                                                                  |
| bei Bedarf   | Ladesystem                 | Reinigen des Innenraums und der Außenhülle des<br>Gehäuses.                                                             |

#### **HINWEIS**

Im Anhang dieser Anleitung ist ein Prüfprotokoll enthalten. Siehe Kapitel 14.2 Inbetriebnahme- und Prüfprotokoll für AC-Ladesysteme, Seite 72.

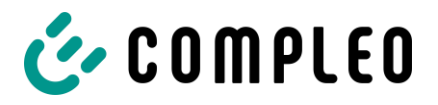

### 10.2 Instandsetzung und Reparatur

### 🛦 GEFAHR

#### Gefahr durch elektrischen Strom

Beschädigungen an den Ladesystemen oder Komponenten können stromführende Teile freilegen. Das Berühren von stromführenden Teilen führt zum Stromschlag mit schweren Verletzungen oder Tod als Folge.

- Ladesystem nur im unversehrten Zustand betreiben.
- Bei Schäden das Ladesystem am Leitungsschutzschalter sofort spannungsfrei schalten und geeignete Sicherungsmaßnahmen gegen Wiedereinschalten treffen.
- Arbeiten an elektrischen Komponenten dürfen nur durch eine Elektrofachkraft ausgeführt werden.
- Instandsetzungsarbeiten dürfen nur durch den Kundendienst ausgeführt werden.

Instandsetzungs- und Reparaturarbeiten dürfen nur vom Hersteller oder von ihm autorisierten Fachkräften durchgeführt werden.

• Im Bedarfsfall die Ladestation austauschen.

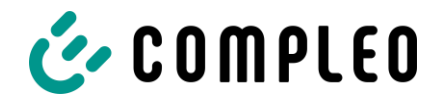

### 10.3 Reinigung

Die Notwendigkeit zur Reinigung der Bauteile im Innenraum des Ladesystems ist nach Bemessen einer sach- und fachkundigen Person durchzuführen, ist aber nicht immer zwingend notwendig. Eine etwaig erforderliche Reinigung des Innenraums ist ausschließlich nach Rücksprache mit dem Betreiber des Ladesystems durchzuführen. Eine Reinigung darf nur durch eine sach- und fachgerecht unterwiesene Person durchgeführt werden und darf in keinem Fall von einem Anwender durchgeführt werden.

Als Reinigungsmittel für den Innenraum dürfen ausschließlich Materialien und Trockenreinigungsmittel verwendet werden, welche antistatisch sind und die elektrischen bzw. mechanischen Komponenten nicht schädigen. Als Reinigungsmittel für das Außengehäuse sollten ausschließlich Materialien und Mittel verwendet werden, welche die Oberfläche des Gehäuses oder etwaig angebrachte Folierungen oder Lackierungen nicht angreifen oder schädigen. Werden bei einer Reinigung chemische Mittel verwendet, sind die Tätigkeiten im Freien oder, wenn dies nicht möglich ist, ausschließlich in gut belüfteten Räumen durchzuführen.

### 🛦 GEFAHR

#### Gefahr durch elektrischen Strom

Das Berühren von stromführenden Teilen führt zum Stromschlag mit schweren Verletzungen oder Tod als Folge.

- Ladesystem nur im abgeschalteten Zustand reinigen.
- Außengehäuse nicht mittels Strahlwassers, z.B. mit einem Schlauch oder einen Hochdruckreiniger reinigen.
- Innenraum des Ladesystems nicht mit flüssigen Reinigungsmitteln reinigen.
- Etwaig verbaute Stecker des Ladesystem nicht reinigen.

### ACHTUNG

#### Geräteschaden

Umwelteinflüsse durch Regen, Spritzwasser oder starker Staubbelastung auf freiliegende Einbaukomponenten ohne Installationsabdeckung verursachen Geräteschaden.

· Ladesystem nicht mit geöffneter Installationsabdeckung unbeaufsichtigt lassen.

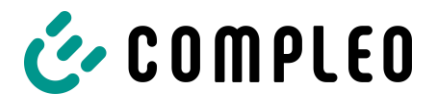

### 11 Außerbetriebnahme, Demontage und Entsorgung

Die Außerbetriebnahme und Demontage des Ladesystems darf nur von einer qualifizierten Elektrofachkraft durchgeführt werden.

Dabei müssen die nationalen gesetzlichen Vorgaben und Vorschriften beachtet werden.

### 🛕 GEFAHR

#### Gefahr durch elektrischen Strom

Das Berühren von stromführenden Teilen führt zum Stromschlag mit schweren Verletzungen oder Tod als Folge.

- Arbeiten an elektrischen Komponenten nur durch eine Elektrofachkraft und nach elektrotechnischen Regeln ausführen lassen.
- Spannungsfreiheit sicherstellen und geeignete Schutzmaßnahmen treffen.
- 1. Ladeprozesse ordnungsgemäß beenden.
- 2. Ladesystem spannungsfrei schalten.
  - Freischalten über den oder die intern verbauten Sicherheitselemente wie z.B. MCB, RCD und den etwaig verbauten Hauptschalter.
    - Freischalten an dem vorgelagerten Sicherungsorgan des Ladesystems.

Die Demontage darf erst erfolgen, nachdem die Spannungsfreiheit festgestellt wurde und geeignete Schutzmaßnahmen getroffen wurden.

Ein Ladesystem enthält Materialien, die der Wiederverwertung zugeführt werden können. Zum Schutz der Umwelt und der menschlichen Gesundheit muss die Entsorgung nach den landesüblichen Gesetzen und nach ökologischen Gesichtspunkten erfolgen.

- Vorgaben der WEEE-Richtlinie 2012/19/EU beachten.
- · Ladesystem entsprechend den geltenden örtlichen Umweltvorschriften entsorgen.
- · Zerlegte Bestandteile der Wiederverwertung zuführen.

#### HINWEIS

Eine falsche oder nachlässige Entsorgung verursacht Umweltverschmutzungen.

• Bei Fragen zur umweltgerechten Entsorgung Informationen beim Fachhändler oder dem Hersteller einholen.

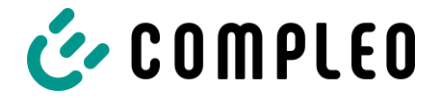

### 12 Speicher- und Anzeigemodul SAM®

Das Ladesystem ist mit einem fest verbauten Speicher- und Anzeigemodul (SAM®) ausgestattet. Ladesysteme mit verbautem Speicher- und Anzeigemodul (SAM®) unterliegen dem Eichrecht. Dieses

bedeutet, dass die dem SAM® zugehörige Dokumentation im Anhang eichrechtlich relevant ist und zwingend beachtet werden muss.

Siehe Kapitel

#### HINWEIS

Wird ein Ladesystem mit verbautem Speicher- und Anzeigemodul (SAM®) außer Betrieb genommen, muss das Modul durch den Betreiber des Ladesystems bis zum Ende der Aufbewahrungsfrist verwahrt werden. Dadurch wird sichergestellt, dass die gespeicherten eichrechtlichen Daten über vorhergegangene Ladeprozesse zugänglich sind. Jedes SAM® muss so aufbewahrt werden, dass es dem Ladesystem und den Ladeschnittstellen zugeordnet werden kann.

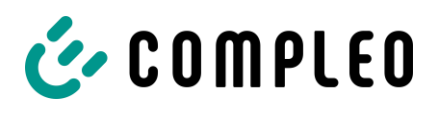

### 13 Index

### Α

| Abkürzungen                       | 6  |
|-----------------------------------|----|
| Anwendungsbereich                 |    |
| Aufbau                            | 11 |
| Außerbetriebnahme                 | 67 |
| В                                 |    |
| Benutzer                          | 8  |
| Bestimmungsgemäße Verwendung      | 8  |
| Betrieb                           | 49 |
| Betriebsstörungen                 | 56 |
| D                                 |    |
| Darstellungskonventionen          | 5  |
| Demontage                         | 67 |
| E                                 |    |
| Elektrische Installation          | 32 |
| Elektrische Spannung              | 10 |
| Entsorgung                        | 67 |
| EU-Konformitätserklärung          | 76 |
| F                                 |    |
| Fehlanwendung                     | 8  |
| Fehleranzeige                     | 57 |
| Fehlerstrom-Schutzschalter        | 56 |
| Funktionen                        |    |
| G                                 |    |
| Gefahren                          | 10 |
| Gehäusemaße                       |    |
| Н                                 |    |
| Handhabung                        | 10 |
| Hersteller                        | 5  |
| I                                 |    |
| Inbetriebnahme                    |    |
| Inbetriebnahme- und Prüfprotokoll | 72 |
| Installation                      | 22 |
| Installationsarbeiten             | 22 |
| Instandhaltung                    | 63 |

| Instandsetzung                 | 65     |
|--------------------------------|--------|
| κ                              |        |
| Kontaktadresse                 | 5      |
| L                              |        |
| Lagerbedingungen               | 21     |
| Lagerung                       | 20     |
| Lieferumfang                   | 12     |
| М                              |        |
| Mechanische Installation       | 23     |
| Ρ                              |        |
| Personalqualifikation          | 9      |
| Produktbeschreibung            | 11     |
| Prüfung                        | 37     |
| R                              |        |
| RCCB                           |        |
| Reinigung                      | 66     |
| Reparatur                      | 65     |
| Restrisiken                    | 10     |
| S                              |        |
| SAM®                           | 68, 79 |
| Serienetikett                  | 14     |
| Sicherheit                     | 7      |
| Sicherheitstechnische Hinweise | 8      |
| Standort                       | 22     |
| Stromschlag                    | 10     |
| Systemhochlauf                 | 37     |
| Т                              |        |
| Technische Spezifikationen     | 15     |
| Transport                      | 20     |
| Transportinspektion            | 20     |
| V                              |        |
| Verpackung                     | 20     |
| W                              |        |
| Warnhinweise                   | 7      |
| Wartungsplan                   | 64     |

Anlagen

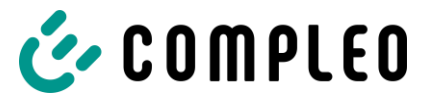

### 14 Anlagen

### 14.1 Gehäusemaße

Konstruktion Ladesystem:

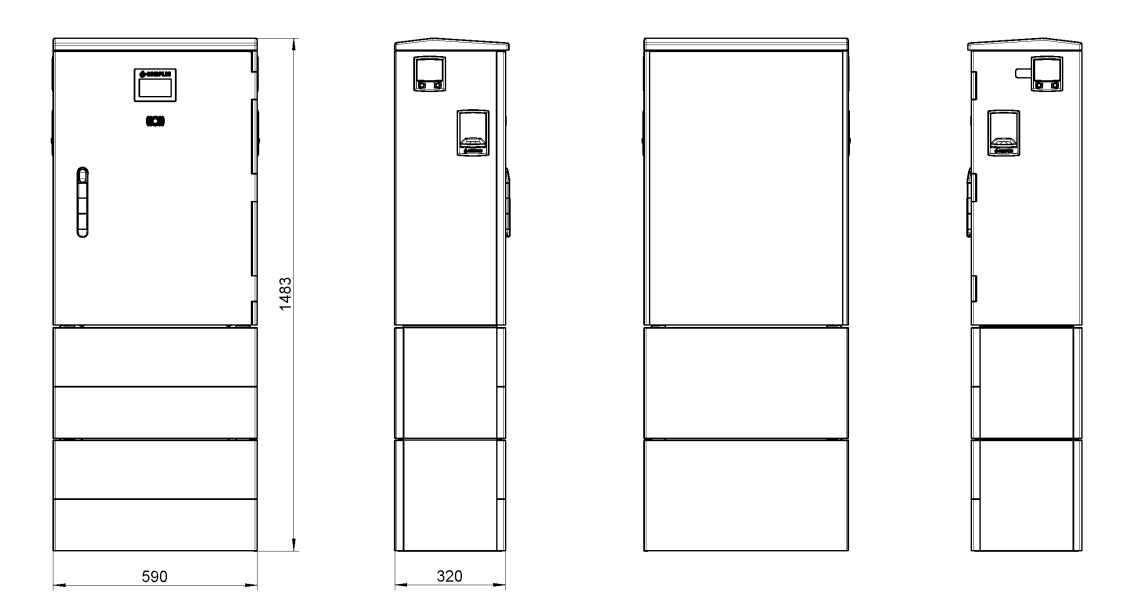

Konstruktionszeichnung des Ladesystems compleo® Advanced IMS BM HUB

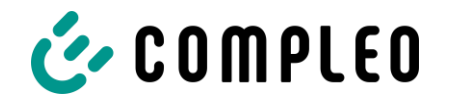

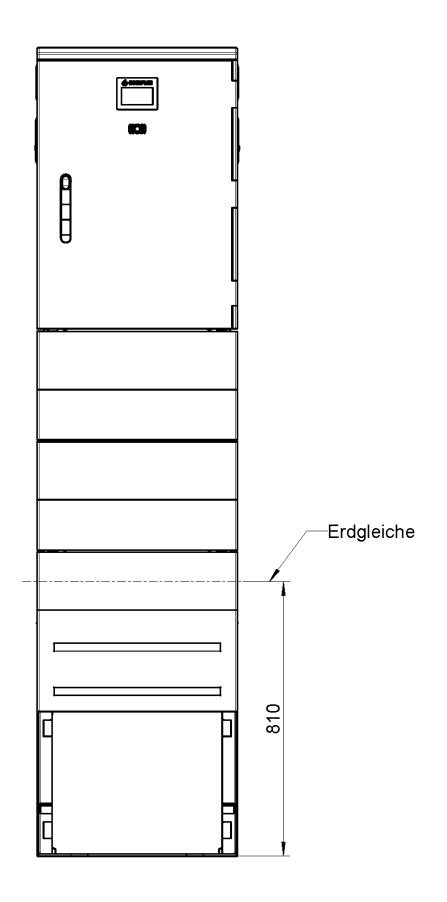

Konstruktionszeichnung des SMC-Sockels und des montierten Ladesystems compleo® Advanced IMS BM HUB

Konstruktion Sockel:

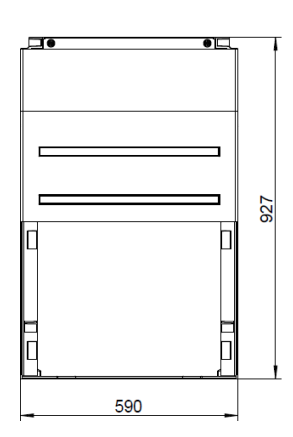

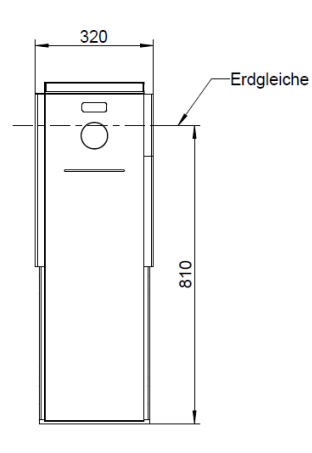

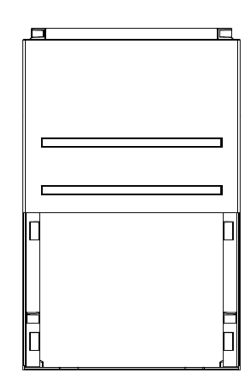

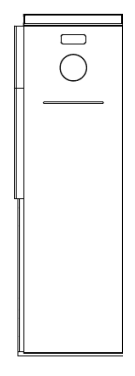

Konstruktionszeichnung des SMC-Sockels des Ladesystems

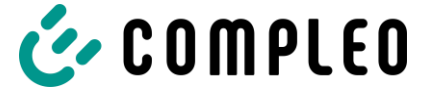

### 14.2 Inbetriebnahme- und Prüfprotokoll für AC-Ladesysteme

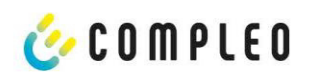

# Inbetriebnahme- und Prüfprotokoll für AC-Ladesysteme

Anwendbar für AC Ladesysteme

#### Betreiber der Anlage:

Firma/Name: Straße: PLZ/Stadt: Telefonnummer: **Standort der Anlage:** 

#### Prüfendes Unternehmen:

| Firma/Name:    |
|----------------|
| Straße:        |
| PLZ/Stadt:     |
| Telefonnummer: |
|                |

#### Datum:

Erstinbetriebnahme: in Anlehnung an DIN VDE 0100-600 (2017:06)

□ Wiederkehrende Prüfung: in Anlehnung an DIN VDE 0105-100 (2015:10)

#### 1 Allgemeine Angaben

| Vorinstallation durchgeführt durch Kunde                                | □ja | nein |
|-------------------------------------------------------------------------|-----|------|
| Dokumentation zur Vorinstallation vorhanden (Protokoll Vorinstallation) | □ja | nein |

| Bezeichnung des Prüflings:                            |       |      |     |                                           |         |  |
|-------------------------------------------------------|-------|------|-----|-------------------------------------------|---------|--|
| Seriennummer:                                         |       |      |     |                                           |         |  |
| Netzform:                                             | Ωπ □τ |      | N-S | □TN-C                                     | □TN-C-S |  |
| Lokale Erdung vorhanden                               | □ja   | nein |     |                                           |         |  |
| Blitzschutzkonzept am Standort<br>erkennbar/vorhanden | □ja   | □n   | ein | Betreiber auf Notwendigkeit<br>hinweisen! |         |  |

#### 1.1 Ausstattungsabhängige Angaben

| Bauteil             | Nicht verbaut | Seriennummer   | Zählerstand in kWh |
|---------------------|---------------|----------------|--------------------|
| Ladepunktzähler 1   |               |                |                    |
| Ladepunktzähler 2   |               |                |                    |
| Bauteil             | Nicht verbaut | Typbezeichnung | Bemerkungen        |
| Überspannungsschutz |               |                |                    |
| Überspannungsschutz |               |                |                    |

Compleo Charging Solutions AG

Version: 2.6 Stand: 16.12.2021

Seite 1/4

#### Prüfprotokoll für AC-Ladesysteme der Firma Compleo Charging Solutions AG
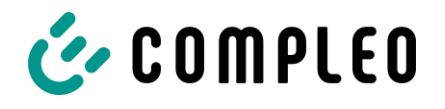

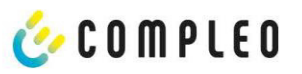

#### 2 Arbeiten vor Erstinbetriebnahme

INFO: Ablängen der Kabelisolierungen nach Installationsanweisung (bei Nichtbeachtung droht **BRANDGEFAHR**)

Überprüfung der Kabelverschraubungen (Drehmoment) und Zugprüfung an Leitungen im spannungsfreien Zustand erfolgt? Ja 
Nein

#### 2.1 Verwendete Mess- und Prüfmittel

| Hersteller | Bezeichnung | Seriennummer | Nächste Kalibrierung |
|------------|-------------|--------------|----------------------|
|            |             |              |                      |
|            |             |              |                      |
|            |             |              |                      |
|            |             |              |                      |

## 3 Optische Prüfungen

| Sichtprüfung außen             | i.O. | n.i.O | Bemerkungen                                 |
|--------------------------------|------|-------|---------------------------------------------|
| Gehäusezustand                 |      |       |                                             |
| Verschmutzung                  |      |       |                                             |
| Displayscheibe Zähler/SAM      |      |       |                                             |
| Displayscheibe Steuerung       |      |       |                                             |
| Ladekabel AC (falls vorhanden) |      |       | Austausch bei Defekt zwingend erforderlich! |

| Sichtprüfung innen                | i.O. | n.i.0 | Bemerkungen             |
|-----------------------------------|------|-------|-------------------------|
| Bauteile (RCD, Schütz, MCB,)      |      |       |                         |
| Verkabelung                       |      |       | z.B. Kabelverschraubung |
| Verschmutzungsgrad allgemein      |      |       |                         |
| Feuchtigkeit                      |      |       |                         |
| Korrosion                         |      |       |                         |
| Überspannungsschutz (falls vorh.) |      |       | Optische Anzeige = grün |
| Sockelfüller eingebracht          |      |       |                         |
| Abdeckungen zu aktiven Teilen     |      |       |                         |

Compleo Charging Solutions AG

Version: 2.6 Stand: 16.12.2021

Seite 2 / 4

#### Prüfprotokoll für AC-Ladesysteme der Firma Compleo Charging Solutions AG

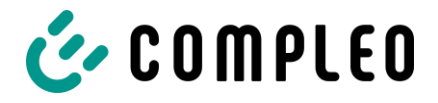

# 🎸 C O M P L E O

| Prüfung                                               |                          | Einzelmessungen | Gren                                                | zwert                 | Lade-<br>punkt 1 | Lade-<br>punkt 2 | Bemerkungen                                                                            |
|-------------------------------------------------------|--------------------------|-----------------|-----------------------------------------------------|-----------------------|------------------|------------------|----------------------------------------------------------------------------------------|
| Durchgängigk<br>Schutzleiter                          | eit                      | Schutzleiter    | Niederoł<br>Empfehlu                                | nmig<br>ung:<1Ω       | ΜΩ               | MΩ               | Messung von<br>Ladekabel/Ladesteckdo<br>se bis Einspeisung<br>Ladesäule                |
| Hauptpotentialausgleich-<br>schiene (falls vorhanden) |                          | Erderanschluss  | Niederohmig                                         |                       | Ω                |                  | Empfehlung: <1Ω:                                                                       |
| Isolationswid                                         | erstand ohne             | L1-PE           | ≥1,0MΩ                                              | 2                     | MΩ               | MΩ               | Bei Ladesystemen mit                                                                   |
| Verbraucher                                           | (von                     | L2-PE           |                                                     |                       | MΩ               | MΩ               | zwei Ladepunkten vor<br>Messbeginn ein                                                 |
| Speisepunkt La                                        | desystem bis             | L3-PE           |                                                     |                       | MΩ               | MΩ               | Ladepunkt durch<br>Abschalten eines MCB                                                |
| angeschlagene                                         | ei test<br>m Kabel, bzw. | N-PE            | -                                                   |                       | MΩ               | MΩ               | treischalten und<br>andere Seite messen,                                               |
| Fahrzeugkuppl                                         | ung                      | L1-L2           | ≥1,0MΩ                                              |                       | MΩ               | MΩ               | danach diese Prozedur<br>auf anderer Seite<br>wiederholen. (verbaute<br>Zähler und RCD |
|                                                       |                          | 12-13           |                                                     |                       | MQ               | MQ               |                                                                                        |
|                                                       |                          | 11-13           |                                                     |                       | MO               | MO               | beeinflussen das<br>Messergebnis)                                                      |
|                                                       |                          | 11-N            | 0                                                   |                       | MO               | MO               | Messel Bennis)                                                                         |
|                                                       |                          |                 |                                                     |                       | MO               | MO               |                                                                                        |
|                                                       |                          |                 | •                                                   |                       | MO               | MO               |                                                                                        |
| I P1 Verdrahtung a                                    | uf Rechtsdrehfeld        |                 |                                                     |                       | 10152            | IVISZ            |                                                                                        |
| LP2 Verdrahtung a                                     | uf Linksdrehfeld         |                 |                                                     |                       |                  |                  | Linksdrehfeld an LP2                                                                   |
|                                                       | ur Ennesurenneiu         | □1.0. □n.i.0.   |                                                     |                       |                  |                  | erlaubt!!!                                                                             |
| Netzspannung                                          |                          | L1-N            | 230V                                                |                       |                  | V                |                                                                                        |
|                                                       |                          | L2-N            | +/-10%                                              |                       |                  | V                |                                                                                        |
|                                                       |                          | L3-N            |                                                     |                       |                  | V                |                                                                                        |
|                                                       |                          | L1-L2           | 400V<br>+/-10%                                      |                       |                  | V                |                                                                                        |
|                                                       |                          | L2-L3           |                                                     |                       |                  | V                |                                                                                        |
|                                                       |                          | L1-L3           |                                                     |                       |                  | V                |                                                                                        |
| Rel. Spannun                                          | gsfall (Ber. Mess.)      | □i.0. □n.i.0.   | max. 5% b<br>Speisepun                              | ois<br>Ikt            |                  |                  |                                                                                        |
| Fehler-                                               | TN-Netz                  | L1-PE           | $Z_S \leq \frac{U_0}{I}$                            |                       | □i.O.<br>□n.i.O. | □i.0.<br>□n.i.0. |                                                                                        |
| schleifen-                                            |                          | L2-PE           | U <sub>0</sub> =Nennwe                              | echsel-               | □i.0.<br>□ni0    | □i.0.<br>□n i 0  |                                                                                        |
| 7c                                                    |                          | L3-PE           | I <sub>a</sub> =Auslöses                            | trom                  | □i.0.            | □i.0.            |                                                                                        |
| _,                                                    | TT-Netz                  | L1-PE           | 7 50V                                               |                       | □n.i.0.<br>□i.0. | □n.i.0.<br>□i.0. |                                                                                        |
|                                                       |                          | 12-DF           | $L_S \leq I_{\Delta N}$<br>I $\Delta N =$           |                       | □n.i.0.<br>□i.0. | □n.i.0.<br>□i.0. |                                                                                        |
|                                                       |                          |                 | Bemessung                                           | sdifferenzst<br>s RCD | □n.i.0.          | □n.i.0.          |                                                                                        |
|                                                       |                          | L3-PE           |                                                     | S NO                  | □n.i.0.          | □n.i.0.          |                                                                                        |
|                                                       |                          | N-PE            |                                                     |                       | ∐i.O.<br>□n.i.O. | ∐i.0.<br>□n.i.0. |                                                                                        |
| Fehlerstrom                                           | AC                       | Auslösestrom    | >15 mA                                              | ≤30mA                 | mA               | mA               |                                                                                        |
| richtung                                              | sinusförmig              |                 | <300mc                                              |                       | ms               | ms               |                                                                                        |
| RCD                                                   | 5                        |                 | 0mc</td <td></td> <td>ms</td> <td>ms</td> <td></td> |                       | ms               | ms               |                                                                                        |
|                                                       |                          | Auslösestrom    | ≤6mA bei                                            | Positive              | mA               | mA               |                                                                                        |
|                                                       | (6mA Sensor = pos.       | Inn=30mA        | 6mA<br>Sensor                                       | Flanke                |                  |                  |                                                                                        |
|                                                       | und neg. Flanke          | - all Contract  | ≤60mA<br>beiRCD<br>TypB                             | Negative<br>Flanke    | mA               | mA               |                                                                                        |

# 4 Messtechnische Überprüfung (1-mal jährlich durchzuführen)

Compleo Charging Solutions AG

Version: 2.6 Stand: 16.12.2021

Seite 3 / 4

#### Prüfprotokoll für AC-Ladesysteme der Firma Compleo Charging Solutions AG

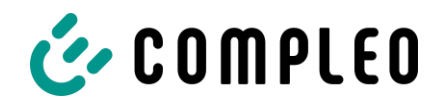

# 🎸 C O M P L E O

| RCD Typ B =<br>ansteigender DC | Auslösezeit | <10s bei<br>6mA     | Positive<br>Flanke | S | S |  |
|--------------------------------|-------------|---------------------|--------------------|---|---|--|
| Fehlerstrom)                   |             | < 0,3s bei<br>Typ B | Negative<br>Flanke | S | S |  |

## 5 Funktionelle Prüfungen

| Prüfung                | Ladepunkt 1 |       | Ladepunkt 2 |       | Bemerkungen                                                                                      |  |
|------------------------|-------------|-------|-------------|-------|--------------------------------------------------------------------------------------------------|--|
|                        | i.O.        | n.i.O | i.O.        | n.i.O |                                                                                                  |  |
| Ladevorgang AC         |             |       |             |       |                                                                                                  |  |
| Schließmechanismus     |             |       |             |       |                                                                                                  |  |
| Funktion Prüftaste RCD |             |       |             |       |                                                                                                  |  |
| Auslösung HRA          |             |       |             |       | Ladesäule in StandBy $\rightarrow$ Schütz AC-Ladepunkt betätigen $\rightarrow$ RCD muss auslösen |  |

## 6 Ergebnis:

| Prüfergebnisse                     | Ja | Nein |
|------------------------------------|----|------|
| Alle Prüfungen wurden durchgeführt |    |      |
| Mängel vorhanden                   |    |      |
| Mängel beseitigt                   |    |      |
| Prüfplakette angebracht            |    |      |

| Bemerkungen:                                 |  |
|----------------------------------------------|--|
| Nächster Prüftermin am:                      |  |
| Ort, Datum:                                  |  |
| Prüfer: Vor- und Nachname in Druckbuchstaben |  |
| Unterschrift:                                |  |

Compleo Charging Solutions AG

Version: 2.6 Stand: 16.12.2021

Seite 4 / 4

#### Prüfprotokoll für AC-Ladesysteme der Firma Compleo Charging Solutions AG

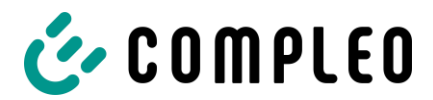

# 14.3 EU-Konformitätserklärung

|                                                                                                    |                                                                                                    | r r                                                                                                    |
|----------------------------------------------------------------------------------------------------|----------------------------------------------------------------------------------------------------|----------------------------------------------------------------------------------------------------|
| COMPL                                                                                                    | E 0                                                                                                    | CE                                                                                                    |
| EU-Konformität                                                                                                    | serklärung                                                                                                    |                                                                                                    |
| Hersteller, Anbieter:<br>Producer, Supplier:                                                                                                    | Compleo Charging Solution<br>An der Werthmarheide 17<br>D-44536 Lünen                                                                                                    | s GmbH                                                                                                    |
| Produkt:<br>Product:                                                                                                    | Konduktives Ladesysteme für Ele<br>Electric vehicle conductive charging                                                                                                    | ektrofahrzeuge, (Wechselspannung)<br><i>system (Alternating Voltage)</i>                                                                                                    |
| Typbezeichnung /<br>Produktnummer:                                                                                                    | Advanced IMS<br>Highline IMS                                                                                                    | A01XY***** *<br>A02XY***** *                                                                                                    |
| Type reference /<br>Product number:                                                                                                    | Highline Classic IMS<br>Advanced IMS SAM AC1<br>Highline IMS SAM AC1                                                                                                    | A03XY*****.*<br>A11XY*****.* od. A21XY*****.*<br>A12XY*****.* od. A22XY*****.*                                                                                                    |
|                                                                                                    | Highline Classic IMS SAM AC1<br>X= 1, 2, 7 oder / or 8; je nach Zählerplatz<br>meter space                                                                                                    | A13XY*****.* od. A23XY*****.*<br>aufbau / character depending on setup of electric                                                                                                    |
|                                                                                                    | Y= E oder / or F; E = Mini RFID Reade<br>* = ohne Einfluss auf Konformitätserkläru<br>* = character with no impact on declaration                                                                                                    | er + LTE; F = Multi RFID Reader + LTE<br>ing,<br>on of conformity                                                                                                    |
| Das Produkt, auf das sich<br>The product to which this dec                                                                                                    | diese Erklärung bezieht, entspricht d                                                                                                    | en Bestimmungen der jeweiligen Richtlinien                                                                                                    |
|                                                                                                    |                                                                                                    | provisions of the relevant specific regulations.                                                                                                    |
| Niederspannungsrichtlinie<br>EMV-Richtlinie<br>RED-Richtlinie<br>RoHS-Richtlinie                                                                                                    | 2014/35/EU(Low-voltage-directive 20)2014/30/EU(EMC-directive 20)2014/53/EU(RED-directive 20)2011/65/EU(RoHS-directive 20)                                                                                                    | provisions of the relevant specific regulations.<br>tive 2014/35/EU)<br>14/30/EU)<br>14/53/EU)<br>011/65/EU)                                                                                                    |
| Niederspannungsrichtlinie<br>EMV-Richtlinie<br>RED-Richtlinie<br>RoHS-Richtlinie<br>Das Produkt stimmt mit fol<br>The product is in conformity v                                                                                                    | 2014/35/EU (Low-voltage-direc<br>2014/30/EU (EMC-directive 20<br>2014/53/EU (RED-directive 20<br>2011/65/EU (RoHS-directive 20<br>genden Normen oder normativen Do<br>vith the following standards or normative                                                                                                    | provisions of the relevant specific regulations.<br>tive 2014/35/EU)<br>14/30/EU)<br>011/65/EU)<br>D11/65/EU)<br>kumenten überein:<br>documents:                                                                                                    |
| Niederspannungsrichtlinie<br>EMV-Richtlinie<br>RED-Richtlinie<br>RoHS-Richtlinie<br>Das Produkt stimmt mit fol<br>The product is in conformity v<br>DIN EN 61851-1:2019-12<br>DIN IEC/TS 61439-7:2014                                                                                                    | 2014/35/EU (Low-voltage-direc<br>2014/30/EU (EMC-directive 20<br>2014/53/EU (RED-directive 20<br>2011/65/EU (RoHS-directive 20<br>genden Normen oder normativen Do<br>vith the following standards or normative<br>(VDE 0122-1)<br>-10 (VDE V 0660-600-7)                                                                                                    | provisions of the relevant specific regulations.<br>tive 2014/35/EU)<br>14/30/EU)<br>011/65/EU)<br>D11/65/EU)<br>kumenten überein:<br>documents:                                                                                                    |
| Niederspannungsrichtlinie<br>EMV-Richtlinie<br>RED-Richtlinie<br>RoHS-Richtlinie<br>Das Produkt stimmt mit fol<br><i>The product is in conformity</i> of<br>DIN EN 61851-1:2019-12<br>DIN IEC/TS 61439-7:2014<br>Diese Konformitätserkläru<br>externen Prüflaboratorien<br>Übereinstimmung mit den<br><i>This declaration of conform</i><br><i>laboratories. The declaration</i><br><i>of the a.m. national and inten</i>                                                                | 2014/35/EU (Low-voltage-direct<br>2014/30/EU (EMC-directive 20<br>2014/53/EU (RED-directive 20<br>2011/65/EU (RoHS-directive 20<br>genden Normen oder normativen Do<br>vith the following standards or normative<br>(VDE 0122-1)<br>-10 (VDE V 0660-600-7)<br>ng wird für die Ladesysteme nach i<br>ausgestellt. Diese Erklärung gilt v<br>oben genannten internationalen und<br>ity was issued for the charging system<br>is world-wide valid as the manufacturer's<br>national standards. | provisions of the relevant specific regulations.<br>trive 2014/35/EU)<br>14/30/EU)<br>14/53/EU)<br>011/65/EU)<br>kumenten überein:<br>documents:<br>nternen Prüfungen bzw. nach Prüfungen ir<br>weltweit als Erklärung des Herstellers zur<br>nationalen Normen.<br>Is after internal tests and tests in external tests<br>is declaration of compliance with the requirements                        |
| Niederspannungsrichtlinie<br>EMV-Richtlinie<br>RED-Richtlinie<br>RoHS-Richtlinie<br>Das Produkt stimmt mit fol<br><i>The product is in conformity</i> v<br>DIN EN 61851-1:2019-12<br>DIN IEC/TS 61439-7:2014<br>Diese Konformitätserkläru<br>externen Prüflaboratorien<br>Übereinstimmung mit den<br><i>This declaration of conform.</i><br><i>laboratories. The declaration<br/>of the a.m. national and inten</i><br>Ort / Datum der Ausstellur<br><i>Place / date of issue:</i>       | 2014/35/EU (Low-voltage-direct<br>2014/30/EU (EMC-directive 20<br>2014/53/EU (RED-directive 20<br>2011/65/EU (RoHS-directive 20<br>genden Normen oder normativen Do<br>vith the following standards or normative<br>(VDE 0122-1)<br>-10 (VDE V 0660-600-7)<br>ng wird für die Ladesysteme nach i<br>ausgestellt. Diese Erklärung gilt v<br>oben genannten internationalen und<br>ity was issued for the charging system<br>is world-wide valid as the manufacturer's<br>national standards. | provisions of the relevant specific regulations.<br>tive 2014/35/EU)<br>14/30/EU)<br>14/53/EU)<br>2011/65/EU)<br>kumenten überein:<br>documents:<br>nternen Prüfungen bzw. nach Prüfungen ir<br>weltweit als Erklärung des Herstellers zur<br>nationalen Normen.<br>Is after internal tests and tests in external tests<br>a declaration of compliance with the requirements<br>Dortmund, 23.06.2020 |
| Niederspannungsrichtlinie<br>EMV-Richtlinie<br>RED-Richtlinie<br>RoHS-Richtlinie<br>Das Produkt stimmt mit fol<br><i>The product is in conformity</i> of<br>DIN EN 61851-1:2019-12<br>DIN IEC/TS 61439-7:2014<br>Diese Konformitätserkläru<br>externen Prüflaboratorien<br>Übereinstimmung mit den<br><i>This declaration of conform</i><br><i>laboratories. The declaration</i><br><i>of the a.m. national and inten</i><br>Ort / Datum der Ausstellur<br><i>Place / date of issue:</i> | 2014/35/EU (Low-voltage-direct<br>2014/30/EU (EMC-directive 20<br>2014/53/EU (RED-directive 20<br>2011/65/EU (RoHS-directive 20<br>genden Normen oder normativen Do<br>vith the following standards or normative<br>(VDE 0122-1)<br>-10 (VDE V 0660-600-7)<br>ng wird für die Ladesysteme nach i<br>ausgestellt. Diese Erklärung gilt v<br>oben genannten internationalen und<br>ity was issued for the charging system<br>is world-wide valid as the manufacturer's<br>national standards. | provisions of the relevant specific regulations.<br>tive 2014/35/EU)<br>14/30/EU)<br>14/53/EU)<br>Numenten überein:<br>documents:<br>nternen Prüfungen bzw. nach Prüfungen ir<br>weltweit als Erklärung des Herstellers zur<br>nationalen Normen.<br>Is after internal tests and tests in external tests<br>is declaration of compliance with the requirements<br>Dortmund, 23.06.2020               |

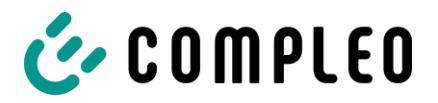

| COMPL                                                                                                    | E 0                                                                                                    |                                                                                                    | CE                                                                                                    |
|----------------------------------------------------------------------------------------------------|----------------------------------------------------------------------------------------------------|----------------------------------------------------------------------------------------------------|----------------------------------------------------------------------------------------------------|
| EU-Konformitäts                                                                                                    | serklärung                                                                                                    |                                                                                                    |                                                                                                    |
| Hersteller, Anbieter:<br>Producer, Supplier:                                                                                                    | Compleo Chargin<br>An der Wethmarh<br>D-44536 Lünen                                                                                                    | g Solutions Gm<br>eide 17                                                                                   | юН                                                                                                    |
| Produkt:<br>Product:                                                                                                    | Konduktives Ladesys<br>Electric vehicle conduc                                                                                                    | steme für Elektrofa<br>tive charging system                                                                 | ahrzeuge (Wechselspannung)<br>n (Alternating Voltage)                                                                                                    |
| Typbezeichnung /<br>Produktnummer:<br>Type reference /<br>Product number:                                                                                                    | Advanced IMS KWM<br>Highline IMS KWM<br>Highline Classic IMS<br>Advanced IMS KWM<br>Highline IMS KWM S<br>Highline Classic IMS                                  | KWM<br>SAM AC1<br>SAM AC1<br>KWM SAM AC1                                                                    | A015XYYYYY.Y<br>A025XYYYYY.Y<br>A035XYYYYY.Y<br>A115XYYYYY.Y od. A215XYYYYY<br>A125XYYYYY.Y od. A225XYYYYY<br>A135XYYYYY.Y od. A235XYYYYY                                    |
|                                                                                                    | X= E oder / or F; E = M<br>Y = ohne Einfluss auf Kon<br>Y = character with no imp                                                                               | ini RFID Reader + LTI<br>Iformitätserklärung,<br>act on declaration of c                                    | E; F = Multi RFID Reader + LTE<br>onformity                                                                                                    |
| Das Produkt, auf das sich o<br>The product to which this decl                                                                                                    | liese Erklärung bezieht,<br>aration relates is in accorda                                                                                                    | entspricht den Be<br>ance with the provis                                                                   | stimmungen der jeweiligen Richtlinie<br>ions of the relevant specific regulations.                                                                                           |
| Niederspannungsrichtlinie<br>EMV-Richtlinie<br>RED-Richtlinie<br>RoHS-Richtlinie                                                                                                    | 2014/35/EU (Low<br>2014/30/EU (EMC<br>2014/53/EU (REL<br>2011/65/EU (Roh                                                                                        | -voltage-directive 20<br>C-directive 2014/30/<br>O-directive 2014/53/<br>IS-directive 2011/65               | 014/35/EU)<br>EU)<br>EU)<br>/EU)                                                                                                    |
| Das Produkt stimmt mit folg<br>The product is in conformity w                                                                                                    | genden Normen oder no<br>ith the following standards                                                                                                    | rmativen Dokume<br>or normative docun                                                                       | nten überein:<br>nents:                                                                                                    |
| DIN EN 61851-1:2019-12 (<br>DIN IEC/TS 61439-7:2014<br>DIN VDE 0603-2-2:2017-1:                                                                                                    | VDE 0122-1)<br>-10 (VDE V 0660-600-7)<br>2 (VDE 0603-2-2)                                                                                                    |                                                                                                    |                                                                                                    |
| Diese Konformitätserklärut<br>externen Prüflaboratorien<br>Übereinstimmung mit den<br>This declaration of conformi<br>laboratories. The declaration<br>of the a.m. national and interr | ng wird für die Ladesys<br>ausgestellt. Diese Erk<br>oben genannten internat<br>ty was issued for the cha<br>is world-wide valid as the n<br>ational standards. | teme nach intern<br>lärung gilt weltw<br>cionalen und nation<br>arging systems afte<br>nanufacturer's decla | en Prüfungen bzw. nach Prüfunger<br>eit als Erklärung des Herstellers<br>nalen Normen.<br>er intemal tests and tests in external<br>aration of compliance with the requireme |
| Ort / Datum der Ausstellun<br>Place / date of issue:                                                                                                    | g:                                                                                                    |                                                                                                    | Dortmund, 23.06.2020                                                                                                    |
| Name, Funktion und rechts                                                                                                    | verbindliche Unterschrif                                                                                                    | ft:                                                                                                    | Checrallah Kachouh                                                                                                    |

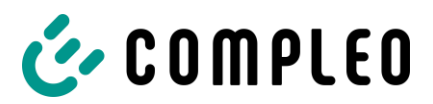

| CUMPL                                                                                                    | EO                                                                                                    |                                                                                                    |
|----------------------------------------------------------------------------------------------------|----------------------------------------------------------------------------------------------------|----------------------------------------------------------------------------------------------------|
| Hersteller- und                                                                                                    | Konformitätserklärung                                                                                                    |                                                                                                    |
| Hersteller:                                                                                                    | Compleo Charging Solutions C<br>An der Wethmarheide 17<br>D-44536 Lünen                                                                                                    | GmbH                                                                                                    |
| Die alleinige Verantwortun<br>Hersteller.                                                                                                    | g für die Ausstellung dieser Konformitäts                                                                                                    | serklärung trägt der oben aufgeführte                                                                                                    |
| Produkt:                                                                                                    | Konduktives Ladesystem für Elektro<br>IMS-Produktfamilie                                                                                                    | fahrzeuge (Wechselspannung)                                                                                                    |
| Typbezeichnung:<br>Produktnummer:                                                                                                    | Advanced IMS SAM AC1<br>Highline IMS SAM AC1<br>Highline Classic IMS SAM AC1<br>X = 1, 2, 7 odor 8; je nach Zählerplatzaufbau<br>Y = C,D,E oder 7; E = Mini RFID Reader + L'<br>C = Mini RFID Reader + UMTS; D = Multi RF<br>Z = 1, 4 oder 7; 1 = AO2 = Steckdose Typ2; 4<br>7 = Steckdose Typ2 veriegelbar<br>* = Platzhalter für nicht eichrechtsrelevante C | A11XY*Z***.* od. A21XY*Z***.*<br>A12XY*Z***.* od. A22XY*Z***.*<br>A13XY*Z***.* od. A23XY*Z***.*<br>TE; F = Multi RFID Reader + LTE;<br>ID Reader + UMTS;<br># = PO2 = Steckdose Typ2 verfahrbar;<br>Optionen                           |
| eriennummernbereich:                                                                                                    | 0011000 - 0055000                                                                                                    |                                                                                                    |
| Der Hersteller bestätigt, da<br>darauf gestützten Rechtsvo                                                                                                    | ass der oben beschriebene Gegenstand<br>erordnungen einhält:                                                                                                    | das Mess- und Eichgesetz und die                                                                                                    |
| <ul> <li>Mess- und Eichgese<br/>Gesetzes vom 11.04</li> <li>Mess- und Eichvero<br/>Verordnung vom 30</li> <li>Regeln und Erkennt<br/>der Kategorie 6.8 de<br/>Regelermittlungsaus</li> <li>PTB-Anforderung ar<br/>Elektrizität, Gas, Wa</li> </ul>                                                                           | 12 Vom 25.07.2013 (BGBI, 1 S. 2722), zu<br>4.2016 (BGBI, I S. 718)<br>rdnung vom 11.12.2014 (BGBI, I S. 2010<br>.04.2019 (BGBI, I S. 579)<br>nisse für Messgeräte im Anwendungsbe<br>ss REA-Dokumentes "Ermittelte Regeln u<br>sschusses nach § 46 des Mess- und Eicl<br>n elektronische und software-gesteuerte<br>asser und Wärme [PTB-A 50.7] vom Apri      | letzt geandert durch Artikel 1 des<br>), zuletzt geändert durch Artikel 10 der<br>reich der Elektromobilität entsprechend<br>und Erkenntnisse des<br>hgesetzes" Stand: 15.11.2017.<br>Messgeräte und Zusatzeinrichtungen für<br>I 2002 |
| Konformitätsbewertungsste<br>Physikalisch-Technische B<br>Baumusterprüfbescheinigu                                                                                                    | elle nach Modul B:<br>lundesanstalt, Nationales Metrologieinsti<br>ing: DE-19-M-PTB-0030                                                                                                    | tut (Kenn-Nr.: 0102)                                                                                                    |
|                                                                                                    | elle nach Modul D:<br>Jundesanstalt, Nationales Metrologieinsti                                                                                                    | tut (Kenn-Nr.: 0102)                                                                                                    |
| Konformitätsbewertungsste<br>Physikalisch-Technische B<br>Zertifikat: DE-M-AQ-PTB15                                                                                                    | 25                                                                                                    |                                                                                                    |
| Konformitätsbewertungsste<br>Physikalisch-Technische B<br>Zertifikat: DE-M-AQ-PTB15<br>Das Produkt, auf das sich o<br>Niederspannungsrichtlinie<br>EMV-Richtlinie<br>RED-Richtlinie<br>RoHS-Richtlinie                                                                                                    | diese Erklärung bezieht, entspricht den E<br>2014/35/EU (Low-voltage-directive<br>2014/30/EU (EMC-directive 2014/3<br>2014/53/EU (RED-directive 2011/6<br>2011/65/EU (RoHS-directive 2011/6                                                                                                    | Bestimmungen der folgenden Richtlinien<br>2014/35/EU)<br>0/EU)<br>3/EU)<br>55/EU)                                                                                                    |
| Konformitätsbewertungsste<br>Physikalisch-Technische B<br>Zertifikat: DE-M-AQ-PTB15<br>Das Produkt, auf das sich (<br>Niederspannungsrichtlinie<br>EMV-Richtlinie<br>ReD-Richtlinie<br>RoHS-Richtlinie<br>Das Produkt stimmt mit folg<br>DIN EN 61851-1:2019-12 (<br>DIN IEC/TS 61439-7:2014-                                | diese Erklärung bezieht, entspricht den E<br>2014/35/EU (Low-voltage-directive<br>2014/30/EU (EMC-directive 2014/3<br>2014/53/EU (RED-directive 2014/5<br>2011/65/EU (RoHS-directive 2011/6<br>genden Normen oder normativen Dokum<br>VDE 0122-1)<br>-10 (VDE V 0660-600-7)                                                                                    | Bestimmungen der folgenden Richtlinien<br>2014/35/EU)<br>0/EU)<br>3/EU)<br>35/EU)<br>nenten überein:                                                                                                    |
| Konformitätsbewertungsste<br>Physikalisch-Technische B<br>Zertifikat: DE-M-AQ-PTB15<br>Das Produkt, auf das sich o<br>Niederspannungsrichtlinie<br>EMV-Richtlinie<br>RED-Richtlinie<br>RoHS-Richtlinie<br>Das Produkt stimmt mit folg<br>DIN EN 61851-1:2019-12 (<br>DIN IEC/TS 61439-7:2014-<br>Ort / Datum der Ausstellung | diese Erklärung bezieht, entspricht den E<br>2014/35/EU (Low-voltage-directive<br>2014/30/EU (EMC-directive 2014/3)<br>2014/53/EU (RED-directive 2014/5)<br>2011/65/EU (RoHS-directive 2011/0<br>genden Normen oder normativen Dokum<br>VDE 0122-1)<br>-10 (VDE V 0660-600-7)<br>g:                                                                            | Bestimmungen der folgenden Richtlinien.<br>2014/35/EU)<br>0/EU)<br>3/EU)<br>55/EU)<br>henten überein:<br>Dortmund, 30.06.2020                                                                                                    |

Anlagen

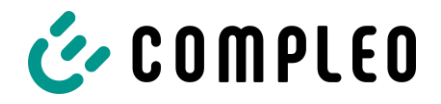

# 14.4 Speicher- und Anzeigemodul SAM®

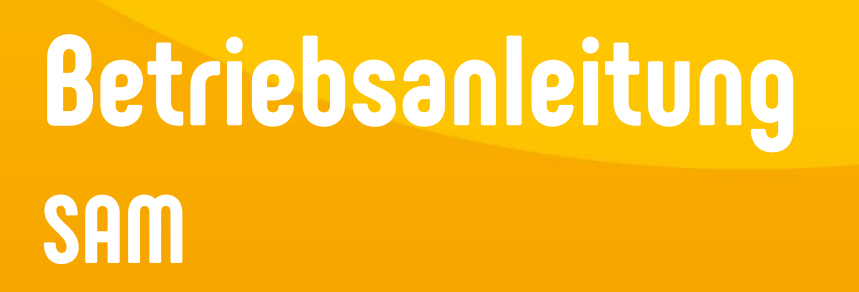

Baujahr: 2022 Artikelnummer: SAM Revision: 03 Ausgabedatum: <u>2022-06</u>

COMPLEO

10)

LC IO

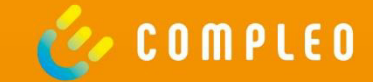

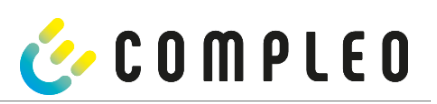

| 1  | Z    | u dieser Anleitung                                                               | 4  |
|----|------|----------------------------------------------------------------------------------|----|
| 2  | н    | inweise zu nachfolgenden Kapiteln                                                | 4  |
| 3  | P    | roduktbeschreibung SAM                                                           | 7  |
|    | 3.1  | Eichrecht und Instandsetzer                                                      | 7  |
|    | 3.2  | Angaben zum Produkt                                                              | 7  |
|    | 3.3  | Bestimmungsgemäßer Gebrauch                                                      | 9  |
|    | 3.4  | Bedienelemente und Anzeige                                                       | 9  |
|    | 3.5  | Typen- und Leistungsschilder                                                     | 10 |
|    | 3.6  | Übersicht aller Displayanzeigen (Beispieldarstellungen)                          | 11 |
|    | 3.   | 6.1 Infobildschirme (ohne Interaktion mit dem Nutzer)                            | 11 |
|    | 3.   | 6.2 Displayanzeigen SAM mit vertragsbasierten Laden/ Roaming                     | 11 |
|    | 3.   | 6.3 Interaktive Bildschirmanzeigen mit dem Nutzer zum Aufrufen von Ladevorgängen | 12 |
|    | 3.   | 6.4 Displayanzeigen SAM mit Payment:                                             | 13 |
|    | 3.   | 6.5 Mögliche Hinweisbildschirme                                                  | 14 |
|    | 3.   | 6.6 Mögliche Fehlerbildschirme                                                   | 15 |
|    | 3.   | 6.7 Sperrbildschirm                                                              | 15 |
|    | 3.7  | Systemübersicht SAM                                                              | 17 |
|    | 3.8  | Integration des Subsystems in einer Ladesäule                                    | 18 |
|    | 3.9  | Kommunikationsverbindungen                                                       | 19 |
|    | 3.10 | Stromführung                                                                     | 19 |
|    | 3.11 | Systemübersicht SAM-Modul                                                        | 20 |
|    | 3.12 | Eichrechtliche Zeitmessung der Ladeservice-Dauer (Stoppuhrfunktion)              | 22 |
| 4  | La   | adevorgang mit SAM                                                               | 26 |
|    | 4.1  | Bereitschaft                                                                     | 26 |
|    | 4.2  | Autorisierung                                                                    | 26 |
|    | 4.3  | Zwei Sekunden bis zum Ladevorgang                                                | 27 |
|    | 4.4  | Ladevorgang                                                                      | 27 |
|    | 4.5  | Ende des Ladevorgangs                                                            | 28 |
| 5  | Α    | bfrage vorheriger Ladevorgänge mit SAM                                           | 29 |
|    | 5.1  | Abfrage über Backend (nicht eichrechtlich gesichert)                             | 29 |
|    | 5.2  | Abfrage vor Ort (eichrechtlich sicher)                                           | 29 |
| 6  | Т    | echnische Daten zur Messkapsel                                                   | 35 |
| 7  | IV   | Iontage des SAMs                                                                 | 36 |
|    | 7.1  | Anschlüsse                                                                       | 36 |
|    | 7.2  | Anschluss von SAM und Zähler                                                     | 37 |
|    | 7.3  | Prüfungen an bestehende Ladeeinrichtungen mit verbautem SAM                      | 39 |
| 8  | V    | erantwortung des Betreibers eines Ladesystems mit SAM                            | 41 |
| 9  | N    | lessrichtigkeitshinweise gemäß PTB-Baumusterprüfbescheinigung                    | 42 |
| 10 | ) A  | nzeigen des Abrechnungssystems                                                   | 45 |
|    | 10.1 | Abrechnung mit Payment (mit Tarif)                                               | 45 |
|    | 10   | 0.1.1 Start-Bildschirm (Idle-Modus)                                              | 45 |
|    | 10   | 0.1.2 Anzeige nach Autorisierung                                                 | 45 |
|    |      |                                                                                  |    |

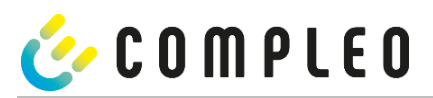

| 10.1.4 Anzeigen beim Ladevorgang         | 47 |
|------------------------------------------|----|
| 10.1.5 Startablauf Ladevorgang           | 48 |
| 10.1.6 Endablauf Ladevorgang             | 49 |
| 10.1.7 Abruf historischer Ladedaten      | 50 |
| 10.2 Abrechnung mit Roaming (ohne Tarif) | 51 |
| 10.2.1 Start-Bildschirm (Idle-Modus)     | 51 |
| 10.2.2 Anzeige nach Autorisierung        | 51 |
| 10.2.3 Anzeigen beim Ladevorgang         | 52 |
| 10.2.4 RFID Bestandteile Datentupel      | 52 |
| 10.2.5 Startablauf Ladevorgang           | 53 |
| 10.2.6 Endablauf Ladevorgang             | 54 |
| 10.2.7 Anzeigen beim Ladevorgang         | 55 |
| 11 Sprachauswahl                         | 56 |

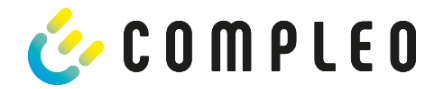

## 1 Zu dieser Anleitung

## 2 Hinweise zu nachfolgenden Kapiteln

Ladesäulen mit verbautem Speicher- und Anzeigemodul (SAM) unterliegen dem Eichrecht! Das bedeutet, dass dieses und die nachfolgenden Kapitel eichrecht relevant und zwingend einzuhalten sind.

## Produktzuordnung

Diese Anleitung ermöglicht Ihnen, mit ihrem Produkt sicher und effizient umzugehen. Alle beschriebenen Funktionen sind gültig für folgende Produktversionen:

• SAM

Hardwareversion:

- V1.0 (DE-17-M-PTB-0087 alle Revisionen und DE-19-M-PTB-0300 Erstbescheinigung)
- V2.0 (DE-19-M-PTB-0030 ab Revision 1)

Softwareversion:

- V1.0.1 (DE-17-M-PTB-0087)
- V1.1.3 (DE-17-M-PTB-0087 Revision 1)
- V1.1.4 (DE-17-M-PTB-0087 ab Revision 2)
- V1.2.0 (DE-19-M-PTB-0030)
- V1.2.0 (DE-19-M-PTB-0030 Revision 1)
- V1.3.2 (DE-19-M-PTB-0030 ab Revision 2)
- V1.5.2 (DE-19-M-PTB-0030 ab Revision 3)

## Sicherheit

Bevor Sie versuchen das erworbene Produkt zu installieren oder in Betrieb nehmen, lesen Sie die Bedienungsanleitung sorgfältig durch, um sich mit dem Produkt vertraut zu machen.

Diese Anleitung wendet sich ausschließlich an qualifiziertes Personal. Das sind Personen, die aufgrund fachlicher Ausbildung sowie Kenntnis der einschlägigen Normen, die übertragenen Arbeiten beurteilen und mögliche Gefahren erkennen können.

Grundvoraussetzung für sicheres Arbeiten ist die Einhaltung aller angegebenen Sicherheitshinweise und Handlungsanweisungen in dieser Anleitung. Darüber hinaus gelten die örtlichen Unfallverhütungsvorschriften sowie die allgemeinen Sicherheitsbestimmungen für den Einsatzbereich des Produkts.

Die Abbildungen in dieser Anleitung dienen dem grundsätzlichen Verständnis und können von der tatsächlichen Ausführung abweichen.

Zusätzlich zu dieser Anleitung gelten die örtlichen gesetzlichen Bestimmungen zum Anschluss an das örtliche Niederspannungsnetz eines Netzbetreibers bzw. die technischen Regelwerke der Fachverbände.

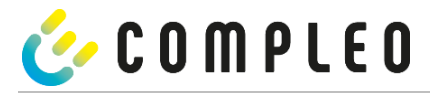

## Gültigkeit

Diese Anleitung entspricht dem technischen Stand des Produktes zur Zeit der Herausgabe. Der Inhalt dieser Anleitung ist nicht Vertragsgegenstand, sondern dient der Information. Die Compleo Charging Solutions AG behält sich inhaltliche und technische Änderungen gegenüber den Angaben der vorliegenden Anleitung vor, ohne dass diese bekannt gemacht werden müssten. Für etwaige Ungenauigkeiten oder unpassende Angaben in dieser Anleitung, die durch inhaltliche und technische Änderungen nach der Auslieferung des Produktes entstanden sind, kann die Compleo Charging Solutions AG nicht verantwortlich gemacht werden, da keine Verpflichtung zur laufenden Aktualisierung dieser Anleitung besteht.

#### Garantie

Unseren Lieferungen und Leistungen liegen die allgemeinen Lieferbedingungen für Erzeugnisse der Elektroindustrie sowie unsere allgemeinen Verkaufsbedingungen zugrunde. Änderungen der Angaben dieser Anleitungen, insbesondere der technischen Daten, der Bedienung, der Maße und der Gewichte, bleiben jederzeit vorbehalten.

#### Handhabung

Diese Anleitung ist so aufgebaut, dass alle für den Betrieb und die Bedienung notwendigen Arbeiten von entsprechendem Fachpersonal durchgeführt werden können.

Um notwendige Arbeiten zu verdeutlichen und zu erleichtern, sind bestimmten Bearbeitungsschritten Bilder zugeordnet. Sind bei bestimmten Arbeiten Gefährdungen für Personen und Material nicht auszuschließen, werden diese Tätigkeiten durch bestimmte Piktogramme gekennzeichnet. Deren Bedeutung können im Kapitel Sicherheitshinweise entnommen werden.

#### Aufbewahren der Anleitung

Bewahren Sie diese Anleitung auch für ein späteres Nachschlagen an geeigneter Stelle auf.

Händigen Sie diese Anleitung bei einem Betreiberwechsel mit der Anlage aus.

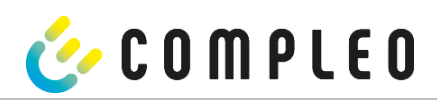

| Abkürzung                | Erklärung                                        |  |
|--------------------------|--------------------------------------------------|--|
| 10                       | Wechselstrom/ -Spannung                          |  |
| 40                       | (en: Alternating Current)                        |  |
| ٩P                       | Abgabepunkt                                      |  |
| 200                      | Steckerbezeichnung für: Combined Charging System |  |
| .05                      | (CCS; deutsch kombiniertes Ladesystem)           |  |
| СНА                      | Abk. für Steckerbezeichnung: CHAdeMO             |  |
| CDO                      | Ladeinfrastrukturbetreiber                       |  |
| 290                      | (en: Charge Point Operator)                      |  |
| CDC                      | Zyklische Redundanzprüfung                       |  |
| LKC                      | (en: Cyclic Redundancy Check)                    |  |
| DC Gleichstrom/-Spannung |                                                  |  |
| DC                       | (en: Direct Current)                             |  |
| EMV                      | Elektromagnetische Verträglichkeit,              |  |
|                          | Ladestation-Identifikation                       |  |
| EVSEID                   | (en: Electric Vehicle Supply Equipment ID)       |  |
|                          | Mensch-Maschine Schnittstelle                    |  |
| HIVII                    | (en: Human-Machine Interface)                    |  |
| ID                       | Identifikationsnummer                            |  |
| IR                       | Infrarot                                         |  |
| kWh                      | Kilowattstunde                                   |  |
| <u>CD</u>                | Flüssigkristallanzeige                           |  |
| LCD                      | (en: Liquid Crystal Display)                     |  |
| LES                      | Ladeinrichtungssteuerung                         |  |
| LIEF                     | Energielieferant                                 |  |
| LS                       | Ladestation                                      |  |
| V                        | Ladevorgang                                      |  |
| MessEG                   | Mess- und Eichgesetz                             |  |
| MessEV                   | Mess- und Eichverordnung                         |  |
| MSB/MDL                  | Messstellenbetreiber/Messdienstleister           |  |
| MSP/ EMSP                | (Elektro) Mobility Service Provider              |  |
|                          | Open Charge Point Protocol = Freier Ladepunkt    |  |
| UCPP                     | Kommunikationsstandard                           |  |
| DTC                      | Echtzeituhr                                      |  |
| RIC                      | (en: Real-Time Clock)                            |  |
| 5/N                      | Seriennummer                                     |  |
| SAM                      | Speicher- und Anzeigemodul                       |  |
|                          | Kommunikationsprotokoll                          |  |
| SML                      | (en: Smart Message Language)                     |  |
| SW                       | Software                                         |  |
| VNB                      | Verteilnetzbetreiber                             |  |

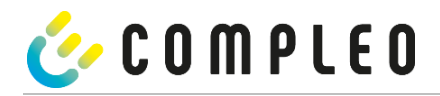

## 3 Produktbeschreibung SAM

Das Produkt ist für Ladesäulen für die E-Mobilität konzipiert und unterliegt dem Eichrecht. SAM ist das Speicherund Anzeigemodul, welches den Anfangs- und Endzählerstand der Ladevorgänge dauerhaft speichert und diese auf Anfrage anzeigt.

## HINWEIS

Dauerhaft in diesem Sinne bedeutet, dass die Daten nicht nur bis zum Abschluss des Geschäftsvorganges gespeichert werden müssen, sondern mindestens bis zum Ablauf möglicher gesetzlicher Rechtsmittelfristen für den Geschäftsvorgang. Siehe auch Kapitel "Messrichtigkeitshinweise".

## 3.1 Eichrecht und Instandsetzer

Nicht alle Systemkomponenten in der Ladesäule unterliegen dem Eichrecht. Die eichrechtrelevanten Systemkomponenten befinden sich im Lastkreis, die nach dem Zähler verbaut sind.

Ein Eingriff in diesem Bereich ist einzig einem staatlich anerkannten Instandsetzer nach § 54 MessEV gestattet. Das bedeutet, dass eine Reparatur oder der Austausch dieser Komponenten (z.B. einer angeschlagenen Ladeleitungen) nicht durch einen beliebigen Elektriker, sondern nur durch einen staatlich, anerkannten Instandsetzer zu erfolgen hat.

Gebrochene, entfernte oder manipulierte Siegel sind entsprechend anzuzeigen und die Ladesäule kann nicht mehr bestimmungsgemäß eingesetzt werden.

Nach erfolgter Reparatur oder der Instandsetzungsmaßnahme erfolgt eine Instandsetzerbenachrichtigung an den CPO. Der CPO muss entsprechend einer Frist von 7 Tagen diese Benachrichtigung unterschreiben und eine Eichung des Messgerätes bei der Eichbehörde beantragen.

Bitte beachten Sie, dass eine Straftat vor liegt, wenn Siegel gebrochen, ganz oder teilweise unwirksam gemacht werden. Gleiches gilt, wer Manipulationen im eichrechtlichen Bereich vornimmt.

## 3.2 Angaben zum Produkt

SAM erfüllt im Zusammenspiel mit einem geeichten Zähler die Anforderungen des Eichrechts bei der Ladung eines Elektrofahrzeugs an einer Ladestation.

Das Gerät bietet für mehrere Marktteilnehmer Vorteile:

Nutzer:

- Eichrechtskonformes Abrechnen von kWh und Ladedauer
- SAM ist für den Nutzer an dem Ladepunkt von außen sichtbar und ermöglicht den Abgleich der Zählerwerte vor Ort und auf der Rechnung
- Überprüfung der Zählerwerte durch den Nutzer ohne Zusatzgeräte (z.B. Rechner, Internetzugang, etc.) möglich
- Die angezeigten Werte sind im Streitfall bindend

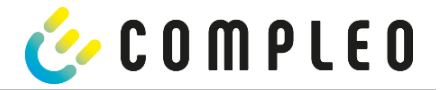

## Ladestationsbetreiber:

- Deutliche Senkung der Komplexität im System gegenüber Alternativlösungen ("keep it simple")
- SAM ist eine marktübergreifende Lösung: Sie ist von Beginn an Roaming-fähig und bietet Unabhängigkeit von CPO, MSP, Backend
- Keine technischen Zusatzanforderungen an das CPO-Backendsystem und nachgelagertem Datentransfer (z.B. Kommunikation, Speicherung, Transparenzsoftware etc.)
- OCPP 1.5 ff kann unverändert verwendet werden, es ist keine Übertragung von signierten Zählerwerten erforderlich
- Alle abrechnungsrelevanten Daten werden über OCPP an das Backend übertragen und stehen allen Marktteilnehmern zur Verfügung
- Einmalkosten bei der Beschaffung keine laufenden Kosten

## Eichbehörde:

• Einfache Überprüfung durch Eichbehörden/Marktaufsicht möglich

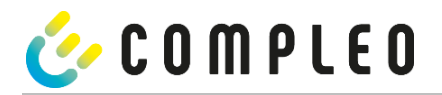

## 3.3 Bestimmungsgemäßer Gebrauch

Das SAM dient der Erfassung, Speicherung, Anzeige und Überprüfung der Zählerstands- und Kundenidentifikationsdaten für Ladepunkte in Ladestationen für Elektrofahrzeuge. Pro Ladepunkt wird ein SAM eingesetzt. Das SAM ist eine Messkapsel und besteht aus dem Anzeige- & Speichermodul und einem elektronischen Energiezähler. Es zeigt die ermittelten Daten an und speichert diese dauerhaft im Gerät selbst.

Das SAM ist für die Montage an einer Wand bzw. für eine Ladesäule konstruiert und ist wettergeschützt zu installieren. Zu dem bestimmungsgemäßen Gebrauch des Produktes gehört auch die Einhaltung aller Angaben in dieser Anleitung. Jede über die bestimmungsgemäße Verwendung hinausgehende oder andersartige Benutzung gilt als Fehlgebrauch.

Auch sind in jedem Fall die angegebenen Umgebungsbedingungen für dieses Produkt einzuhalten (siehe auch Kapitel "Technische Daten"). Das SAM wurde unter Beachtung der entsprechenden Sicherheitsnormen entworfen, hergestellt und erprobt.

Bei Beachtung der sicherheitstechnischen Hinweise und dem bestimmungsgemäßen Gebrauch gehen vom Produkt im Normalfall keine Gefahren in Bezug auf Sachschäden oder für die Gesundheit von Personen aus.

Bei Missachtung der in dieser Anleitung enthaltenen Anweisungen können Gefahrenquellen geschaffen oder Sicherheitseinrichtungen unwirksam gemacht werden. Weiterhin sind für den jeweiligen Einsatzfall die örtlichen Sicherheits- und Unfallverhütungsvorschriften zu beachten.

Das Kapitel "Verantwortung des Netzbetreibers mit SAM" ist ebenfalls zu beachten.

## **3.4** Bedienelemente und Anzeige

Das nachfolgende Bild zeigt eine Zuordnung der wesentlichen Komponenten des SAMs.

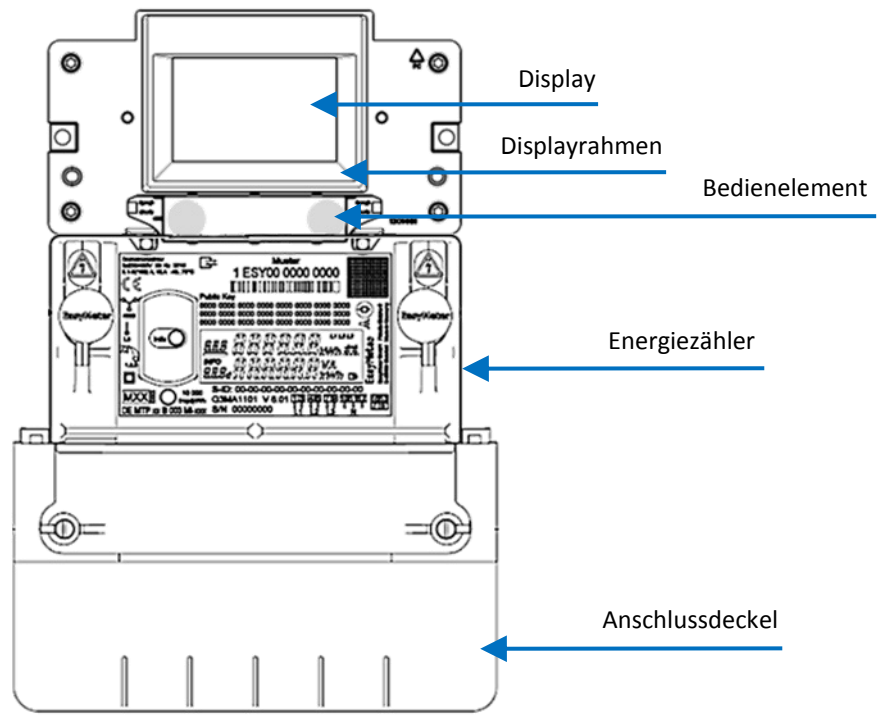

## Abbildung 1: SAM Übersichtsbild (beispielhaft)

| Display:         | Dient zur Kundenanzeige über den aktuellen Ladevorgang und zur Anzeige historischer<br>Ladevorgänge. |  |  |  |  |  |
|------------------|----------------------------------------------------------------------------------------------------|--|--|--|--|--|
| Displayrahmen:   | Beschriftet mit typbezogenen Daten.                                                                  |  |  |  |  |  |
| Bedienelement:   | Über zwei Tasten kann das SAM bedient werden.                                                        |  |  |  |  |  |
| Energiezähler:   | Dient zur Messung der entnommenen elektrischen Energie.                                              |  |  |  |  |  |
| Anschlussdeckel: | Hinter dem Anschlussdeckel befinden sich die Anschlussklemmen für den Netzanschluss und Ladestrom.   |  |  |  |  |  |

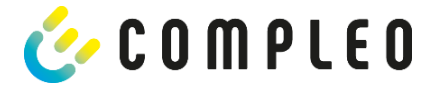

## 3.5 Typen- und Leistungsschilder

Nachfolgend sind das SAM-Typenschild und Zähler-Leistungsschild aufgeführt. Typischerweise ist das SAM-Typenschild von außen (Sicht auf die Ladesäule) sichtbar und das Zähler-Leistungsschild nicht.

## Typenschild des SAMs

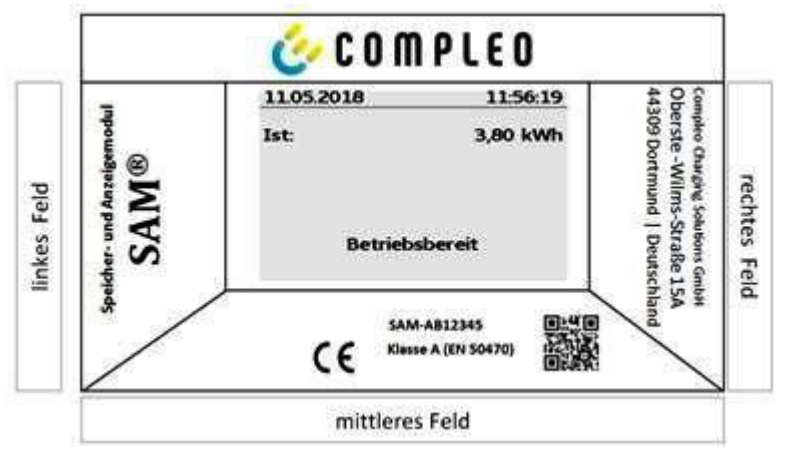

Abbildung 2: Typenschild vom SAM (beispielhaft)

## Displayrahmen: Beschriftet mit

- Oberes Feld: Firmenlogo
- Linkes Feld: Produktname
- Rechtes Feld: Herstelleradresse
- Unteres Feld:
  - Metrologie-Kennzeichnung inkl.
    - Produktionsjahr
    - Benannte Stelle
  - CE-Kennzeichnung
  - Typbezeichnung SAM inkl. Seriennummer/Typenschlüssel (nutzbar für HW-Identifizierung)
  - QR-Code (enthält die Typenbezeichnung und die Seriennummer)
  - Genauigkeitsklassifizierung

## Leistungsschild des Zählers

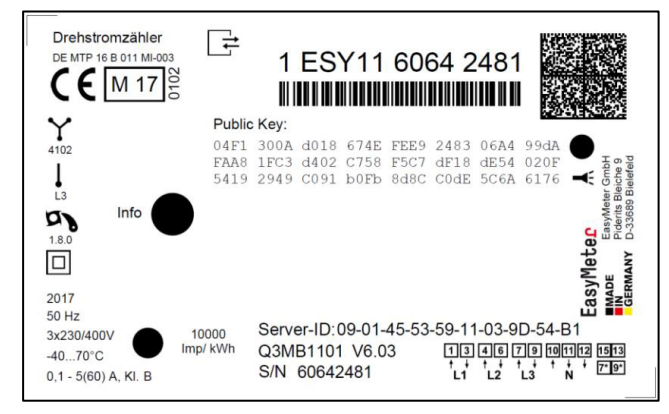

Abbildung 3: Leistungsschild des Zählers (beispielhaft)

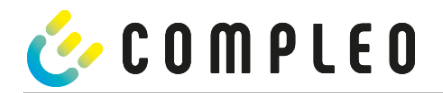

- **3.6** Übersicht aller Displayanzeigen (Beispieldarstellungen)
- 3.6.1 Infobildschirme (ohne Interaktion mit dem Nutzer)

| Compleo CS - SAM                                                                         | 27.06.2022 14:35:29          |
|------------------------------------------------------------------------------------------|------------------------------|
| SAM S/N: 124123452<br>Zähler S/N: 1 ESY0b 61132767                                       | TYP2: DE*DC*TYP2             |
| SW: V1.5.2<br>Prüfsumme: 0x929C<br>Produktionsdatum: 23.05.2022<br>Ladung möglich: 65423 | Betriebsbereit               |
| Bootbildschirm                                                                           | Betriebsbereit (Ruhezustand) |

3.6.2 Displayanzeigen SAM mit vertragsbasierten Laden/ Roaming

| 27.06.2022 14:35:29<br>ID: 99ADXXXXXXXXXXXXXXX<br>TYP2: DE*DC*TYP2                                | 27.06.2022 14:35:29<br>ID: 99ADXXXXXXXXXXXXXXX<br>EVSE-ID: DE*DC*TYP2                          |  |  |
|---------------------------------------------------------------------------------------------------|------------------------------------------------------------------------------------------------|--|--|
| Betriebsbereit                                                                                    | Betriebsbereit                                                                                 |  |  |
| Anzeige der ID nach einer erfolgten Autorisierung.                                                | 2 Sekunden-Fortschrittsbalken (von links nach rechts aufbauend) bis zum Start der Zeitmessung. |  |  |
| 20.06.2022 13:15:20                                                                               | 20.06.2022 13:15:20                                                                            |  |  |
| Verbrauch: 0,00 kWh                                                                               | Verbrauch: 0,00 kWh                                                                            |  |  |
| Start: 20.06.2022 13:14:58                                                                        | Start: 20.06.2022 13:14:58                                                                     |  |  |
| Dauer: 00:00:22                                                                                   | Dauer: 00:00:22                                                                                |  |  |
| ID: 99ADXXXXXXXXXXXXXXXXXXXXXXXXXXXXXXXXXXX                                                       | ID: 99ADXXXXXXXXXXXXXXXXXXXXXXXXXXXXXXXXXXX                                                    |  |  |
| >>> Ladevorgang aktiv <<<                                                                         | >>> Ladevorgang aktiv <<<                                                                      |  |  |
| Aktuelle Messwerte. Die Anzahl der Pfeil-Symbole<br>stellen die Anzahl der belasteten Phasen dar. | Anzeige der Dauer mit Zehntelsekunden, nur in den<br>ersten Minuten nach dem Start.            |  |  |

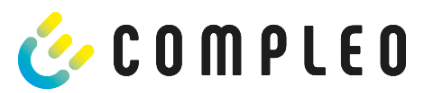

| 27.06.2022                              | 2                     | 14:35:29                                   |
|-----------------------------------------|-----------------------|--------------------------------------------|
| Startzähler<br>Endzählers<br>Verbrauch: | rstand:<br>tand:<br>: | 20,92 kWh<br>20,93 kWh<br>0,01 kWh         |
| Start:<br>Ende:<br>Dauer:               | 27.06.<br>27.06.      | 2022 14:34:12<br>2022 14:35:23<br>00:01:11 |
| ID: 99AI<br>TYP2:                       |                       | XXXXXXXXXXX<br>DE*DC*TYP2<br>(1)           |
| Zusammenfassu                           | ing nach En           | de des Ladevorgangs.                       |

## 3.6.3 Interaktive Bildschirmanzeigen mit dem Nutzer zum Aufrufen von Ladevorgängen.

| 27.06.2022 14:35:29<br>Eingabe Startzählerstand<br>Startzählerstand: 000020,9 <mark>0</mark> kWh<br>Weiter<br>Abbrechen                                                                                                    | 27.06.2022 14:35:29<br>Eingabe Endzählerstand<br>Startzählerstand: 000020,90 kWh<br>Endzählerstand: 000000,0 <mark>0</mark> kWh<br>Prüfen<br>Abbrechen                                                                                                    |  |
|----------------------------------------------------------------------------------------------------|----------------------------------------------------------------------------------------------------|--|
| Nach der Startwerteingabe "Weiter" drücken, um<br>den Endwert einzugeben.<br>(Aufruf nach Berührung einer der beiden Tasten).                                                                                                    | Nach der Endwerteingabe "Prüfen" drücken.                                                                                                    |  |
| 27.06.2022       14:35:29         Startzählerstand:       20,92 kWh         Endzählerstand:       20,93 kWh         Verbrauch:       0,01 kWh         Start:       27.06.2022         I4:35:29         Startzählerstand:       20,93 kWh         Verbrauch:       0,01 kWh         Start:       27.06.2022       14:34:12         Ende:       27.06.2022       14:35:23         Dauer:       00:01:11         ID:       PY2291F221D018FEF99         TYP2:       DE*DC*TYP2         (1) | 27.06.2022       14:35:29         Startzählerstand:       20,92 kWh         Endzählerstand:       20,93 kWh         Verbrauch:       0,01 kWh         Start:       27.06.2022         I4:35:23         Dauer:       00:01:11         ID:       PY2291F221D018FEF99         TYP2:       DE*DC*TYP2 |  |
| Bildschirmausgabe bei einem vorgefundenen<br>Eintrag.                                                                                                    | Sollten mehrere Datensätze vorliegen (möglich bei<br>Ladung von ≤ 0Wh) ist ein Blättern möglich.                                                                                                    |  |

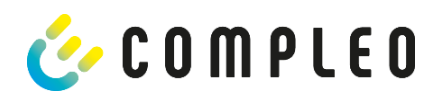

| 3.6.4 Displayanzeigen SAIVI mit Payment |
|-----------------------------------------|
|-----------------------------------------|

| 27.06.2022 14:35:29<br>ID: PY2291F221D018FEF99<br>TYP2: DE*DC*TYP2<br>Energiepreis/kWh: 0,32 EUR<br>Nutzungsgebühr/min: 0,30 EUR<br>Gebühr fällig ab: 5 min<br>Betriebsbereit | 27.06.202214:35:29ID:PY2291F221D018FEF99TYP2:DE*DC*TYP2Energiepreis/kWh:0,32 EURNutzungsgebühr/min:0,30 EURGebühr fällig ab:5 min |  |  |
|----------------------------------------------------------------------------------------------------|----------------------------------------------------------------------------------------------------|--|--|
| Anzeige der ID nach einer erfolgten Autorisierung.                                                                                                    | 2 Sekunden-Fortschrittsbalken (von links nach rechts aufbauend) bis zum Start der Zeitmessung.                                    |  |  |
| 20.06.2022 13:15:20                                                                                                    | 20.06.2022 13:28:47                                                                                                    |  |  |
| Verbrauch: 0,00 kWh                                                                                                    | Verbrauch: 0,00 kWh                                                                                                    |  |  |
| Start: 20.06.2022 13:14:58                                                                                                    | Start: 20.06.2022 13:28:25                                                                                                    |  |  |
| Dauer: 00:00:22                                                                                                    | Energiepreis/kWh: 0,32 EUR                                                                                                    |  |  |
| ID: PY22XXXXXXXXXXXXXXXXXXXXXXXXXXXXXXXXXXX                                                                                                    | ID: PY22XXXXXXXXXXXXXXXXXXXXXXXXXXXXXXXXXXX                                                                                       |  |  |
| >>> Ladevorgang aktiv <<<                                                                                                    | >>> Ladevorgang aktiv <<<                                                                                                    |  |  |
| Aktuelle Messwerte Bildschirm 1.                                                                                                    | Aktuelle Messwerte Bildschirm 2.                                                                                                  |  |  |
| Anzeigen zum Ladevorgang                                                                                                    | Anzeigen Energiepreis/kWh                                                                                                    |  |  |
| Die Anzahl der Pfeil-Symbole stellen die Anzahl der<br>belasteten Phasen dar.                                                                                                 | Die Anzahl der Pfeil-Symbole stellen die Anzahl der<br>belasteten Phasen dar.                                                     |  |  |
| 20.06.2022 13:26:08                                                                                                    | 20.06.2022 13:20:12                                                                                                    |  |  |
| Verbrauch: 0,00 kWh                                                                                                    | Verbrauch: 0,00 kWh                                                                                                    |  |  |
| Start: 20.06.2022 13:25:46                                                                                                    | Start: 20.06.2022 13:19:50                                                                                                    |  |  |
| Gebühr fällig ab: 5 min                                                                                                    | Nutzungsgebühr/min: 0,30 EUR                                                                                                    |  |  |
| ID: PY22XXXXXXXXXXXXXXXXXXXXXXXXXXXXXXXXXXX                                                                                                    | ID: PY22XXXXXXXXXXXXXXXXXXXXXXXXXXXXXXXXXXX                                                                                       |  |  |
| >>> Ladevorgang aktiv <<<                                                                                                    | >>> Ladevorgang aktiv <<<                                                                                                    |  |  |
| Aktuelle Messwerte Bildschirm 3.                                                                                                    | Aktuelle Messwerte Bildschirm 4.                                                                                                  |  |  |
| Nutzungsgebühr fällig ab                                                                                                    | Nutzungsgebühr/ Minute                                                                                                    |  |  |
| Die Anzahl der Pfeil-Symbole stellen die Anzahl der<br>belasteten Phasen dar.                                                                                                 | Die Anzahl der Pfeil-Symbole stellen die Anzahl der<br>belasteten Phasen dar.                                                     |  |  |
|                                                                                                    |                                                                                                    |  |  |

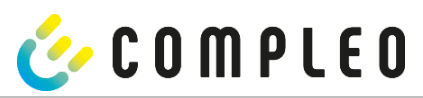

| 27.06.20                                    | 022                            | 14:35:29                                   |  |
|---------------------------------------------|--------------------------------|--------------------------------------------|--|
| Startzah<br>Endzähle<br>Verbrau             | nlerstand:<br>erstand:<br>uch: | 20,92 kWh<br>20,93 kWh<br>0,01 kWh         |  |
| Start:<br>Ende:<br>Dauer:                   | 27.06.<br>27.06.               | 2022 14:34:12<br>2022 14:35:23<br>00:01:11 |  |
| ID:<br>TYP2:                                | PY2291F2                       | 221D018FEF99<br>DE*DC*TYP2<br>(1)          |  |
| Zusammenfassung nach Ende des Ladevorgangs. |                                |                                            |  |

## 3.6.5 Mögliche Hinweisbildschirme

| 27.06.2022                                  | 14:35:29                       | 27.06.202                               | 22 14:                       | 35:29   |
|---------------------------------------------|--------------------------------|-----------------------------------------|------------------------------|---------|
| Startzählerstand:                           | 20,92 kWh                      | Verbraud                                | :h: 0,00                     | kWh     |
| Endzählerstand:                             | 20,93 kWh                      | <b>.</b> .                              |                              |         |
| Verbrauch:                                  | 0,01 kWh                       | Start:                                  | 27.06.2022 14:               | 35:07   |
| Start: 27.06.7<br>Ende: 27.06.7             | 2022 14:34:12<br>2022 14:35:23 | Dauer:                                  | un                           | gültig  |
| Dauer: ungültig                             |                                |                                         |                              |         |
| ID: PY2291F221D018FEF99                     |                                | ID: PY2                                 |                              | XXXX    |
| TYP2: DE*DC*TYP2                            |                                | TYPZ:                                   | DEADCA                       | TYPZ    |
|                                             | (1)                            | > La                                    | devorgang aktiv              | <       |
|                                             |                                |                                         |                              |         |
| Hinweis "ungültig" in der Zu                | sammenfassung zum              | Hinweis, wenn ein Kommunikationsproblem |                              |         |
| Ladevorgang, wenn ein Kommunikationsproblem |                                | währen                                  | d des Ladevorgangs besta     | nd.     |
|                                             |                                | Der Datensa                             | tz ist nicht nach Zeit abrec | henbar! |
| Der Datensatz ist nicht hac                 | n Zeit abrechenbar!            |                                         |                              |         |

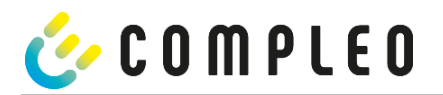

## 3.6.6 Mögliche Fehlerbildschirme

|                                                                        | 27.06.2022                                                                   | 14:35:29                                     |    | 27.06.2022                                                                 | 14:35:29                                                                  |    |
|------------------------------------------------------------------------|------------------------------------------------------------------------------|----------------------------------------------|----|----------------------------------------------------------------------------|---------------------------------------------------------------------------|----|
|                                                                        | Eingeschränkter Betrieb                                                      |                                              |    | Außer Betrieb                                                              |                                                                           |    |
|                                                                        | Abrechnung auf Basis von<br>Messwerten nicht möglich                         |                                              |    | Abrechnung auf Basis von<br>Messwerten nicht möglich                       |                                                                           |    |
|                                                                        | Datenabfrage möglich                                                         |                                              |    | Datenabfrage                                                               | nicht möglich                                                             |    |
| Fehlermeldung: ein Kommunikations- oder<br>Speicher-Problem liegt vor. |                                                                              |                                              | F  | ehlermeldung: eine inte<br>vo                                              | erne Störung im SAM liegt<br>or.                                          |    |
|                                                                        | 27.06.2022                                                                   | 14:35:29                                     |    | 27.06.2022                                                                 | 14:35:29                                                                  |    |
|                                                                        | Eintrag nicht ge<br>Erneut<br>Abbrechen                                      | funden                                       |    | Abrechnung a<br>Messwerten                                                 | auf Basis von<br>nicht möglich                                            |    |
|                                                                        | Fehlermeldung: kein Eintrag<br>Abrechnung nur mit einem eie<br>Datensatz mög | wurde gefunden.<br>hrechtskonformen<br>lich! | De | Fehlermeldung: der ge<br>inkons<br>er Datensatz ist nicht eic<br>nicht abr | efundene Datensatz ist<br>sistent.<br>hrechtskonform und som<br>echenbar! | it |

## 3.6.7 Sperrbildschirm

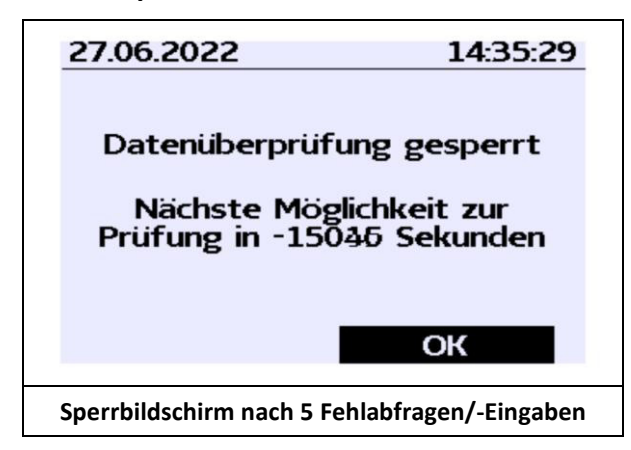

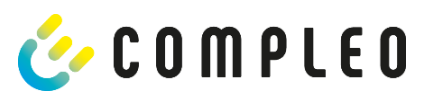

## Erklärung der Display-Positionen

| Textanzeigen während des Bootbildschirms nach Einschalten & Neustart des SAMs. |                                                                                                    |  |  |  |
|--------------------------------------------------------------------------------|----------------------------------------------------------------------------------------------------|--|--|--|
| SAM S/N                                                                        | Seriennummer des SAMs                                                                                                    |  |  |  |
| Zähler S/N                                                                     | Seriennummer des Zählers                                                                                                    |  |  |  |
| SW                                                                             | Firmware-Stand                                                                                                    |  |  |  |
| Prüfsumme                                                                      | Prüfsumme der Firmware                                                                                                    |  |  |  |
| Produktionsdatum                                                               | Tag der Herstellung (Tag der Programmierung)                                                                                                    |  |  |  |
| Ladevorgänge                                                                   | Anzahl der noch möglichen Ladevorgänge, die gespeichert werden können.                                                                                                    |  |  |  |
| Textanzeigen während des Betriebs der Ladesäule.                               |                                                                                                    |  |  |  |
| Datum & Uhrzeit                                                                | In der ersten Zeile werden dauerhaft das aktuelle Datum und die aktuelle<br>Uhrzeit eingeblendet. Die Anzeige des Datums erfolgt im Format tt.mm.jjjj, die<br>Anzeige der Uhrzeit entspricht dem Format hh:mm:ss.                                          |  |  |  |
| Startzählerstand                                                               | Der Startwert stellt den Zählerstand zu Beginn eines konkreten Ladevorgangs<br>dar. Er wird während eines Ladevorgangs und auch bei der Anzeige eines<br>vollendeten Ladevorgangs angezeigt. Die Anzeige erfolgt in Kilowattstunden.                       |  |  |  |
| Endzählerstand                                                                 | Der Endwert wird nach dem Beenden und beim Abrufen eines beendeten<br>Ladevorgangs anzeigt. Die Anzeige erfolgt in Kilowattstunden.                                                                                                    |  |  |  |
| Verbrauch                                                                      | Differenzbetrag zwischen dem Anfangs- und dem Istwert. Nach Beendigung<br>des Ladevorgangs ist es die Differenz zwischen Start- und Endwert<br>(entnommenen Leistung). Die Anzeige erfolgt in Kilowattstunden.                                             |  |  |  |
| Start                                                                          | An dieser Stelle wird der Startzeitpunkt des Ladevorgangs festgehalten.<br>Relevant sind hier sowohl das Datum als auch die Uhrzeit.                                                                                                    |  |  |  |
| Ende                                                                           | An dieser Stelle wird der Endzeitpunkt des Ladevorgangs festgehalten.<br>Relevant sind hier sowohl das Datum als auch die Uhrzeit.                                                                                                    |  |  |  |
| Dauer                                                                          | Zeit von Beginn des Ladevorgangs bis zum aktuellen Zeitpunkt. Nach<br>Beendigung des Ladens wird die Gesamtzeit vom Start bis zum Ende<br>dargestellt. Die Dauer wird im Format hh:mm:ss ss bzw. ab der Dauer von 1<br>Tag im Format dd:hh:mm dargestellt. |  |  |  |
| ID                                                                             | Hier wird die zur Autorisierung verwandte Benutzerkennung dargestellt.<br>Während des Ladevorgangs wird diese, bis auf einige führenden Stellen,<br>unkenntlich gemacht.                                                                                   |  |  |  |
| Тур2                                                                           | - Abgabepunkt verfügt über einen Typ2 Stecker.                                                                                                    |  |  |  |
| CCS                                                                            | - Abgabepunkt verfügt über einen CCS Stecker.                                                                                                    |  |  |  |
| СНА                                                                            | - Abgabepunkt verfügt über einen CHAdeMO Stecker.                                                                                                    |  |  |  |

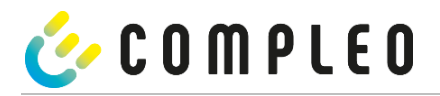

## 3.7 Systemübersicht SAM

Das SAM bildet mit dem zugehörigen Zähler eine eichrechtskonforme Einheit, die zur Messwerterfassung und - speicherung dient.

Nachfolgendes Bild stellt die funktionale Einordnung des SAMs (grün) in einer Ladestation dar.

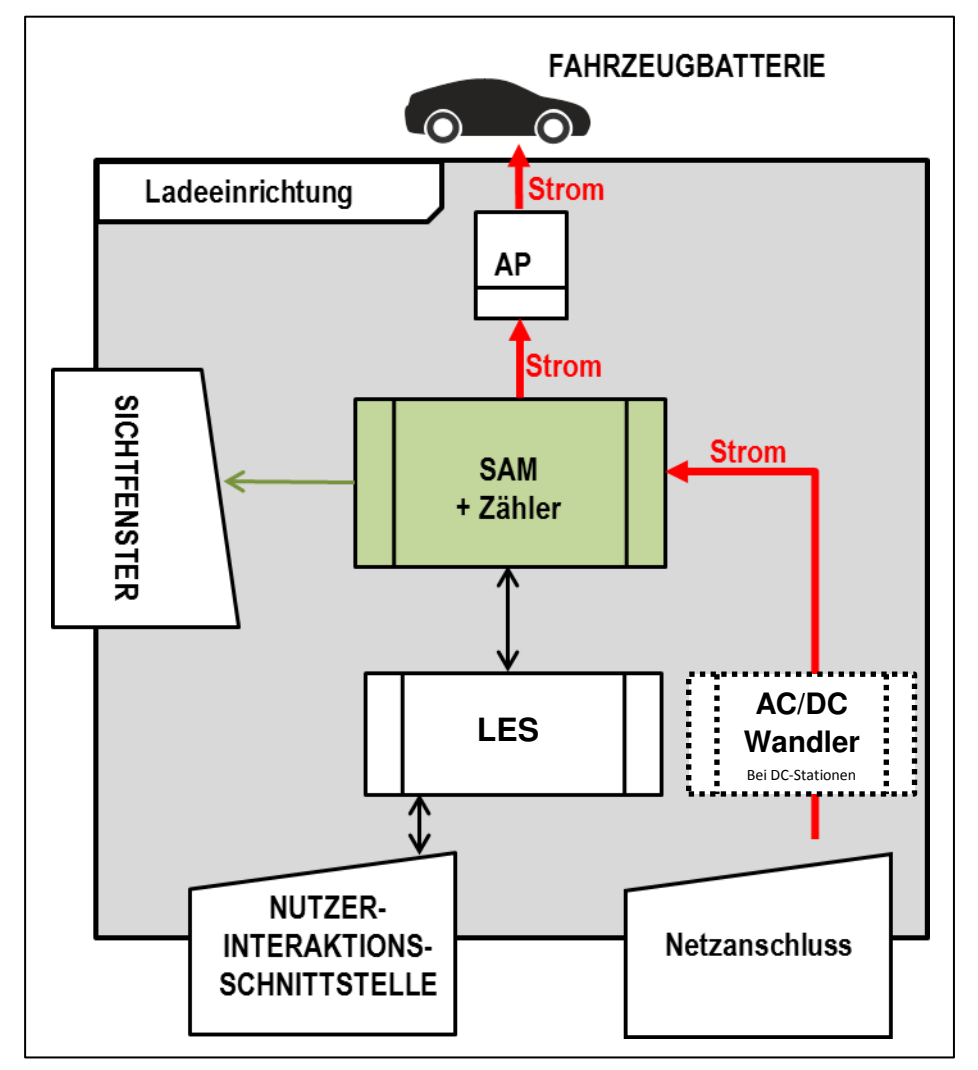

Abbildung 4: funktionale Einordnung des SAMs in einer AC-Ladestation

Bei DC-Ladestationen kommt zusätzlich ein AC-DC-Wandler zwischen Netzanschluss und Messkapsel (SAM+Zähler) zur Anwendung.

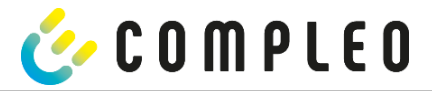

## 3.8 Integration des Subsystems in einer Ladesäule

Mit dem Subsystem besteht die Möglichkeit, alle eichrechtsrelevanten Messungen und Datenerfassungen durchzuführen. Die nachfolgende Abbildung stellt die benötigten Verbindungen zwischen den Komponenten innerhalb einer Ladesäule dar.

## AC-System

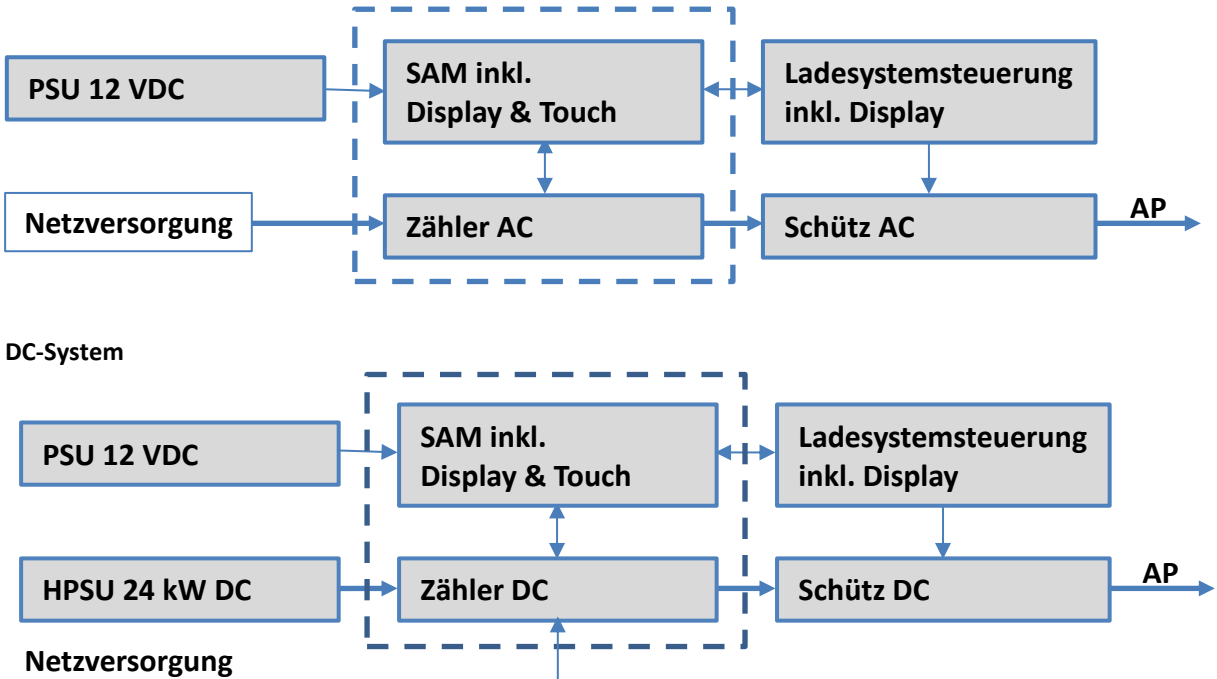

Abbildung 5: Integration des Subsystems in einer Ladesäule (für AC und DC Variante)

Links ist das 12 V Netzteil zur Versorgung des SAMs und der Steuerung. In unmittelbarer Nähe befindet sich die Netzversorgungsleitung zum Zähler (hier sind ggf. LS-Sicherungen u.a. Komponenten vorgeschaltet).

Rechts findet sich die Steuerung, die über die 20 mA Schnittstelle mit dem SAM-Modul kommuniziert und das Schütz zur Freigabe der Energie an den AP ansteuert.

Mittig ist das SAM AC1 (Messkapsel) dargestellt (gestrichelter Rahmen).

## ACHTUNG

Erlöschen der Zulassung!

Das SAM darf nur mit dem zugelassenen (EMV festen) Netzteil betrieben werden, sonst erlischt die Zulassung! Siehe auch Kapitel "Technische Daten".

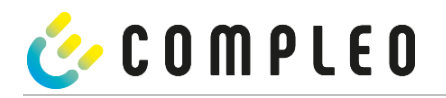

## 3.9 Kommunikationsverbindungen

Das SAM ist mit folgenden rückwirkungsfreien Kommunikationsschnittstellen ausgestattet:

- IR-Schnittstelle: Punkt-zu-Punkt-Verbindung zum Elektrizitätszähler
- 20 mA Schnittstelle: Punkt-zu-Punkt-Verbindung zur Ladeeinrichtungssteuerung (LES)
- HMI-Schnittstelle (2 Tasten und Display) zur Interaktion mit dem Nutzer

## Verbindung zum Elektrizitätszähler

Das Speicher- und Anzeigemodul ist über eine eichrechtlich gesicherte Verbindung mit dem Elektrizitätszähler verbunden. Diese Verbindung wird über eine optische Schnittstelle hergestellt.

Je nach Betriebszustand werden die Werte

- automatisch vom Zähler zyklisch ausgesendet oder
- aktiv vom SAM abgefragt.

## Verbindung zum LES

Das Speicher- und Anzeigenmodul wird über eine 20 mA Schnittstelle (Stromschleife) mit dem LES verbunden. Das SAM sendet die empfangenen Zählerwerte unverändert an die Steuerung, zusätzlich wird das Ergebnis einer Start- und Endzählerstand-Abfrage übermittelt.

Die Steuerung sendet folgende Informationen an das SAM:

- a) Start des Ladevorgangs für den entsprechenden Abgabepunkt
- b) Ende des entsprechenden Ladevorgangs
- c) ID zum zugehörigen Start- und Endzählerstand
- d) Datum und Uhrzeit
- e) Spannung
- f) Korrekturfaktor (Widerstand zur Systemverlustleistung)
- Beim Nutzen der Payment-Funktion mit Bezahlkarten werden ergänzend folgende Informationen übertragen:
- g) Preis pro geladener kWh in Cent
- h) Preis pro geladener Minute in Cent
- i) Verweildauer in Minuten ab dem Fälligkeitszeitpunkt, ab dem der Preis pro Minute gilt

## 3.10 Stromführung

Beim AC-System wird der AC-Zähler eingangsseitig über elektrische Schutzmaßnahmen wie z.B. LS-Sicherungen und Hauptschalter mit dem Netzanschluss verbunden. Ausgangsseitig wird über ein AC-Schütz der Abgabepunkt (AP) mit Energie versorgt. Über den AP (Steckdose oder Ladekabel) kann der Nutzer sein Fahrzeug aufladen.

Beim DC-System wird der DC-Zähler eingangsseitig über einen AC-DC-Wandler mit integrierten Schutzeinrichtungen verbunden. Ausgangsseitig wird über DC-Schütze der Abgabepunkt (AP) mit Energie versorgt.

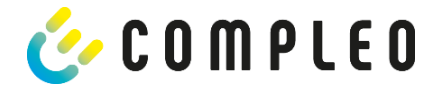

## 3.11 Systemübersicht SAM-Modul

Das nachfolgende Bild stellt die internen relevanten Komponenten des SAMs dar.

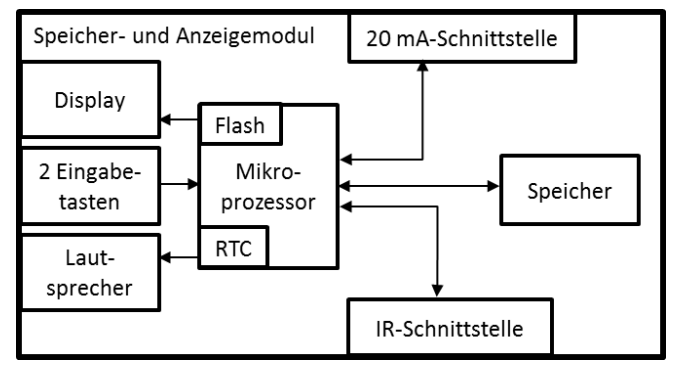

Abbildung 6: Funktionsblockschaltbild des SAMs

Das Speicher- und Anzeigemodul ist mit folgenden Komponenten ausgestattet:

#### Mikrokontroller

Der Mikrocontroller besitzt einen integrierten Flashspeicher und eine RTC.

- Der Flashspeicher wird für die Firmware (ohne Update Funktion) verwendet.
- Die RTC wird für die Kalender-, Uhrzeit- und Stoppuhr-Funktion verwendet.

## Zusätzlicher Flashspeicher

Der zusätzliche und nichtflüchtige Langzeitspeicher wird für die Speicherung von Ladevorgängen verwendet und kann von der Steuerung ausgelesen werden.

Folgende Daten werden erfasst und als Tupel gespeichert:

- (1) Kennung (1 Byte) Kennungsbyte
- (2) StartTime (4 Byte): Datum und Uhrzeit bei Start des LV
- (3) StartTimeOffset (2 Byte) UTC Offset bei Start
- (4) EnergyStart (4 Byte): Zählerstand bei Start des LV [kWh]

ID

- (5) Authentication-Id (21 Byte):
- (6) SLIN (1 Byte): Sicherungslevel der ID
- (7) ParameterRef-Id (2 Byte) Referenz auf Parametersatz
- (8) PricePerKWh (2 Byte) Preis pro geladener kWh in Cent
- (9) PricePerMinute (2 Byte) Preis pro geladener Minute in Cent
- (10) PriceMinDuration (2 Byte) Nutzungsdauer in Minuten ab der der Preis pro Minute gilt
- (11) Reserved (7 Byte): Reservierter Bereich
  - CRC Begin (2 Byte): CRC über alle geschriebenen Werte zum Startzeitpunkt
- (13) EndTime (4 Byte): Datum und Uhrzeit bei Ende des LV
- (14) EndTimeOffset (2 Byte) UTC Offset bei Stopp
- (15) EnergyStop (4 Byte): Zählerstand bei Ende des LV [kWh]
- (16) ValidityStatus (2 Byte): Bit0: Bei MeasureStop keine Kommunikation vom Zähler
  - Bit1: Messdauer nicht valide
  - Bit2: CRC-Fehler im Datensatz
- (17) CRC\_Complete (2 Byte): CRC über alle geschriebenen Werte

(12)

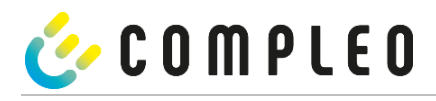

## ACHTUNG

#### Aufbewahrungsfristen beachten!

Sollte das SAM aus irgendwelchen Gründen (Lebensdauer ist erreicht, defekt,...) stillgelegt werden, sind die örtlich vorgeschriebenen Aufbewahrungsfristen einzuhalten. Das bedeutet, dass das SAM mit den dauerhaft gespeicherten Ladevorgängen sicher verwahrt werden muss, um z.B. Betriebsprüfungen oder auch rechtliche Auseinandersetzungen aufklären zu können. Siehe dazu auch Kapitel "Messrichtigkeitshinweise".

Das Bedeutet, dass alle außer Betrieb genommenen SAMs aufbewahrt und die Rückverfolgbarkeit (Zuordnung der SAMs zu den Ladepunkten inkl. Austauschdatum) gegeben sein sollte.

#### Auskunftspflicht

Der Betreiber ist verpflichtet, auf Anfrage dem Kunden den Zugang zu seinen gespeicherten Daten im SAM (historische Ladevorgänge) zu gewähren. Auch dann, wenn das SAM außer Betrieb genommen wurde.

#### IR-Schnittstelle (optisch)

Die IR-Schnittstelle dient zur Kommunikation mit dem MID-Elektrizitätszähler.

#### 20 mA-Stromschnittstelle

Die 20 mA-Stromschnittstelle wird zur Kommunikation mit der Steuerung verwendet.

#### Display

Das Display dient zur Anzeige von abrechnungsrelevanten Werten und zur Eingabekontrolle der Abrechnungsdaten.

#### Eingabetasten

Die zwei kapazitiven Eingabetasten können zur Funktionswahl und Zählerstandeingabe durch den Nutzer verwendet werden.

#### Lautsprecher

Der Lautsprecher dient zur akustischen Rückmeldung, z.B. bei Tastenberührung.

## 12 V Versorgungsanschluss

Über den Anschluss wird das SAM mit 12 V Betriebsspannung versorgt

## ACHTUNG

Erlöschen der Zulassung!

Das SAM darf nur mit dem zugelassenen (EMV festen) Netzteil betrieben werden, sonst erlischt die Zulassung! Siehe auch Kapitel "Technische Daten".

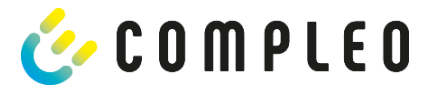

## **3.12** Eichrechtliche Zeitmessung der Ladeservice-Dauer (Stoppuhrfunktion)

Das SAM besitzt intern eine quarzgesteuerte Realtimeclock (RTC). Diese wird für die Zeitmessung (für die Ladedauer bzw. Standzeit) verwendet.

Die Ladeservice-Dauer ist die Zeitspanne zwischen dem Zeitpunkt, an dem die Ladeeinrichtung den Anschluss eines Fahrzeugs erkennt, und dem Zeitpunkt, an dem die Ladeeinrichtung die Trennung des Fahrzeugs von der Ladeeinrichtung erkennt.

Startbedingung zur Erfassung der Ladeservice-Dauer ist eine erfolgreiche Autorisierung an der Ladestation und die Verbindung zum Fahrzeug (Stecker beidseitig gesteckt).

Stoppbedingung zur Erfassung der Ladeservice-Dauer ist:

- 1. bei angeschlagener Ladeleitung am Ladepunkt der Ladeeinrichtung die Trennung der Verbindung zum Fahrzeug an der Ladeeinrichtung (Trigger ist das Trennen des Control-Pilot-Signals des Pilotierstromkreises nach EN 61851-1).
- 2. bei Steckdose am Ladepunkt der Ladeeinrichtung die Trennung des externen Ladekabels an der Ladestation.

Intern wird die Zeit mit einer Auflösung von einer Millisekunde gemessen. Dem Gegenüber wird auf dem Display (wegen der Übersichtlichkeit) die Zeit sekundengenau dargestellt, wobei die Millisekunden abgeschnitten werden. Das bedeutet, dass die Sekundendanzeige keine gerundeten Werte darstellen. Nachfolgende Abbildung verdeutlicht dieses.

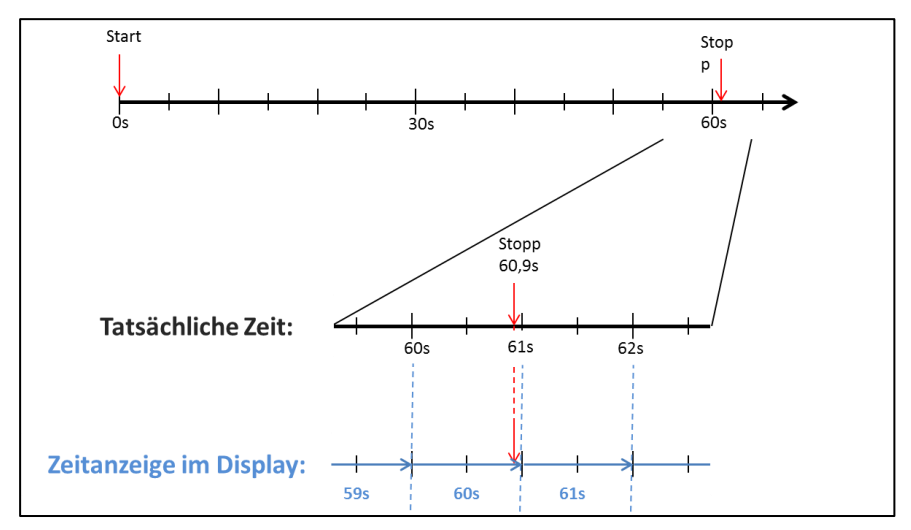

Abbildung 7: Messzeit auf dem Display wird nicht gerundet ausgegeben.

Nachfolgend werden die Möglichkeiten zur Überprüfung dieser eichrechtlichen Zeitmessung beschrieben.

## Überprüfung der Zeitmessung mittels Displayanzeige

Im Display ist zur sekundengenauen Anzeige zusätzlich ein Startbalken dargestellt, der einen 2 Sekunden Countdown (Balken baut sich von links nach rechts auf) nach Verbinden der Ladesäule mit dem Fahrzeug beginnt. Nach Ablauf des Countdowns beginnt die Zeitmessung. Die Messung stoppt, wenn das Fahrzeug ladesäulenseitig getrennt wird.

#### HINWEIS

Stoppuhr läuft nach Stopp des Ladevorgangs weiter.

Sollte das Fahrzeug ein eigenes Ladekabel besitzen, reicht es nicht aus, dass am Fahrzeug der Stecker gezogen wird. Erst wenn ladesäulenseitig der Stecker gezogen wurde, stoppt die Zeitmessung.

Zur eigenen Überprüfung der Stoppuhr kann über den Startbalken der Startzeitpunkt erkannt und über eine Stoppuhr die Genauigkeit der Stoppuhrfunktion überprüft werden. Die Prüfzeit sollte mind. über 10 Minuten erfolgen, damit eine hinreichende Genauigkeit belegt werden kann. Nach Norm ist eine Abweichung von 1% zulässig.

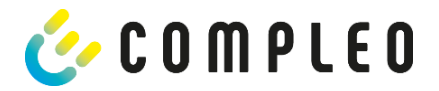

## Überprüfung der Zeitmessung mittels Datenschnittstelle

Über die vorhandene 20 mA Schnittstelle lässt sich die Millisekunden genaue Zeitmessung über das SML-Protokoll aus dem SAM auslesen.

#### Überprüfung der Zeitmessung im Herstellungsprozess

In jedem SAM steht ein Anschluss-Pin zur Verfügung, der durch ein Signalwechsel (flankengesteuert) den Startund Stoppzeitpunkt signalisiert. Mit diesem Signal in Kombination mit dem digitalen Zeitmesswert (über die 20 mA Schnittstelle) werden alle SAMs im Herstellungsprozess auf die Funktionstüchtigkeit und Genauigkeit der internen RTC überprüft.

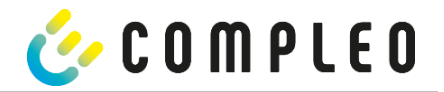

## Nachfolgende Grafik stellt den Prüfablauf dar.

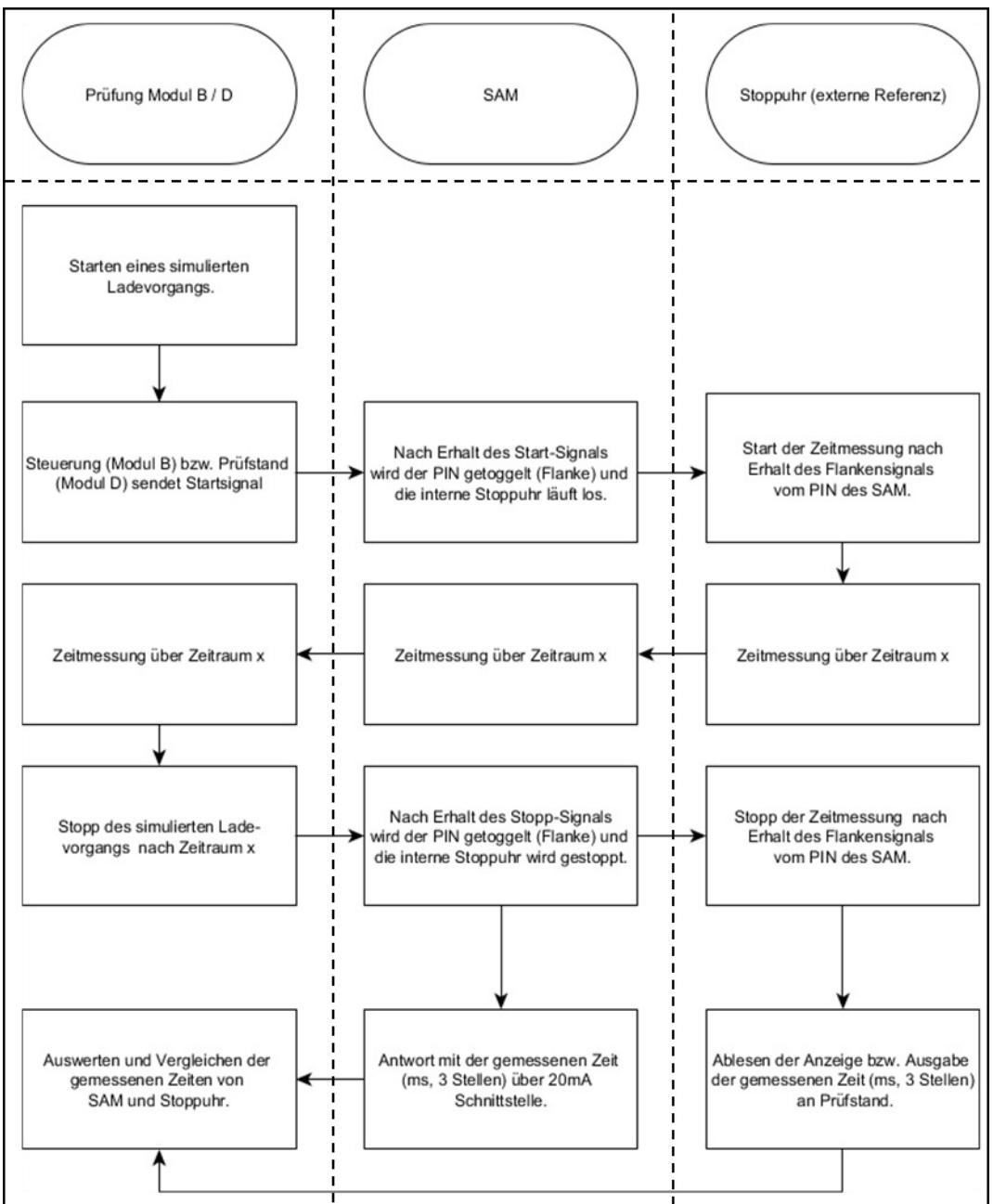

Abbildung 8: Prüfablauf bzgl. der Stoppuhrfunktion im Herstellungsprozess.

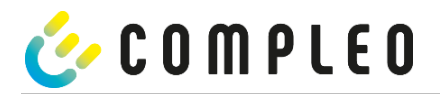

## Systemübersicht Elektrizitätszähler

Der Zähler ist ein eichrechtlich zugelassener Zähler und dient zur Messung der an den AP abgegebenen Energiemenge.

Nachfolgendes Bild stellt die Zähler mit seinen funktionalen Komponenten dar.

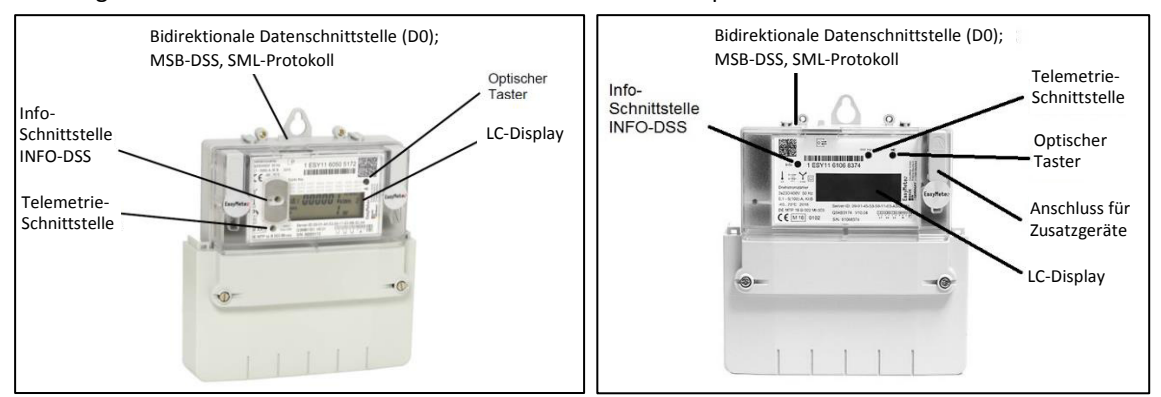

#### Abbildung 9: EasyMeter Zähler (beispielhaft)

#### LC-Display

Als Anzeige dient eine nicht hinterleuchtete Flüssigkristallanzeige (LCD).

#### **Optischer Taster (wird nicht vom SAM-Modul verwendet)**

Der "optische Tastendruck" erfordert ein optisches Energieäquivalent von 400 LUX (z. B. Taschenlampe) und dient zur Anzeige von Zusatzinformationen des Zählers.

#### Datenschnittstellen (MSB- und INFO-DSS)

Die potentialfreie Datenschnittstelle des Zählers ist eine bidirektionale, optische (Infrarot-) Kommunikationsschnittstelle, zur Kommunikation mit dem SAM-Modul.

#### Info-Schnittstelle (wird nicht vom SAM-Modul verwendet, Schnittstelle nur bei AC)

Der Zähler verfügt über eine potentialfreie optische Datenschnittstelle (INFO-DSS). Die Info-Schnittstelle ist eine unidirektionale, infrarote Kommunikationsschnittstelle.

## Telemetrie-Schnittstelle (wird nicht vom SAM-Modul verwendet)

Die Telemetrie-Schnittstelle ist ein infraroter-optischer Prüfausgang nach EN50470-1 (Pulsausgang).

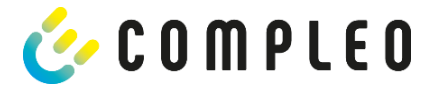

## 4 Ladevorgang mit SAM

In diesem Kapitel werden die Displayanzeigen näher erläutert, die während eines Ladevorganges im SAM angezeigt werden.

Ladevorgänge, die über eine Autorisierung mit einer Bezahlkarte erfolgen, sind im Kapitel 10.1 Abrechnung mit Payment (mit Tarif), Seite 45 beschrieben.

Der Ablauf des Ladevorganges wird in der Betriebsanleitung der jeweiligen Ladesäule beschrieben.

## 4.1 Bereitschaft

Nach dem Bootvorgang ist das SAM betriebsbereit. Es wird das aktuelle Datum und die Uhrzeit dargestellt. Sollte die Beleuchtung des Displays aufgrund von längerer Inaktivität oder Neustart deaktiviert sein, kann diese durch Betätigung einer der beiden Tasten aktiviert werden.

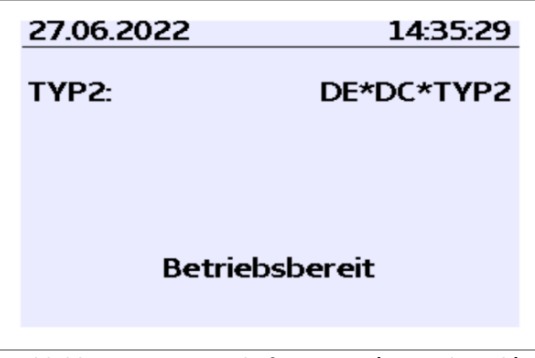

Abbildung 10: Bereitschaftsanzeige (exemplarisch)

## 4.2 Autorisierung

Sobald ein Nutzer sich bei der Ladesäule anmeldet und die entsprechende Autorisierung zum Laden bekommt, wechselt die Anzeige und zeigt die entsprechende ID zum bevorstehenden Ladevorgang an.

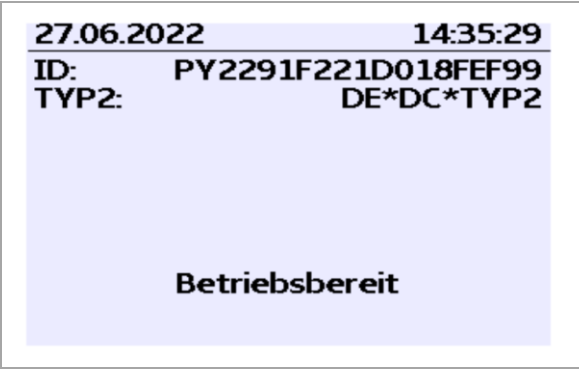

Abbildung 11: Anzeige nach Autorisierung (exemplarisch)

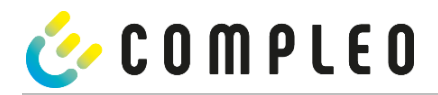

## 4.3 Zwei Sekunden bis zum Ladevorgang

Sobald ein Fahrzeug und die Ladesäule verbunden sind und die Autorisierung erfolgreich war, wird im Display ein schwarzer zwei sekündiger Fortschrittsbalken (aufbauend von links nach rechts) dargestellt.

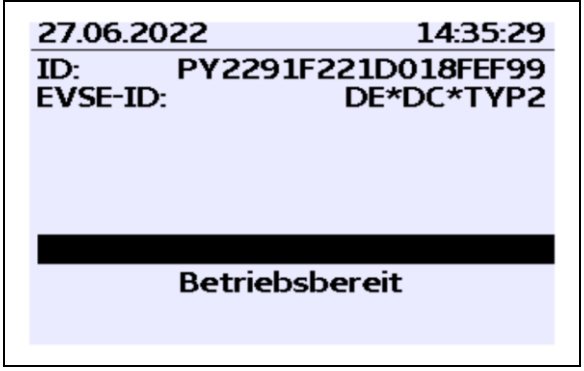

Abbildung 12: Zwei sekündiger Fortschrittsbalken (exemplarisch)

## 4.4 Ladevorgang

Nach Ablauf dieser Zeit wechselt die Displayanzeige in die nächste Darstellung und es beginnt die Zeitmessung. Während des gesamten Ladevorgangs sind die aktuellen Informationen wie in der nachfolgenden Abbildung auf dem Display dargestellt.

| 27.06.2022                                  | 14:35:29            |  |  |  |
|---------------------------------------------|---------------------|--|--|--|
| Verbrauch:                                  | 0,00 kWh            |  |  |  |
| Start:                                      | 27.06.2022 14:35:07 |  |  |  |
| Dauer:                                      | 00:00:22            |  |  |  |
| ID: PY22XXXXXXXXXXXXXXXXXXXXXXXXXXXXXXXXXXX |                     |  |  |  |
| >>> Lade                                    | vorgang aktiv 🛛 <<< |  |  |  |

Abbildung 13: Aktiver Ladevorgang (exemplarisch)

In der letzten Zeile wird zusätzlich zum Hinweistext "Ladevorgang aktiv" noch die größer und kleiner Zeichen (Pfeil-Symbole) dargestellt. Die Anzahl der Zeichen deuten an, hier drei auf jeder Seite, dass alle drei Phasen in der Ladeleitung Energie liefern. Sollten nur zwei oder nur ein Zeichen auf jeder Seite dargestellt werden, dann liefern entsprechend weniger Phasen Energie. Dieses ist abhängig vom verbauten Onboard-Charger des Fahrzeugs. Informationen über den verbauten Onboard-Charger erhalten Sie vom Autohändler oder aus der zugehörigen Anleitung des Fahrzeugs.

Sollten keine Zeichen dargestellt werden, dann lässt sich wahrscheinlich die Batterie des Fahrzeugs nicht weiter aufladen.

## HINWEIS

Einige Sekunden nach Beginn des Ladevorgangs wird die persönliche ID aus Datenschutzgründen bis auf einige führenden Stellen durch Kreuze substituiert.

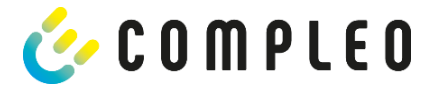

## 4.5 Ende des Ladevorgangs

Nach dem Beenden des Ladevorgangs (nach ladestationsseitiger Trennung vom Fahrzeug<sup>1</sup>) werden die Informationen auf dem Display zum Zwecke einer Kontrolle dargestellt. Die Darstellung in der Anzeige kann durch Betätigen der rechten Taste um weitere 20 Sekunden verlängert werden bzw. schließt sich nach Ablauf dieser Zeitspanne jedoch auch automatisch.

| 27.06.2022                                         |                    | 14:35:29                                   |
|----------------------------------------------------|--------------------|--------------------------------------------|
| Startzählerstand:<br>Endzählerstand:<br>Verbrauch: |                    | 20,92 kWh<br>20,93 kWh<br>0,01 kWh         |
| Start:<br>Ende:<br>Dauer:                          | 27.06.2<br>27.06.2 | 2022 14:34:12<br>2022 14:35:23<br>00:01:11 |
| ID: PY<br>TYP2:                                    | 2291F2             | 21D018FEF99<br>DE*DC*TYP2                  |
|                                                    |                    | (1)                                        |

Abbildung 14: Ende des Ladevorgangs (exemplarisch)

#### HINWEIS

Damit der Endverbraucher die Möglichkeit einer Abrechnungskontrolle wahrnehmen kann, sollte ein erkennbarer Hinweis für den Kunden vorhanden sein, dass der Kunde zu diesem Zweck (nach dem Ladevorgang!) ein Foto von der Zusammenfassung machen sollte.

Bei Abweichungen der dargestellten Uhrzeit von >75 Min. zur Realzeit wird empfohlen, die Ladestation nicht zu verwenden.

Ein Messwert mit einer Zeitdauer < 60s darf nicht für Abrechnungszwecke verwendet werden!

<sup>&</sup>lt;sup>1</sup>Sollte das Fahrzeug ein eigenes Ladekabel besitzen, dann reicht es nicht aus, dass am Fahrzeug der Stecker gezogen wird. Erst wenn ladesäulenseitig der Stecker gezogen wird, stoppt die Zeitmessung.

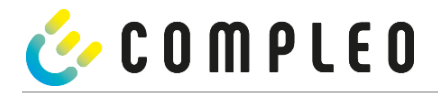

## 5 Abfrage vorheriger Ladevorgänge mit SAM

## 5.1 Abfrage über Backend (nicht eichrechtlich gesichert)

Mittels OCPP können über die Ladeeinrichtungssteuerung vom Backend einzelne oder alle gespeicherten Datensätze abgerufen werden.

#### HINWEIS

Die Datenabfrage vom Backend ist keine eichrechtlich gesicherte Übertragung. Die eichrechtlich sichere Datenabfrage ist nur vor Ort am Ladepunkt möglich.

## 5.2 Abfrage vor Ort (eichrechtlich sicher)

Im Rahmen der Speicherung aller Ladevorgänge kann nach Eingabe des Start- und Endwertes der Zählerstände eines konkreten Ladevorgangs selbiger aufgerufen werden.

#### HINWEIS

Sie haben stets das Recht ihre historischen Ladevorgänge am jeweiligen Ladepunkt abzufragen! Dennoch beachten Sie bitte, dass Ladesäulen Wartungs- und ggf. Reparaturintervallen unterliegen. Es kann die Möglichkeit bestehen, dass in diesen Fällen die Ladesäule nicht zugänglich, außer Betrieb genommen oder das Speichermodul ausgetauscht wurde und Sie dann ihre Daten nicht aufrufen können.

Informieren Sie sich daher beim Betreiber, bevor Sie einen Ladepunkt anfahren, der mit einem hohen Aufwand (z.B. lange Fahrzeit) verbunden ist. Er wird Ihnen den Zugang zu Ihren Daten ermöglichen bzw. eine Möglichkeit nennen.

Die nachfolgenden Schritte können unter Verwendung der beiden Tasten des SAMs durchgeführt werden. Die linke Taste dient stets dem Weitergehen des Cursors zur nächsten Auswahloption, die rechte Taste der Auswahl einer Option bzw. der Erhöhung der ausgewählten Ziffer. Die momentan angewählte Position erscheint auf einem dunklen Hintergrund.

Die unten im Feld stehenden Optionen können nicht direkt über das Drücken der sich darunter befindenden Tasten ausgewählt werden, sondern werden mit der linken Taste nach den einzelnen Ziffern nacheinander angewählt. Nach der Anwahl der letzten verfügbaren Option wird wieder die letzte Ziffer angewählt, sodass Korrekturen ohne einen Abbruch möglich sind.

#### Eingabe des Startwertes

Der Startwert des abzufragenden Ladevorgangs ist wie zuvor beschrieben einzugeben. Anschließend ist die Option "Weiter" anzuwählen und zu bestätigen.

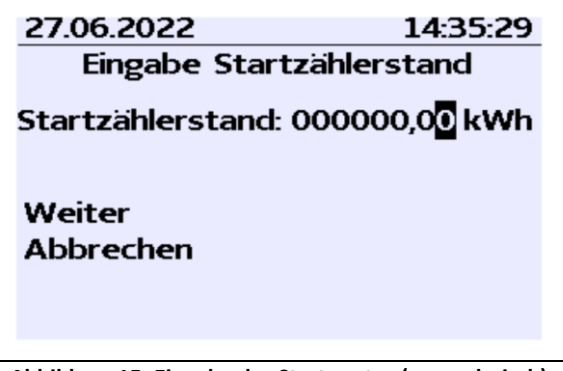

Abbildung 15: Eingabe des Startwertes (exemplarisch)
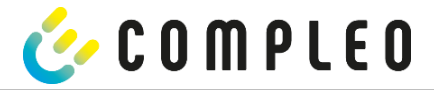

#### Eingabe des Endwertes

In gleicher Art und Weise wird der Endwert desselben Ladevorgangs eingegeben. Die Auswahl der Option "Prüfen" führt zur Ausgabe der gewünschten Informationen.

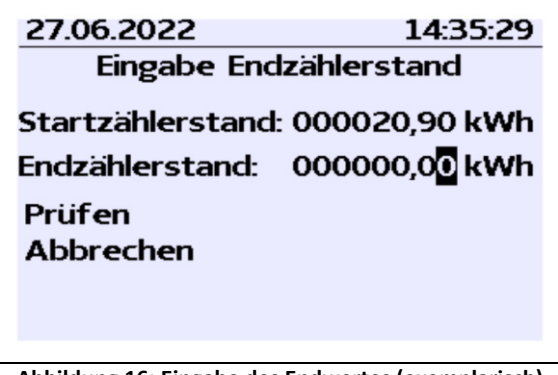

Abbildung 16: Eingabe des Endwertes (exemplarisch)

#### Anzeige der gespeicherten Daten

Bei korrekter Eingabe der tatsächlichen Werte werden die Informationen wie in der nachfolgenden Illustration dargestellt. Die Anzeige kann mit der rechten Taste beendet werden, schließt sich nach einem angemessenen Zeitfenster jedoch auch von selbst.

| 27.06.2022                                |                    | 14:35:29                                 |
|-------------------------------------------|--------------------|------------------------------------------|
| Startzählers<br>Endzählerst<br>Verbrauch: | stand:<br>and:     | 20,92 kWh<br>20,93 kWh<br>0.01 kWh       |
| Start:<br>Ende:<br>Dauer:                 | 27.06.2<br>27.06.2 | 022 14:34:12<br>022 14:35:23<br>00:01:11 |
| ID: PY<br>TYP2:                           | 2291F2             | 21D018FEF99<br>DE*DC*TYP2                |
|                                           |                    | (1)                                      |

Abbildung 17: Ausgabe der gewünschten Informationen (exemplarisch)

Sollten mehrere Datensätze vorliegen (möglich bei Ladungen von ≤ 0Wh), ist ein Blättern möglich.

| 27.06.2022                               |                  | 14:35:29                                   |
|------------------------------------------|------------------|--------------------------------------------|
| Startzähler<br>Endzählerst<br>Verbrauch: | stand:<br>tand:  | 20,92 kWh<br>20,93 kWh<br>0,01 kWh         |
| Start:<br>Ende:<br>Dauer:                | 27.06.<br>27.06. | 2022 14:34:12<br>2022 14:35:23<br>00:01:11 |
| ID: PY<br>TYP2:                          | /2291F2          | 221D018FEF99<br>DE*DC*TYP2                 |
|                                          |                  | (1)                                        |

Abbildung 18: Beispiel: weiterer Einträge

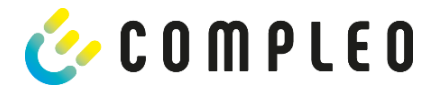

#### Hinweisbildschirme

Eine Ladeeinrichtung inkl. der eichrechtlichen Messkapsel stellt ein komplexes System dar, an das hohe rechtliche Anforderungen gestellt werden.

In bestimmten Situationen werden Hinweis-Bildschirme angezeigt, wenn während eines Ladevorgangs technische Probleme auftreten.

Nachfolgende Hinweis-Bildschirme werden angezeigt, wenn während eines Ladevorganges entweder ein Stromausfall oder die Kommunikation zwischen SAM und Steuerung unterbrochen war. Dann wird im Bildschirm unter Dauer das Wort "ungültig" im Display dargestellt.

| 27.06.2022         | 14:35:29                               |
|--------------------|----------------------------------------|
| Verbrauch:         | 0,00 kWh                               |
| Start:             | 27.06.2022 14:35:07                    |
| Dauer:             | ungültig                               |
| ID: PY22)<br>TYP2: | XXXXXXXXXXXXXXXXXXXXXXXXXXXXXXXXXXXXXX |
| > Lade             | vorgang aktiv <                        |

Abbildung 19: Dauer: ungültig, während eines Ladevorgangs (exemplarisch)

Ebenso wird in der Zusammenfassung (am Ende des Ladevorgangs) unter Dauer das Wort "ungültig" im Display dargestellt.

| 27.06.2022     | 14:35:29           |
|----------------|--------------------|
| Startzählersta | nd: 20,92 kWh      |
| Endzählerstan  | d: 20,93 kWh       |
| Verbrauch:     | 0,01 kWh           |
| Start: 2       | 7.06.2022 14:34:12 |
| Ende: 2        | 7.06.2022 14:35:23 |
| Dauer:         | ungültig           |
| ID: PY22       | 91F221D018FEF99    |
| TYP2:          | DE*DC*TYP2         |
|                | (1)                |

Abbildung 20: Dauer: ungültig, in der Zusammenfassung nach einem Ladevorgang (exemplarisch)

# HINWEIS

Abrechnung nach Zeit nicht möglich!

Wenn die Dauer als ungültig deklariert ist, dann ist die Zeitmessung nicht eichrechtskonform und somit nicht abrechenbar.

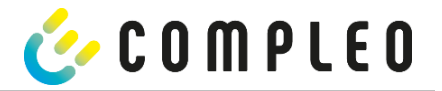

# Fehlerbildschirme

Auch sind dauerhafte Fehlerzustände bei einer Ladeeinrichtung nicht ausgeschlossen. Nachfolgende Fehlerbildschirme sind möglich und werden hier erklärt.

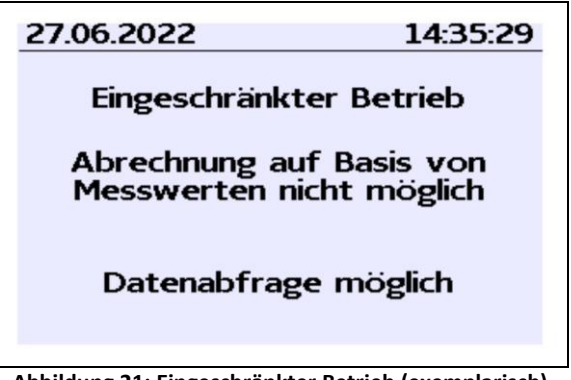

Abbildung 21: Eingeschränkter Betrieb (exemplarisch)

Ein "Eingeschränkter Betrieb" liegt vor, wenn

- keine Energiemessungen mehr möglich sind. (z.B. Zähler arbeitet nicht korrekt) Folge: Der Ladepunkt geht auf "Außer Betrieb".
- der Datenspeicher voll ist bzw. keine weiteren Ladevorgänge abgespeichert werden können. Folge: Ladevorgänge sind weiterhin freigegeben, diese dürfen aber nicht abgerechnet werden.
- der FI-Schutz löst während eines Ladevorgangs aus.
   Folge: Der Ladepunkt geht auf "Außer Betrieb" und der Ladevorgang wird beendet.

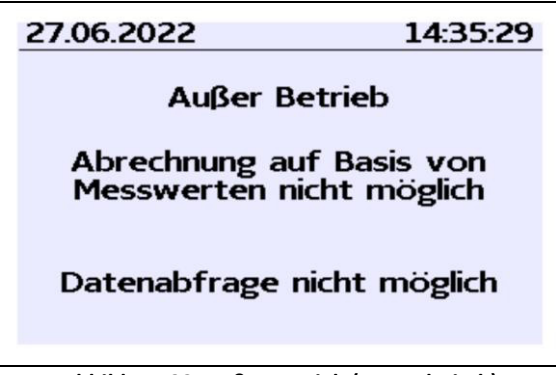

Abbildung 22: Außer Betrieb (exemplarisch)

Das SAM ist "Außer Betrieb" wenn,

- die Tastenbedienung nicht mehr funktioniert.
   Folge: Ladevorgänge sind weiterhin freigegeben, dürfen aber nicht abgerechnet werden.
- die Firmware vom SAM ist inkonsistent.
   Folge: Der Ladepunkt geht auf "Außer Betrieb".

#### HINWEIS

Abrechnungen dürfen nur mit vorhandenen eichrechtkonformen Datensätzen erfolgen.

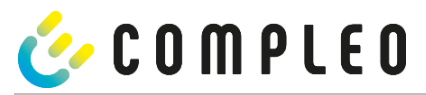

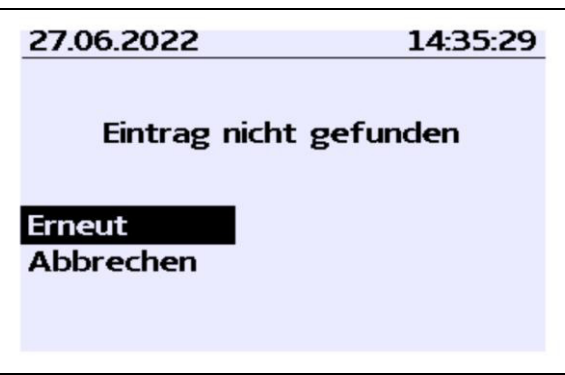

bbildung 23: Eintrag nicht gefunden (exemplarisch)

Ein Eintrag im Datenspeicher kann nicht gefunden werden, wenn

die beiden eingegebenen Start- und End-Z\u00e4hlerst\u00e4nderst\u00e4nde werden im Datensatz (Tubel) nicht gefunden.
 Der Bediener hat entweder falsche Werte eingegeben oder hat die Daten an einem falschen
 Ladepunkt (SAM) eingegeben.

#### HINWEIS

Es werden nur Ladevorgänge am jeweiligen Ladepunkt gespeichert. Einen Datenaustausch zwischen den Ladepunkten findet nicht statt.

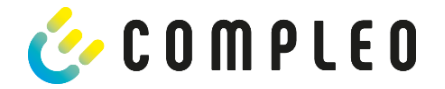

# Sperrbildschirm

Das nachfolgende Bild stellt den Sperrbildschirm dar.

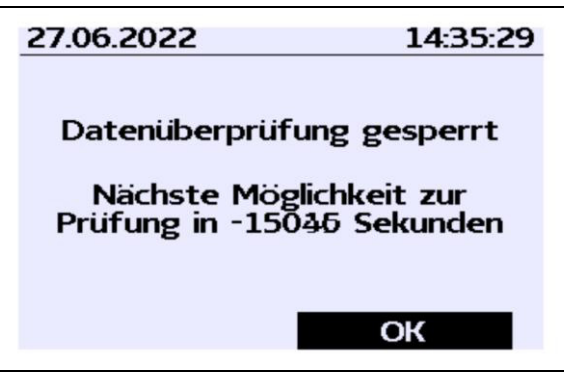

Abbildung 24: Sperrbildschirm (exemplarisch)

Dieser Bildschirm erscheint, wenn während der Eingabe von Messwerten, um historische Daten abzufragen, fünf Fehleingaben sich ereigneten. Diese Funktion soll einen Missbrauch vorbeugen.

34

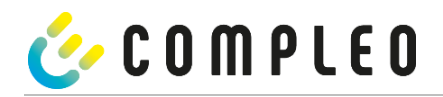

# 6 Technische Daten zur Messkapsel

Die technischen Angaben sind, wenn nicht anders angegeben, für alle Gerätetypen gleich.

#### Umgebungsbedingungen

| Angabe                  | Wert                           | Einheit |
|-------------------------|--------------------------------|---------|
|                         | Innenräume bzw.                |         |
| Zugelassener Montageort | mind. IP34 geschützter Bereich |         |
| Temperaturbereich       | -25 - +70                      | °C      |
| Luftfeuchte             | ≤ 95                           | %       |
| Mechanische/ EMV        |                                |         |
| Anforderungsklasse:     | M1/ E2                         |         |

#### Technische Daten des SAMs Nennbetriebsbedingungen

| Angabe               | Wert                               | Einheit |
|----------------------|------------------------------------|---------|
| Versorgungsspannung  | 12                                 | V       |
| Leistungsaufnahme    | ≤ 0,7                              | W       |
| Schutzart (Gehäuse)  | IP 54                              |         |
| Grenzstrom Imax      | ≤ 60                               | mA      |
| elektromagnetischen  |                                    |         |
| Umgebungsbedingungen | Prüfung erfolgte nach DIN EN 50470 |         |

#### Technische Daten des Zählers Nennbetriebsbedingungen

| Angabe              | Wert                         |                           | Einheit |
|---------------------|------------------------------|---------------------------|---------|
|                     | AC                           | DC                        |         |
| Bezugsfrequenz (fn) | 50                           | -                         | Hz      |
|                     | 4-Leiter Zähler: 3 x 230/400 | 60 VDC bis 600 VDC        |         |
| Bezugsspannung      | 2-Leiter Zähler: 230 V an L3 |                           | V       |
| Referenzstrom Iref  | 5                            | 25                        | А       |
| Grenzstrom Imax     | 60                           | 130                       | А       |
| Anlaufstrom Ist     | 10                           | 100                       | mA      |
| Mindeststrom Imin   | 100                          | 1250                      | mA      |
| Übergangsstrom It   | 500                          | 2500                      | mA      |
| Zählerkonstante     | IR-LED Ausgang mit 10.000    | 100.000                   | Imp/kWh |
|                     | 8 Klemmen, jede mit Ø 6.5    | 2 x M6 pro Klemme         |         |
|                     | Schrauben 2 x M6 pro         |                           |         |
| Klemmen - Ø         | Klemme                       |                           | mm      |
| Schutzklasse        | 11                           | 11                        |         |
| Schutzart (Gehäuse) | IP 54                        | IP 54                     |         |
|                     | Strompfad: < 1.1 W bei 60A   | Imax=125 A: < 2,8 W       |         |
| Leistungsaufnahme   | Spannungspfad:≤ 0,7 W/ 2 VA  | < 0,5 W                   |         |
| Hilfsspannung       | -                            | 230 V/ 50 HZ ±10%/ <10 VA |         |

# ACHTUNG

Erlöschen der Zulassung!

Das SAM darf nur mit einem Netzteil der Firma: MeanWell vom Typ: ELG-150-12 betrieben werden, sonst erlischt die Zulassung!

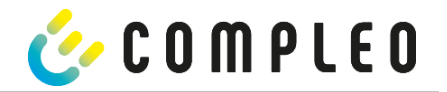

# 7 Montage des SAMs

# 7.1 Anschlüsse

Das SAM besitzt einen 6poligen Steckanschluss für die 12 V Betriebsspannung und der 20 mA Schnittstelle, die mit der Steuerung verbunden wird.

Der AC-Zähler besitzt Anschlussklemmen für die Leiter L1 – L3 und den Nullleiter.

Der DC-Zähler besitzt Anschlussklemmen für die Plus und Minusleitungen, Sense-Leitungen und der Hilfsspannungsversorgung (230 VAC).

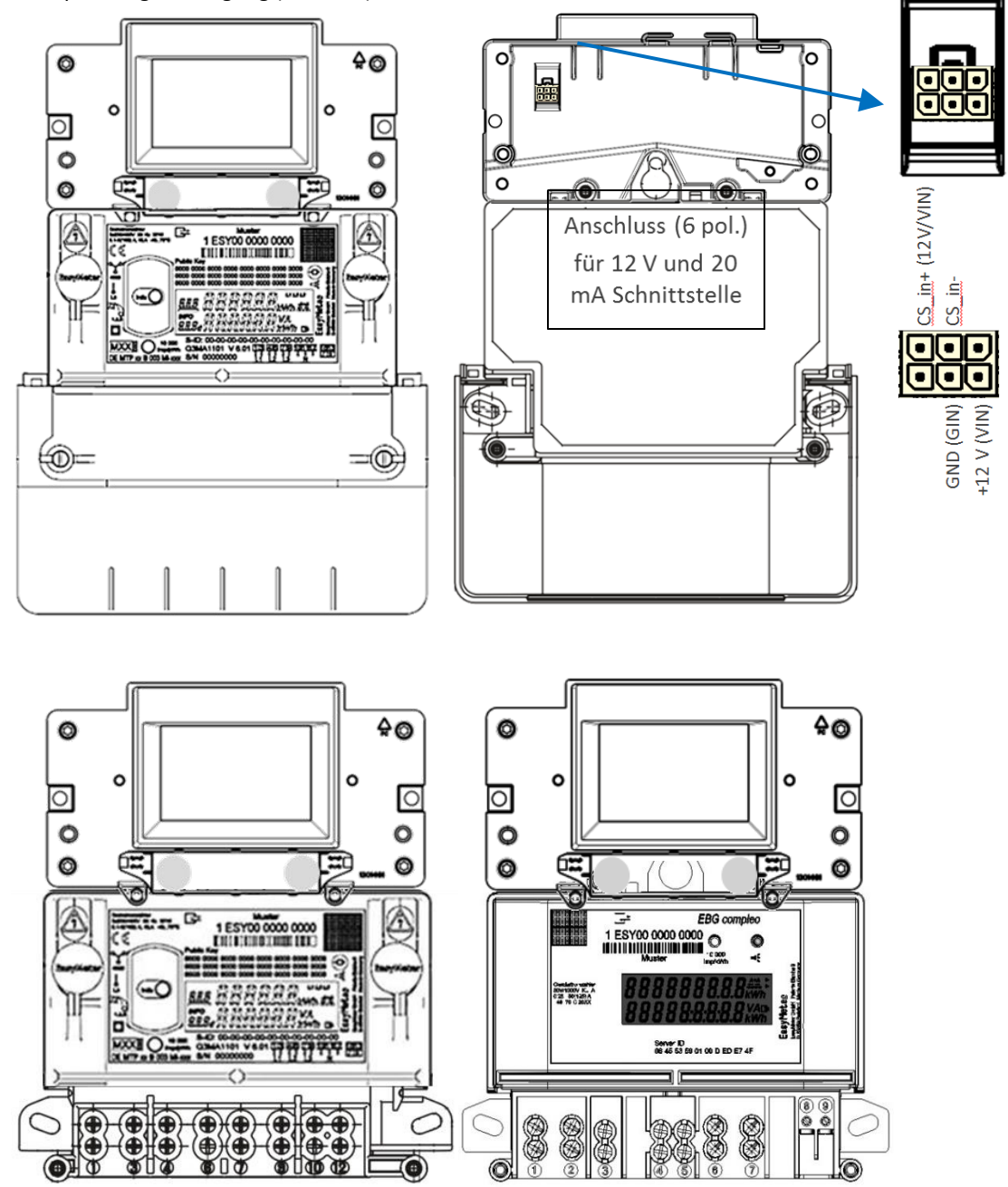

Abbildung 25: oben: Vorder- und Rückseite mit AC Zähler, unten die Darstellung der Anschlüsse; links AC, rechts DC

# ACHTUNG

Erlöschen der Zulassung!

Das SAM darf nur mit einem Netzteil der Firma MeanWell vom Typ: ELG-150-12 betrieben werden, ansonsten erlischt die Zulassung!

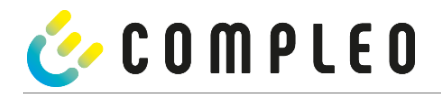

#### 7.2 Anschluss von SAM und Zähler

Beachten Sie bitte die nachfolgenden Sicherheitshinweise, bevor Sie das Gerät anschließen.

#### Vorgaben für den elektrischen Anschluss

- Die Versorgungsleitung muss in die bestehende Installation fest verdrahtet installiert sein und den national geltenden gesetzlichen Bestimmungen entsprechen.
- Der Nennstrom IN muss passend zur Vorsicherung und zum Leitungsschutzschalter ausgewählt sein.
- Beachten Sie bei der Auslegung der Versorgungsleitung die erhöhten Umgebungstemperaturen im . Inneren einer Ladesäule bzw. mögliche Minderungsfaktoren. Unter Umständen sind erhöhte Leitungsquerschnitte zur Anpassung der Temperaturbeständigkeit der Versorgungsleitung nötig.

#### **HINWEIS**

Das SAM wie auch der Zähler sind in spannungsfreiem Zustand anzuschließen.

Die Montagelage beeinträchtigt nicht die Funktionalität.

Anzugsdrehmoment der Klemmenschrauben 3 Nm (M6).

Der empfohlene Leiterquerschnitt zum Anschluss des Zählers beträgt: Q3MB1020 (Imax = 60A) = 16mm<sup>2</sup> Es können Sachschäden durch falschen Anschluss entstehen!

#### ACHTUNG

Das SAM darf nur mit dem zugelassenen Netzteil betrieben werden, ansonsten erlischt die Zulassung des Gerätes!

#### 

Beim Anschluss des Zählers besteht Brandgefahr bei Anschlussleitungen mit zu hohem Innenwiderstand!

#### Anschluss des SAMs an die Steuerung

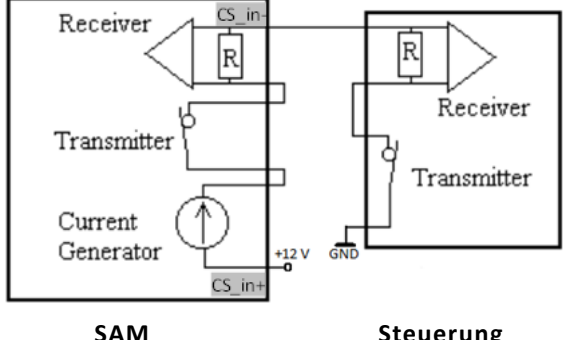

# Steuerung

#### Abbildung 26: Anschlussschema SAM 20 mA Schnittstelle zur Steuerung

Die Pinbelegung vom SAM ist im Kapitel 7.1 Anschlüsse, Seite 36 aufgeführt.

Die Pinbelegung der Steuerung entnehmen Sie bitte der zugehörigen Betriebsanleitung der Steuerung.

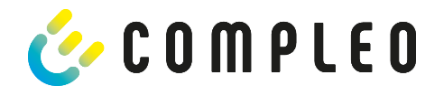

# Anschluss des Zählers an das Versorgungsnetz

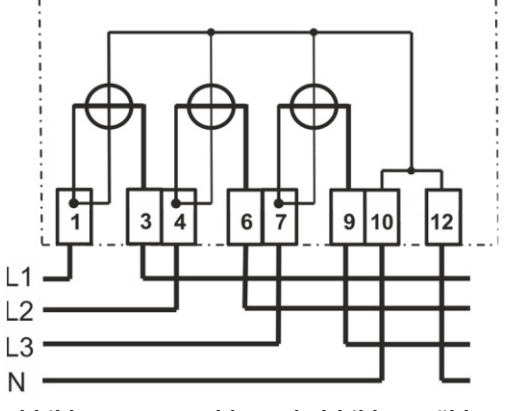

# Abbildung 27: Anschlussschaltbild AC-Zähler

Wie die Verschaltung innerhalb einer Ladesäule durchgeführt wird, entnehmen Sie bitte den Unterlagen vom Ladesäulenhersteller.

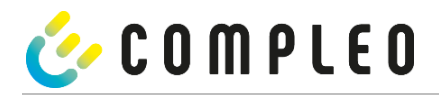

# 7.3 Prüfungen an bestehende Ladeeinrichtungen mit verbautem SAM

Dieser Abschnitt beschreibt die Prüfprozesse für die Marktaufsicht, um die Eichrechtskonformität der Ladeeinrichtung zu überprüfen.

#### Die Beschaffenheitsprüfung

kann anhand der Abbildung aus dem Kapitel "Produktbeschreibung" für die Ladeeinrichtung (weiter oben im Dokument) und anhand von einem gesonderten Dokument, in dem die Ladesäulenfamilien detailliert beschrieben sind, erfolgen.

Für eine detaillierte Überprüfung wie:

- Verwendete Zähler/Messkapseln
- Typenschildaufschriften
- Stempelungen/Plombierungen/Versiegelungen

ist das Öffnen der Ladesäule nötig, dazu ist der Betreiber der Ladeeinrichtung zu kontaktieren.

#### Die funktionalen Prüfungen einschließlich Genauigkeitsprüfungen

können durch verschiedene vollständige Ladeprozesse durchgeführt werden. Als Identifizierungsmittel können z.B. RFID-Transponder oder Smartphone-App (je nach Ausstattung) verwendet werden. Für die Prüfungen ist ein Autosimulator für AC- und für DC-Ladevorgänge mit Anschlussmöglichkeit für eine geeignete Last, sowie ein Dakks-kalibrierter Referenzzähler mit ausreichender Genauigkeit nötig. Im DC-Bereich ist eine geeignete elektronische Last zur Einstellung verschiedener Arbeitspunkte empfehlenswert.

Der empfohlene Prüfprozess ist wie folgt:

#### AC-Ladepunkte:

Der erster Ladeprozess für die Genauigkeitsprüfung der **elektrischen Arbeit und der Nutzungszeit**, anschließend der zweite Ladeprozess für die **Leerlaufmessung** und zum Schluss die **Rechnungskontrolle**.

#### DC-Ladepunkte:

Es werden Ladeprozesse an verschiedenen Arbeitspunkten (vorzugsweise gemäß den Empfehlungen in der Baumusterprüfbescheinigung) für die Genauigkeitsprüfung der **elektrischen Arbeit** durchgeführt. Die Genauigkeitsprüfung **der Nutzungszeit** kann parallel zu einem DC-Ladeprozess (vorzugsweise beim längsten DC-Ladeprozess) erfolgen. Abschließend erfolgt die **Rechnungskontrolle**.

#### Pro Prozess erfolgen mindestens die folgenden Schritte:

1. Beginn des Geschäftsvorganges durch Anschließen des Fahrzeugsimulators und Authentifizierung des Kunden (Prüfers) an der Ladesäule mit Identifizierungsmittel. Der Start der Stopp-Uhr beginnt mit Ende des sich im Display aufbauenden Balkens.

2. Beobachten der Energieabgabe über die Live-Anzeige der Messkapsel, Stopp-Uhr läuft, bei Stromfluss erhöht sich der Zählerstand.

3. Beenden des Geschäftsvorgangs durch Abziehen des Steckers, im Display erscheint die Zusammenfassung zum Geschäftsvorgang und zeitgleich stoppt die Stopp-Uhr.

Für die **Genauigkeitsprüfung für die elektrische Arbeit** ist das Normalleistungsmessgerät bzw. der Prüfzähler zwischen Ladepunkt und Fahrzeugsimulator zu schalten. Die über den Ladepunkt abgegebene Energie und deren Genauigkeit sind bei AC-Ladepunkten in einem singulären Betriebspunkt für jeden Ladepunkt und bei DC-Ladepunkten an verschiedenen Arbeitspunkten (vorzugsweise gemäß den Empfehlungen in der Baumusterprüfbescheinigung) durchzuführen.

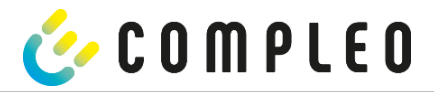

#### Die Messabweichung

der Ladeeinrichtung darf den in der Baumusterprüfbescheinigung vorgegebenen Wert nicht überschreiten. Messunsicherheiten z.B. durch die Anzahl der Nachkommastellen sind dabei in Betracht zu ziehen. Mittels des so genannten "Dauereinschaltverfahrens" soll der Ladeeinrichtung mindestens eine Energie entnommen werden, die zu 100 Ziffernsprüngen der auszuwertenden Anzeige führt. Als Anzeige für die Auswertung können entweder das Display (kWh mit 2 Nachkommastellen) oder bei Durchführung durch compleo-Mitarbeiter mit geeignetem SW-Tool die intern vorhandenen Zählerwerte (kWh mit 5 Nachkommastellen) verwendet werden.

Am Ende des ersten Ladeprozesses kann ein Foto von der Anzeige im Display erstellt werden, um später die prüfende Rechnungskontrolle vornehmen zu können.

Für die **Genauigkeitsprüfung für die Ladeservice-Dauer** wird eine kalibrierte Handstoppuhr benötigt. Die Prüfung kann parallel mit einem der Ladeprozesse für die Genauigkeitsprüfung der elektrischen Arbeit erfolgen (empfohlen) und ist wie nachfolgend beschrieben durchführbar:

Bei Beginn des Geschäftsvorgangs (siehe Punkt 1 oben) ist im Display der Messkapsel ein sich aufbauender Balken zu erkennen. Mit Ende des im Display aufbauenden Balkens ist die Stopp-Uhr zu starten.

Beim Beenden des Geschäftsvorgangs (siehe Punkt 3 oben) erscheint im Display die Zusammenfassung zum Geschäftsvorgang, in diesem Moment ist die Stopp-Uhr zu stoppen.

Die im Display angezeigte Ladeservice-Dauer muss mit der mit der Handstoppuhr gemessenen Zeit auf 1% genau übereinstimmen. Die Messdauer muss mindestens 10 Minuten betragen.

#### Die Rechnungskontrolle wird wie folgt prüfend durchgeführt:

Unter Heranziehung des beim ersten Prozess angefertigten Fotos:

Eingabe des Startzählerstandes und des Endzählerstandes-> Im Display erscheinen alle zu dem Geschäftsvorgang gehörenden eichrechtlich relevanten Messergebnisse.

Für weitere Einzelheiten und Vorgehensweisen sind z.B. die Bedienung der Ladeeinrichtung, um die Prüfungen durchführen zu können, in dieser Betriebsanleitung in den entsprechenden Kapiteln beschrieben.

Im **Herstellungsprozess** werden mindestens sinngemäße Alternativen zu den beschriebenen Prüfungen durchgeführt. Aufgrund der vorhandenen Infrastruktur im Herstellungsprozess, die auf ein hohes Maß an Prozesssicherheit, Qualität und optimierte Durchlaufzeiten ausgelegt ist, sind die Prüfungen sinngemäße Alternativen, die in einzelnen Details jedoch variieren können.

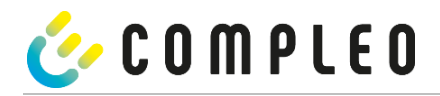

# 8 Verantwortung des Betreibers eines Ladesystems mit SAM

Der Betreiber trägt während des Betriebs und der Montage die rechtliche Produktverantwortung für den Schutz des Anschlussnehmers, des Montagepersonals oder Dritter.

Neben den Sicherheitshinweisen in dieser Anleitung müssen die für den Einsatzbereich des Geräts gültigen gesetzlichen, berufsgenossenschaftlichen und verbandserlassenen Sicherheits-, Arbeitsschutz- und Anschlussbedingungen eingehalten werden.

Dabei gilt insbesondere: Der Betreiber muss

- sich über die geltenden Arbeitsschutzvorschriften informieren und in einer Gefährdungsbeurteilung zusätzlich Gefahren ermitteln, die sich durch die speziellen Arbeitsbedingungen am Einsatzort des Geräts ergeben. Diese muss er in Form von Arbeitsanweisungen bereitstellen.
- entscheiden, ob die Gegebenheiten am Montageort eine Montage unter Spannung erfordern, und entsprechende Arbeiten nur an Personen übertragen, die die Gefahren am Einsatzort kennen und die für diese Arbeiten qualifiziert sind.
- dafür sorgen, dass allen Personen, die mit der Montage des Geräts betraut sind, diese Anleitung zur Verfügung steht.
- dem Personal die erforderlichen Werkzeuge und die Schutzausrüstung zur Verfügung stellen und das Tragen der persönlichen Schutzausrüstung verbindlich anweisen.
- dafür sorgen, dass der Zähler stets in technisch einwandfreiem Zustand ist und die gesetzlichen Intervalle zur Prüfung eingehalten werden.
- die eingesetzte Messkapsel leistungsgerecht, entsprechend den zu erwartenden Einsatzbedingungen am Montageort, auswählen.

# 

#### Gefahr bei unzureichender Qualifikation von Personen!

Unzureichend qualifizierte Personen und Unbefugte können die Risiken beim Umgang mit

dem Gerät nicht einschätzen und setzen sich und andere der Gefahr schwerer oder tödlicher

Verletzungen aus.

#### ACHTUNG

#### Aufbewahrungsfristen beachten!

Sollte das SAM aus irgendwelchen Gründen (Lebensdauer ist erreicht, defekt,...) stillgelegt werden, sind die örtlich vorgeschriebenen Aufbewahrungsfristen einzuhalten. Das bedeutet, dass das SAM mit den dauerhaft gespeicherten Ladevorgängen sicher verwahrt werden muss. Dauerhaft bedeutet, dass die Daten nicht nur bis zum Abschluss des Geschäftsvorganges gespeichert werden müssen, sondern mindestens bis zum Ablauf möglicher gesetzlicher Rechtsmittelfristen für den Geschäftsvorgang. Siehe dazu auch Kapitel "Messrichtigkeitshinweise".

Das bedeutet, dass alle außer Betrieb genommenen SAMs aufbewahrt und die Rückverfolgbarkeit (Zuordnung der SAMs zu den Ladepunkten inkl. Austauschdatum) gegeben sein sollte.

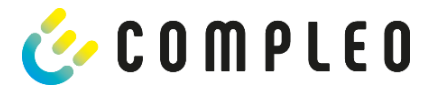

# 9 Messrichtigkeitshinweise gemäß PTB-Baumusterprüfbescheinigung

I Auflagen für den Betreiber der Ladeeinrichtung, die dieser als notwendige Voraussetzung für einen bestimmungsgemäßen Betrieb der Ladeeinrichtung erfüllen muss.

Der Betreiber der Ladeeinrichtung ist im Sinne § 31 des Mess- und Eichgesetzes der Verwender des Messgerätes.

- Die Ladeeinrichtung gilt nur dann als eichrechtlich bestimmungsgemäß und eichrechtkonform verwendet, wenn sie nicht anderen Umgebungsbedingungen ausgesetzt ist, als denen, für die ihre Baumusterprüfbescheinigung erteilt wurde. Diese sind in den technischen Begleitunterlagen der Ladeeinrichtung beschrieben
- 2. Der Verwender dieses Produktes hat sicherzustellen, dass die Eichgültigkeitsdauern für die Komponenten in der Ladeeinrichtung und für die Ladeeinrichtung selbst nicht überschritten werden.
- 3. Der Verwender dieses Produktes hat sicherzustellen, dass Ladeeinrichtungen zeitnah außer Betrieb genommen werden, wenn wegen Stör- oder Fehleranzeigen im Display der eichrechtlich relevanten Mensch-Maschine-Schnittstelle ein eichrechtkonformer Betrieb nicht mehr möglich ist. Es ist der Katalog der Stör- und Fehlermeldungen in dieser Betriebsanleitung zu beachten.
- 4. Der Verwender dieses Produktes muss aus Ladeeinrichtungen ausgebaute Messkapseln dauerhaft aufbewahren und ein Auslesen der gespeicherten Messwerte ermöglichen, wenn ein EMSP oder eine berechtigte Behörde dies verlangt. Dauerhaft bedeutet, dass die Daten nicht nur bis zum Abschluss des Geschäftsvorganges gespeichert werden müssen, sondern mindestens bis zum Ablauf möglicher gesetzlicher Rechtsmittelfristen für den Geschäftsvorgang.
- 5. Der Verwender dieses Produktes hat Messwertverwendern, die Messwerte aus diesem Produkt von ihm erhalten und im geschäftlichen Verkehr verwenden, eine elektronische Form einer von der PTB genehmigten Betriebsanleitung zur Verfügung zu stellen. Dabei hat der Verwender dieses Produktes insbesondere auf die Nr. II "Auflagen für den Verwender der Messwerte aus der Ladeeinrichtung" hinzuweisen
- 6. Den Verwender dieses Produktes trifft die Anzeigepflicht gemäß § 32 MessEG (Auszug):
  § 32 Anzeigepflicht
  (1) Wer neue oder erneuerte Messgeräte verwendet, hat diese der nach Landesrecht zuständigen Behörde spätestens sechs Wochen nach Inbetriebnahme anzuzeigen...
- 7. Soweit es von berechtigten Behörden als erforderlich angesehen wird, muss vom Messgeräteverwender der vollständige Inhalt des dedizierten lokalen Speichers in der Ladeeinrichtung mit allen Datenpaketen des Abrechnungszeitraumes zur Verfügung gestellt werden.
- II Auflagen für den Verwender der Messwerte aus der Ladeeinrichtung (EMSP)

Der Verwender der Messwerte hat den § 33 des MessEG zu beachten:

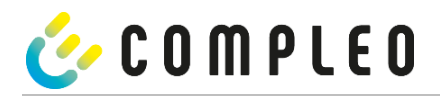

# <u>§ 33 MessEG (Zitat)</u>

§ 33 Anforderungen an das Verwenden von Messwerten

(1) Werte für Messgrößen dürfen im geschäftlichen oder amtlichen Verkehr oder bei Messungen im

öffentlichen Interesse nur dann angegeben oder verwendet werden, wenn zu ihrer Bestimmung ein Messgerät bestimmungsgemäß verwendet wurde und die Werte auf das jeweilige Messergebnis zurückzuführen sind, soweit in der Rechtsverordnung nach § 41 Nummer 2 nichts anderes bestimmt ist. Andere bundesrechtliche Regelungen, die vergleichbaren Schutzzwecken dienen, sind weiterhin anzuwenden.

(2) Wer Messwerte verwendet, hat sich im Rahmen seiner Möglichkeiten zu vergewissern, dass das Messgerät die gesetzlichen Anforderungen erfüllt und hat sich von der Person, die das Messgerät verwendet, bestätigen zu lassen, dass sie ihre Verpflichtungen erfüllt.

(3) Wer Messwerte verwendet, hat

1. dafür zu sorgen, dass Rechnungen, soweit sie auf Messwerten beruhen, von demjenigen, für den die

Rechnungen bestimmt sind, in einfacher Weise zur Überprüfung angegebener Messwerte nachvollzogen

werden können und

2. für die in Nummer 1 genannten Zwecke erforderlichenfalls geeignete Hilfsmittel bereitzustellen.

Für den Verwender der Messwerte entstehen aus dieser Regelung konkret folgende Pflichten einer eichrechtkonformen Messwertverwendung:

- 1. Der Vertrag zwischen EMSP und Kunden muss unmissverständlich regeln, in welcher Form die Lieferung elektrischer Energie, die Ladeeinrichtungsnutzungsdauer oder eine Kombination aus beidem Gegenstand des Vertrages ist
- 2. Fordert der Kunde einen Beweis der richtigen Übernahme der Messergebnisse aus der Ladeeinrichtung in die Rechnung, ist der Messwerteverwender entsprechend MessEG, § 33, Abs. (3) verpflichtet, diesen zu erbringen. Fordert der Kunde einen eichrechtlich vertrauenswürdigen dauerhaften Nachweis gem. Anlage 2 10.2, ist der Messwerteverwender verpflichtet ihm diesen zu liefern. Der EMSP hat seine Kunden über diese Pflichten in angemessener Form zu informieren.
- a) Beim Laden mit Dauerschuldverhältnis über den textlichen Vertrag

b) Beim punktuellen Laden über APP oder Mobile Webseite über eine E-Mail oder SMS

c) Beim punktuellen Laden mittels (kontaktloser) Geldkarte über den Kontoauszug

3. Der EMSP muss beweissicher pr
üfbar zeigen k
önnen, welches Identifizierungsmittel genutzt wurde, um den zu einem bestimmten Messwert geh
örenden Ladevorgang zu initiieren. Das hei
ßt, er muss f
ür jeden Gesch
äftsvorgang und in Rechnung gestellten Messwert beweisen k
önnen, dass er diesen die Personenidentifizierungsdaten zutreffend zugeordnet hat. Der EMSP hat seine Kunden 
über diese Pflicht in angemessener Form zu informieren

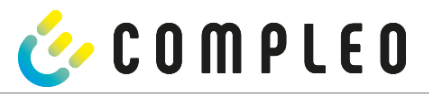

- 4. Der EMSP darf nur Werte für Abrechnungszwecke verwenden, die in dem vorhandenen dedizierten Speicher in eichrechtlich gesicherten Messkapseln vorhanden sind. Ersatzwerte dürfen für Abrechnungszwecke nicht gebildet werden.
- 5. Der EMSP muss durch entsprechende Vereinbarungen mit dem Betreiber der Ladeeinrichtung sicherstellen, dass bei diesem die für Abrechnungszwecke genutzten Datenpakete ausreichend lange gespeichert werden, um die zugehörigen Geschäftsvorgänge vollständig abschließen zu können.
- 6. Der EMSP hat bei begründeter Bedarfsmeldung zum Zwecke der Durchführung von Eichungen, Befundprüfungen und Verwendungsüberwachungsmaßnahmen durch Bereitstellung geeigneter Identifizierungsmittel die Authentifizierung an den von ihm genutzten Exemplaren des zu dieser Bedienungsanleitung gehörenden Produktes zu ermöglichen.
- 7. Der EMSP muss sicherstellen, dass dem Kunden automatisch (z.B. über das Hinterlegen seiner E-Mail-Adresse auf einer Webseite) nach Abschluss der Messung und spätestens zum Zeitpunkt der Rechnungslegung ein Beleg der Messung und der Angaben zur Bestimmung des Geschäftsvorgangs zugestellt wird, solange dieser hierauf nicht ausdrücklich verzichtet. Diese Zustellung kann in elektronischer Form erfolgen z.B. via SMS oder Email.
- Alle vorgenannten Pflichten gelten f
  ür den EMSP als Messwerteverwender im Sinne von § 33 MessEG auch dann, wenn er die Messwerte aus den Ladeeinrichtungen 
  über einen Roaming-Dienstleister bezieht.

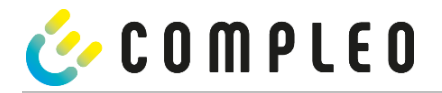

# **10** Anzeigen des Abrechnungssystems

# 10.1 Abrechnung mit Payment (mit Tarif)

Bezahlung via Girokarte, Kreditkarte, Google PAY, Apple PAY usw.

#### HINWEIS

Die Anzeigen bei Payment-Ladevorgängen werden eichrechtskonform angezeigt.

# **10.1.1 Start-Bildschirm (Idle-Modus)**

| 27.06.2022<br>TYP2: | 14:35:29<br>DE*DC*TYP2 | <ul><li>Anzeigen:</li><li>Ladeanschluss-Typ</li></ul> |
|---------------------|------------------------|-------------------------------------------------------|
| Betrie              | bsbereit               |                                                       |

Abbildung 28: Start-Bildschirm

#### 10.1.2 Anzeige nach Autorisierung

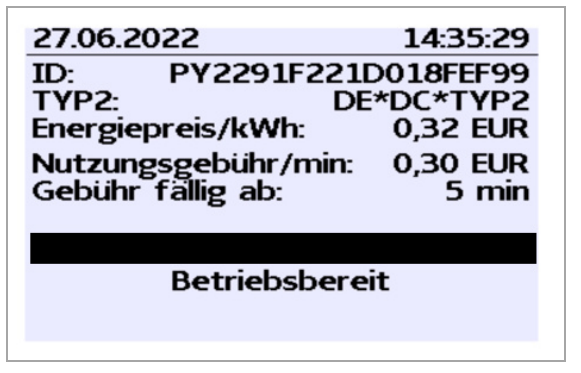

Abbildung 29: Autorisierung

#### Anzeigen:

- Payment ID (nach Autorisierung)
- Ladeanschluss-Typ
- Energiepreis nach Tarif
- Nutzungsgebühr
- Fälligkeitszeitpunkt der Nutzungsgebühr

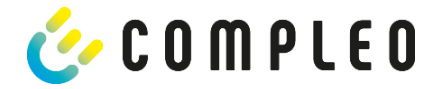

# **10.1.3** Payment Bestandteile Datentupel

- Zählerstand bei Start des Messvorgangs
- Zählerstand bei Ende des Messvorgangs
- Identifikationsnummer des Vertragspartners (Payment ID)
- Dauer des Messvorgangs
- Integrität/ Gültigkeit des Datensatzes
- Transaktionsnummer vom SAM
- Zeitstempel bei Start
- Zeitstempel bei Stopp
- Sicherungslevel der Identifikationsnummer (SLIN)
- Preis pro kWh
- Zeittarif pro Minute
- Start des Zeittarif

# HINWEIS

Die Payment ID ist die Benutzeridentifikation bei Ladevorgängen via Bezahlkarte.

Die Payment ID ist wie folgt aufgebaut: "Präfix + Terminal ID + Trace ID + Jahr" Beispiel: PY921673492466712022

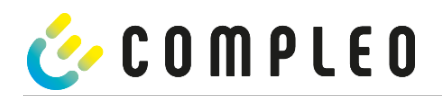

# **10.1.4** Anzeigen beim Ladevorgang

Die Anzeige-Sequenz (1-2-3-4) rolliert im 5-Sekunden-Takt.

| 20.06.2022 13:15:20                                                           | 20.06.2022 13:28:47                         |
|-------------------------------------------------------------------------------|---------------------------------------------|
| Verbrauch: 0,00 kWh                                                           | Verbrauch: 0,00 kWh                         |
| Start: 20.06.2022 13:14:58                                                    | Start: 20.06.2022 13:28:25                  |
| Dauer: 00:00:22                                                               | Energiepreis/kWh: 0,32 EUR                  |
| ID: PY22XXXXXXXXXXXXXXXX<br>TYP2: DE*EBG*DC*TYP2<br>>>> Ladevorgang aktiv <<< | ID: PY22XXXXXXXXXXXXXXXXXXXXXXXXXXXXXXXXXXX |
| (1)                                                                           | (2)                                         |
| 1                                                                             |                                             |
| 20.06.2022 13:20:12                                                           | 20.06.2022 13:26:08                         |
| Verbrauch: 0,00 kWh                                                           | Verbrauch: 0,00 kWh                         |
| Start: 20.06.2022 13:19:50                                                    | Start: 20.06.2022 13:25:46                  |

(3)

(4)

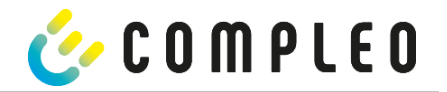

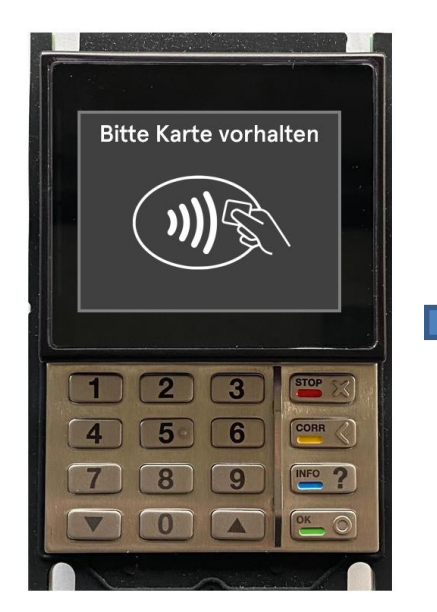

1. Ladevorgang durch Vorhalten einer Payment-Card autorisieren.

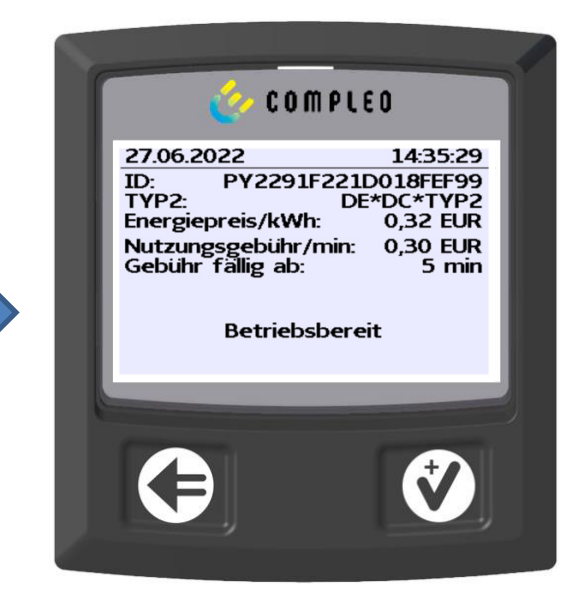

SAM-Display zeigt die Payment ID und den zugehörigen Tarif an.

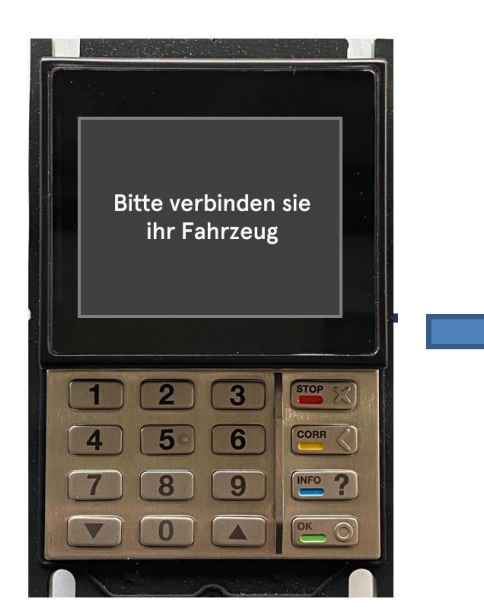

2. Ladeleitung mit dem Fahrzeug verbinden.

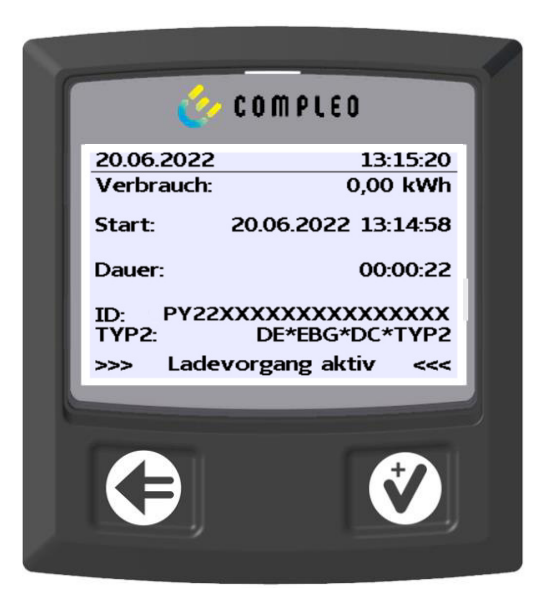

SAM-Display zeigt den Ladestart, den aktuellen Verbrauch und die aktuelle Dauer der Ladung an.

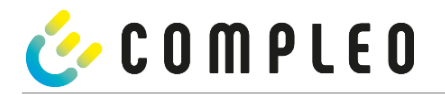

# 10.1.6 Endablauf Ladevorgang

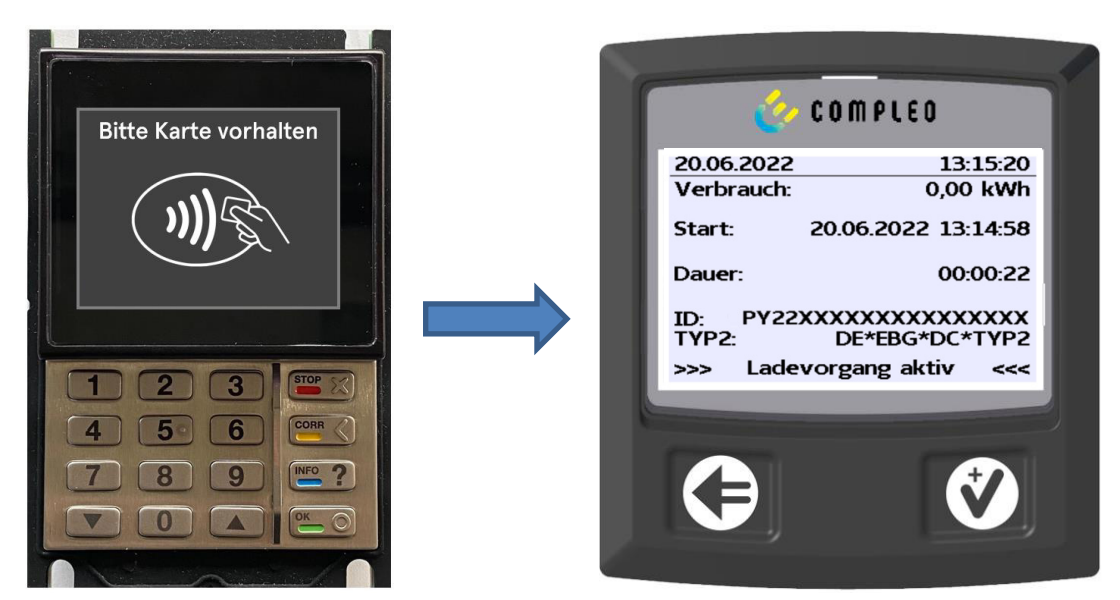

1. Ladevorgang durch Vorhalten derselben Payment-Card beenden.

(1)

SAM-Display zeigt den Ladestart, den aktuellen Verbrauch und die aktuelle Dauer der Ladung an.

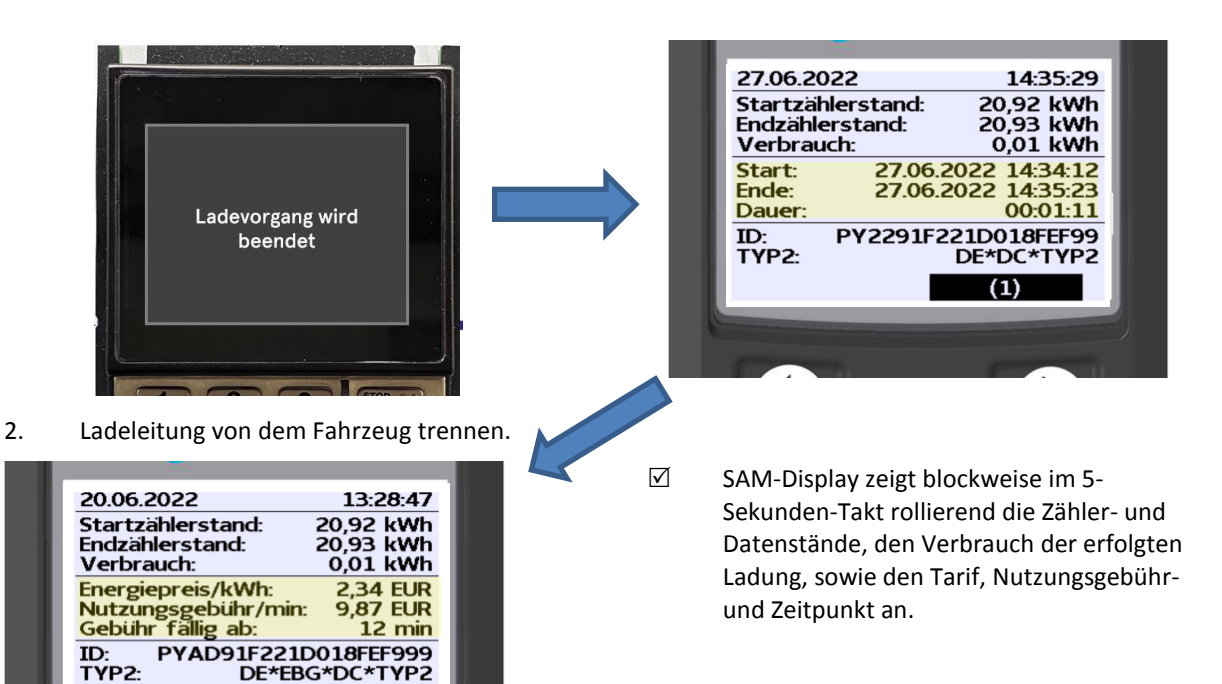

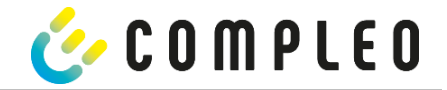

# **10.1.7** Abruf historischer Ladedaten

Die Anzeige-Sequenz (Block 1 – Block 2) rolliert im 5-Sekunden-Takt.

| 27.06.2022 |         | 14:35:29      |
|------------|---------|---------------|
| Startzähle | rstand: | 20,92 kWh     |
| Endzählers | stand:  | 20,93 kWh     |
| Verbrauch  | C       | 0,01 kWh      |
| Start:     | 27.06.  | 2022 14:34:12 |
| Ende:      | 27.06.  | 2022 14:35:23 |
| Dauer:     |         | 00:01:11      |
| ID: P      | Y2291F2 | 221D018FEF99  |
| TYP2:      |         | DE*DC*TYP2    |
|            |         | (1)           |

#### Anzeigen Block 1:

•

- Start der Ladung
  - Ende der Ladung
- Dauer der Ladung

Abbildung 30: Anzeigen Block 1

| 20.06.2022          | 13:28:47  |
|---------------------|-----------|
| Startzählerstand:   | 20,92 kWh |
| Endzählerstand:     | 20,93 kWh |
| Verbrauch:          | 0.01 kWh  |
| Energiepreis/kWh:   | 2,34 EUR  |
| Nutzungsgebühr/min: | 9,87 EUR  |
| Gebühr fällig ab:   | 12 min    |
| ID: PYAD91F221D     | 018FEF999 |
| TYP2: DE*EB0        | G*DC*TYP2 |
|                     | (1)       |

#### Anzeigen Block 2:

- Energiepreis nach Tarif
- Nutzungsgebühr
- Fälligkeitszeitpunkt der Nutzungsgebühr

Abbildung 31: Anzeigen Block 2

Die Vorgehensweise zum Abruf der Daten ist beschrieben im Kapitel 5 Abfrage vorheriger Ladevorgänge mit SAM, Seite 29.

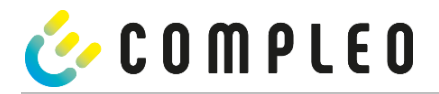

# 10.2 Abrechnung mit Roaming (ohne Tarif)

Vertragsbasiertes Laden mit RFID-Karten, Flottenkarten, Kundeneigenen RFID Karten usw.

# 10.2.1 Start-Bildschirm (Idle-Modus)

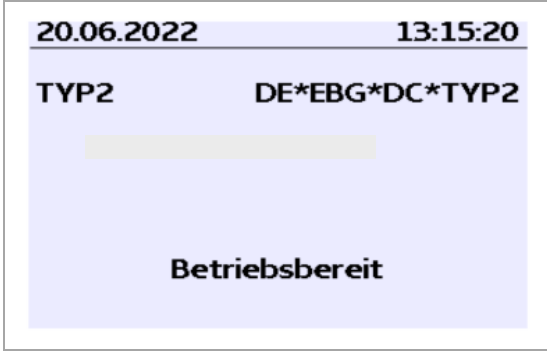

#### Anzeigen:

•

Ladeanschluss-Typ

Abbildung 32: Start-Bildschirm

# **10.2.2** Anzeige nach Autorisierung

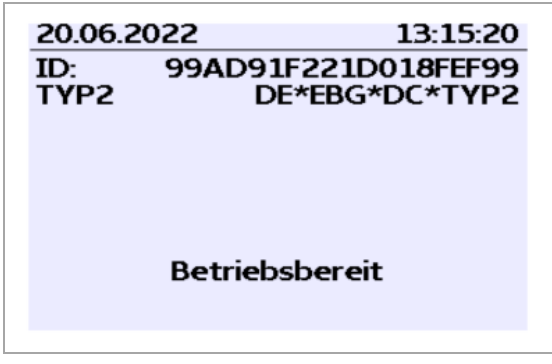

**Roaming-Anzeigen:** 

- Ladeanschluss-Typ
- Benutzer-ID (nach Autorisierung)

Abbildung 33: Autorisierung

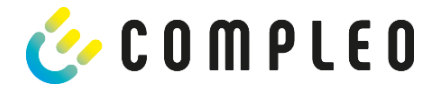

# **10.2.3** Anzeigen beim Ladevorgang

Die Anzeigen bei Ladevorgängen über Roaming bleiben unverändert.

| 20.06.2022 | 13:15:20                               |
|------------|----------------------------------------|
| Verbrauch: | 0,00 kWh                               |
| Start:     | 20.06.2022 13:14:58                    |
| Dauer:     | 00:00:22                               |
| ID: 99AD)  | CXXXXXXXXXXXXXXXXXXXXXXXXXXXXXXXXXXXXX |
| TYP2:      | DE*EBG*DC*TYP2                         |
| >>> Lade   | vorgang aktiv <<<                      |

Abbildung 34: Autorisierung

# **10.2.4 RFID Bestandteile Datentupel**

- Zählerstand bei Start des Messvorgangs
- Zählerstand bei Ende des Messvorgangs
- Identifikationsnummer des Vertragspartners (UID der RFID Karte)
- Dauer des Messvorgangs
- Integrität/ Gültigkeit des Datensatzes
- Transaktionsnummer vom SAM
- Zeitstempel bei Start
- Zeitstempel bei Stopp
- Sicherungslevel der Identifikationsnummer (SLIN)

52

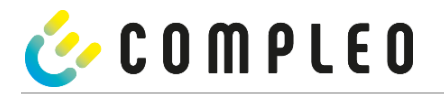

# 10.2.5 Startablauf Ladevorgang

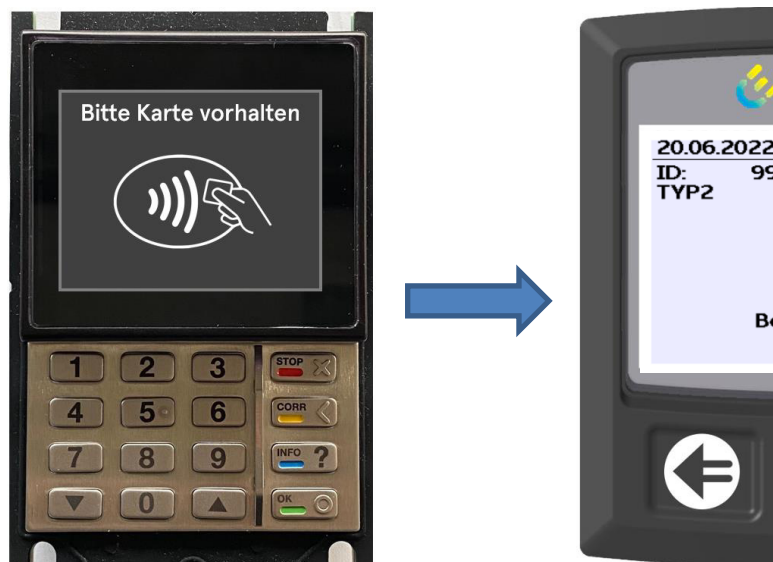

1. Ladevorgang durch Vorhalten einer RFID-Card autorisieren.

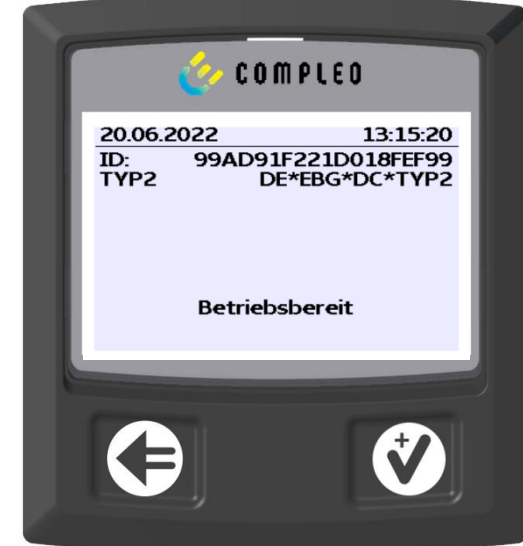

☑ SAM-Display zeigt die ID-Nummer an.

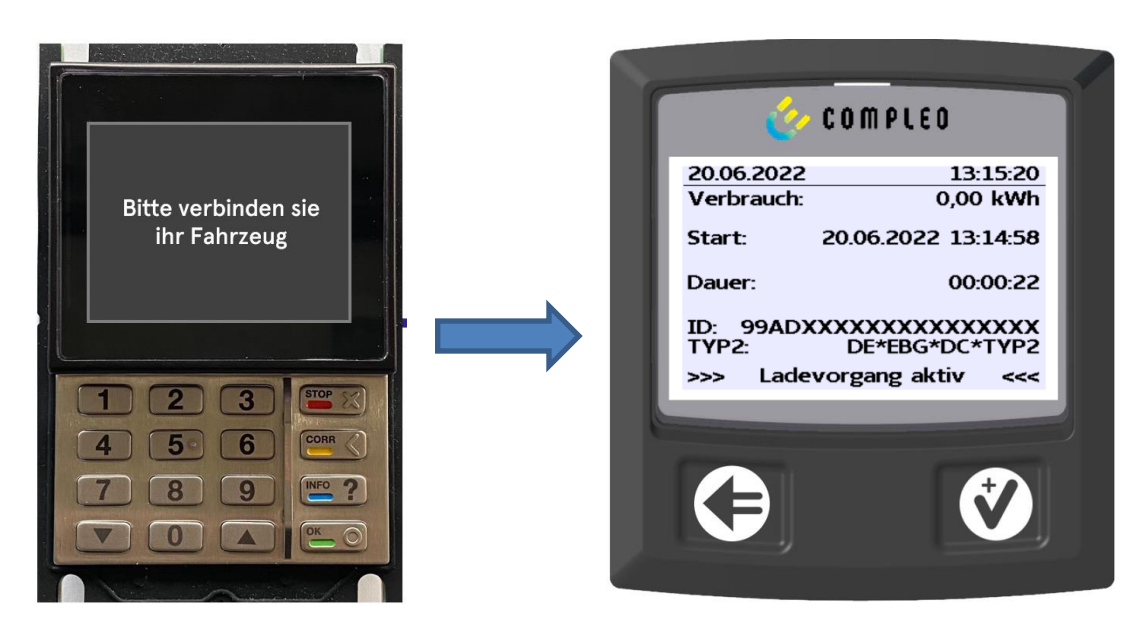

- 2. Ladeleitung mit dem Fahrzeug verbinden.
- SAM-Display zeigt den Ladestart, den aktuellen Verbrauch und die aktuelle Dauer der Ladung an.

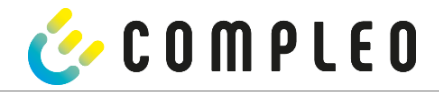

# 10.2.6 Endablauf Ladevorgang

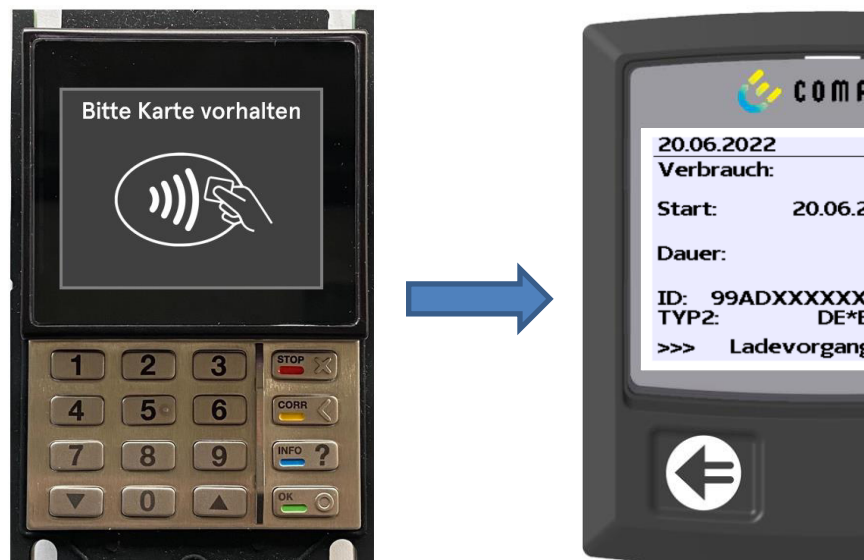

1. Ladevorgang durch Vorhalten derselben RFID-Card beenden.

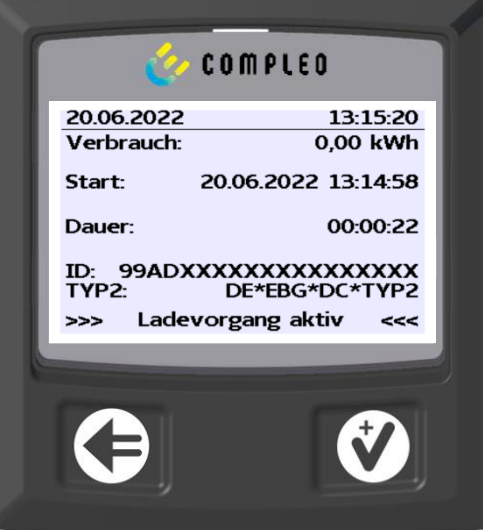

 $\checkmark$ SAM-Display zeigt den Ladestart, den aktuellen Verbrauch und die aktuelle Dauer der Ladung an.

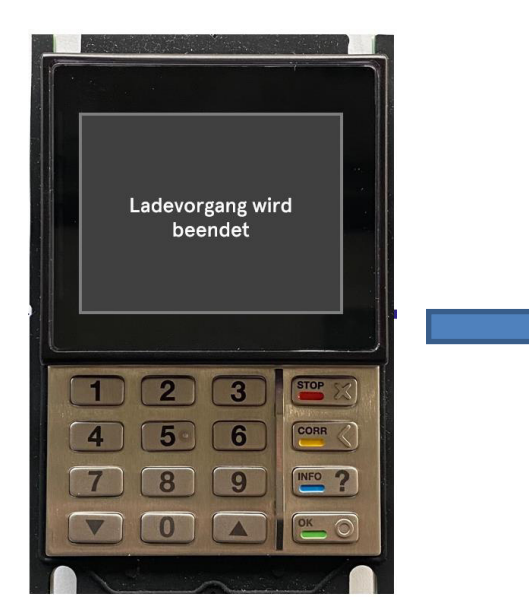

2. Ladeleitung von dem Fahrzeug trennen.

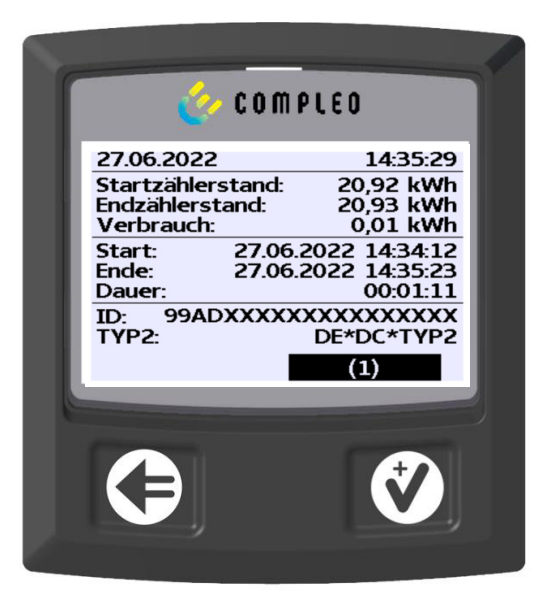

 $\checkmark$ SAM-Display zeigt die Zähler- und Datenstände, sowie den Verbrauch der erfolgten Ladung an.

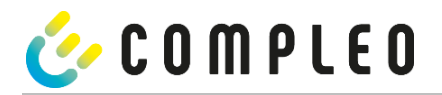

# **10.2.7** Anzeigen beim Ladevorgang

Die Anzeigen beim Abrufen der Ladedaten bei Roaming bleiben unverändert.

| 20.06.2022<br>Verbrauch:                         | 13:15:20<br>0,00 kWh |
|--------------------------------------------------|----------------------|
| Start:                                           | 20.06.2022 13:14:58  |
| Dauer:                                           | 00:00:22             |
| ID: 99ADXXXXXXXXXXXXXXXX<br>TYP2: DE*EBG*DC*TYP2 |                      |
| >>> Lade                                         | vorgang aktiv 🛛 <<<  |

Abbildung 35: Anzeigen der historischen Ladedaten

Die Vorgehensweise zum Abruf der Daten ist beschrieben im Kapitel 5 Abfrage vorheriger Ladevorgänge mit SAM, Seite 29.

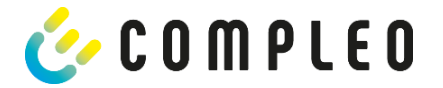

# 11 Sprachauswahl

Der Ladepunktbetreiber (CPO) hat die Möglichkeit, eine länderspezifische Sprache für das SAM einzustellen.

#### HINWEIS

An Ladestationen, die dem deutschen Eichrecht unterstehen, ist immer Deutsch als Grundsprache eingestellt.

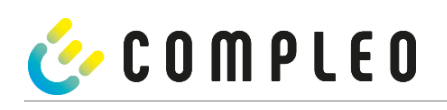

# Notizen

| <br> |
|------|
|      |
| <br> |
| <br> |
|      |
|      |
|      |
|      |
|      |
|      |
|      |
| <br> |
|      |
|      |
|      |
| <br> |
|      |
| <br> |
| <br> |
|      |
|      |
|      |
|      |
|      |
|      |
|      |
| <br> |
|      |
|      |
|      |

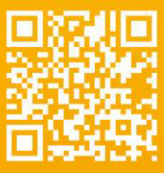

# Kontakt

Compleo Charging Solution AG Oberste-Wilms-Straße 15a D-44309 Dortmund

> T: +49 231 53492370 info@compleo-cs.com www.compleo-cs.com

©2021 Compleo. Alle Rechte vorbehalten.

Dieses Dokument darf ohne schriftliche Genehmigung weder ganz noch auszugsweise kopiert werden. Alle Abbildungen in diesem Dokument dienen nur als Beispiel und können von dem ausgelieferten Produkt abweichen. Alle Angaben in diesem Dokument können ohne vorherige Ankündigung geändert werden und stellen keine Verpflichtung auf Seiten des Herstellers dar.